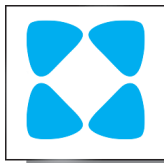

# F600

## DIGITAL ELECTRONIC CONTROLLER FOR REFRIGERATION UNITS WITH FREQUENCY/VOLTAGE OUTPUT TO MANAGE THE COMPRESSORS INVERTERS

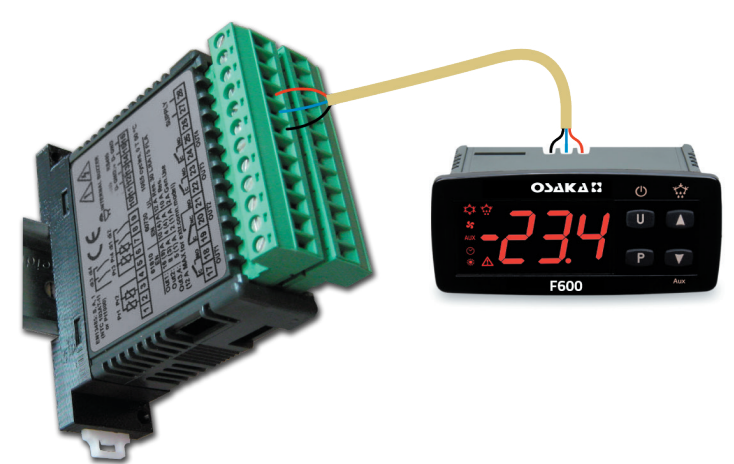

## **OPERATING INSTRUCTIONS**

20/10 - cod.: ISTR\_M\_F600\_E\_00\_--

## **Osaka Solutions S.L**

Tel: +34 934 351 495 web: http:\\osakasolutions.com e-mail: comercial1@osakasolutions.es

## PREFACE

This manual contains the information necessary for the m product to be installed correctly and also instructions for its maintenance and use; we therefore recommend that the utmost attention is paid to the following instructions and to save it. This document is the exclusive property of Osaka Solutions S.L. which forbids any reproduction and divulgation, even partially, of the document, unless expressly authorized. Osaka Solutions S.L. reserves the right to make any formal or functional changes at any moment and without any notice. Osaka Solutions S.L. and its legal representatives do not assume any responsibility for any damage to people, things or animals deriving from violation, wrong or improper use or in any case not in compliance with the instrument features. Whenever a failure or a malfunction of the device may cause dangerous situations for persons, thing or animals, please remember that the plant has to be equipped with additional electromechanical devices which will guarantee safety.

## Index

| 1. | Inst | trument description                                 | 1    |
|----|------|-----------------------------------------------------|------|
|    | 1.1  | General description                                 | 2    |
|    | 1.2  | Instrument description                              | 2    |
|    | 1.3  | F600 operator panel desription                      | 2    |
| 2. | Pro  | gramming                                            | 3    |
|    | 2.1  | F600 configuration                                  | 3    |
|    | 2.2  | Fast Set Point programming                          | 3    |
|    | 2.3  | Standard mode parameters programming                | 3    |
|    | 2.4  | Parameter Protection Using the Password             | 4    |
|    | 2.5  | Customized mode parameters programming (parameters  |      |
|    |      | programming level)                                  | 4    |
|    | 2.6  | Reset parameters to default value                   | 4    |
|    | 2.7  | Keyboard lock function                              | 4    |
|    | 2.8  | Setting the current time and date                   | 5    |
|    | 2.9  | Scheduling events at defined times                  |      |
|    |      | (only for controllers with RTC)                     | 5    |
|    | 2.10 | Displaying HACCP alarms                             | _    |
|    |      | (only for controllers with RTC)                     | 5    |
| 3. | Usa  | ige Warnings                                        | 6    |
|    | 3.1  | Admitted usage                                      | 6    |
| 4. | Inst | tallation warnings                                  | 6    |
|    | 4.1  | Mechanical mounting                                 | 6    |
|    | 4.2  | Mechanical dimensions [mm]                          | 7    |
|    | 4.3  | Electrical connections                              | 8    |
|    | 4.4  | Electrical wiring diagram                           | 8    |
|    | 4.5  | Normal, Eco and Turbo operating modes               | 8    |
|    | 4.7  | Digital Inputs                                      | . 10 |
|    | 4.8  | Relay Outputs and Buzzer Configuration              | . 11 |
|    | 4.9  | Temperature control                                 | . 12 |
|    | 4.1  | Compressor protection functions and power-ON delay. | . 14 |
|    | 4.2  | Defrost control                                     | . 15 |
|    | 4.1  | Evaporator fans control                             | . 19 |
|    | 4.2  | Alarm functions                                     | . 19 |
|    | 4.1  | HACCP function (alarm recording)                    | . 20 |
|    | 4.1  | Functioning of keys <b>U</b> and <b>V</b> /Aux      | . 22 |
|    | 4.2  | Clock programmable events                           | . 22 |
| _  | 4.3  | RS485 Serial Interface                              | .23  |
| 5. | Acc  | essories                                            | 23   |
|    | 5.1  | Parameters configuration by "Key USB"               | .23  |
|    | 5.2  | TVR Y remote display                                | .24  |
| 6. | Pro  | blems and maintenance                               | 24   |
|    | 6.1  | Notifications                                       | . 24 |
|    | 6.2  | Cleaning                                            | . 24 |
|    | 6.3  | Disposal                                            | . 24 |
| 7. | Wa   | rranty and Repairs                                  | 24   |
| 8. | Tec  | hnical data                                         | 24   |
|    | 8.1  | Electrical characteristics                          | .24  |
|    | 8.2  | Mechanical characteristics                          | . 25 |
|    | 8.3  | Functional features                                 | . 25 |
| 9. | Pro  | grammable parameters table                          | 26   |
|    | 9.1  | Modbus Variables and commands                       | . 37 |

## **1. INSTRUMENT DESCRIPTION**

#### 1.1 General description

The **F600** model is a digital electronic microprocessor controller that can be used typically for refrigeration applications. It has **ON/OFF** or **PID temperature control** and **defrost control** at defined times (Real Time Clock Defrosting), at time intervals, by arrival at temperature or by length of time of continuous compressor operation through stopping the compressor, electric heating or hot gas/cycle inversion.

The instrument has a frequency modulated digital output (9 ÷ 12 VDC 250 Hz max.) or analog 0 ÷ 5/10 V, up to 4 relay outputs, up to 4 inputs configurable for PTC, NTC and Pt1000 temperature probes, and 2 digital inputs.

It can be also equipped with an **RS485 serial communication interface** with **MODBUS-RTU** communication protocol, a **LIN** communication port to connect the **F600 operator panel** and a **Calendar Clock** (RTC).

The calendar clock allows to program defrosting events, auxiliary output switching, control Set Point changes, instrument ON/OFF, etc. at pre-set times (max. 14 daily and 98 weekly events). A furher feature of the calendar clock instrument version is the HACCP function which can store the last 10 occurred alarms (alarm type, start, duration and temperature peaks).

2 digital inputs are always available and, as an alternative to Pr3 and Pr4 temperature probe inputs, it is possible to configure 2 further digital inputs.

**Out5** output can be used to control the compressor speed. The output type can be:

- 0 ÷ 250 Hz Frequency modulated [to control VFD inverters that use these signals (eg. Embraco or Secop)];
- Analogue 0 ÷ 5/10 V for any type of VFD inverter.

#### 1.2 Instrument description

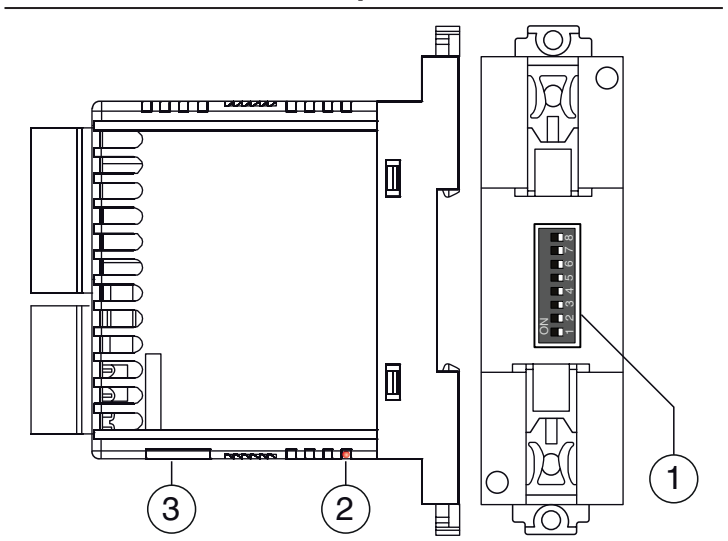

- **1. DIP Switches:** Used for setting the RS485 communications parameters.
- **2. LED ON (red):** Blinks to indicate the correct control unit operation. When the instrument is powered ON, it blinks faster for a few seconds to indicate that the control unit is starting and then the flashing frequency slows down.
- 3. TTL communications port to connect:
  - An Key USB device and transfer the operation parameters to/from the instrument or for MODBUS communications through an USB interface;
  - A TVR Y remote display.

1.3 F600 operator panel desription

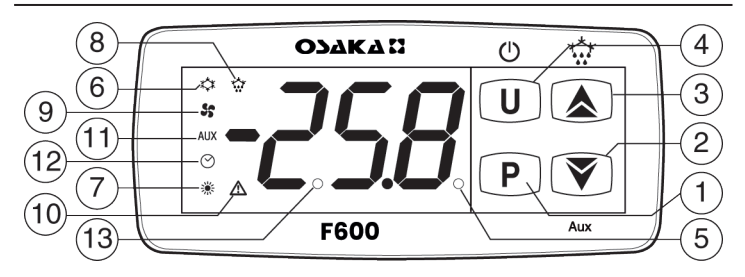

- P Key: Used to set the Set Point (pressed and released) and to program the function parameters (pressed for 5 s). In programming mode is used to enter at parameters edit mode and confirm the values. In programming mode it can be used together with the key to change the programming level of the parameters. When the keyboard is locked it can be used together with the (hold pressed for 5 s) key to unlock the keyboard. When pressed alone for about 9 s, P unlocks the keyboard autonomously.
- 2. **()**/Aux Key: In programming mode is used for decreasing the values to be set and for selecting the parameters. Hold pressed for 1 s while in *Normal* mode, it can also be programmed via parameter t.Fb to carry out other functions such as selecting the *Eco* mode, activating the **Aux** output, etc. (see: "*Functions of keys* ()/**()**").
- 3. ▲/☆ Key: In Normal mode can be used to start/stop a manual defrost (pressed for 5 s). In programming mode is used to increase the value to be set and to select the parameters. In programming mode can be used, together with key P to change parameters level. Pressed together with P key for 5 s allows the keyboard unlock.
- 4. U/() Key: Press and release the key to display the instrument variables (measured temperatures etc.). In programming mode press the key for 2 s to return in *Normal* mode. Hold pressed for 1 s while in *Normal* mode, it can also be programmed via parameter t.uF to carry out other functions such as turn ON and OFF (stand-by) the device, activate the Aux output, start up the continuous cycle, etc. (see: "*Functions of keys* U/(▼").
- **5. LED SET:** During the normal operating mode, signals that a key is pressed. In programming mode indicates the programming level of the parameters.
- LED \* COOL: Indicates the output status (compressor or temperature control device) when the istrument is programmed for cooling operation: on (ON), off (OFF) or inhibited (flashing).
- 7. LED \* HEAT: Indicates the output status (compressor or temperature control device) when the istrument is programmed for heating operation: on (ON), off (OFF) or inhibited (flashing).
- LED <sup>\*</sup>: Indicates: Defrost in progress (ON) or drainage time in progress (flashing).
- **9. LED \$:** Shows the evaporator fan output status: on (**ON**), off (**OFF**) or inhibited (**flashing**).
- 10. LED ▲: Shows the Alarm status (ON), off (OFF) and Acknowledged or Lached (flashing)
- LED Aux: Shows the Auxiliary output status: on (ON), off (OFF) or inhibited (flashing).
- **12. LED** : Indicates that the internal clock is running. If flashes slowly means that there is a clock error (clock chip not working). When flashes rapidly means the clock battery is drained.

**13. LED Stand-By:** When the instrument is in Stand-by mode is the only lit LED.

## 2. PROGRAMMING

## 2.1 F600 configuration

The instrument can be configured with the F600 operator panel or via the RS485 serial communication interface or using the Key USB key connected to the TTL port.

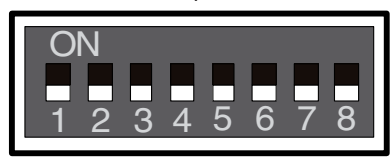

Setting the DIP switches in the lower part of the instrument it is possible to program the device address and the communication speed.

| DIP-SW Description |                        | Value                              |
|--------------------|------------------------|------------------------------------|
| 1                  | AT Lin network address |                                    |
| 2                  | AT Lin network address | Not used                           |
| 3                  | RS485: Bit 0 address   | +1 RS485 Address                   |
| 4                  | RS485: Bit 1 address   | +2 RS485 Address                   |
| 5                  | RS485: Bit 2 address   | +4 RS485 Address                   |
| 6                  | RS485: Bit 3 address   | +8 RS485 Address                   |
| 7                  | RS485: Bit 4 address   | +16 RS485 Address                  |
| 8 Baud Rate RS485  |                        | OFF = 9600 baud<br>ON = 19200 baud |

## 2.1.1 Connecting the F600 operator panel

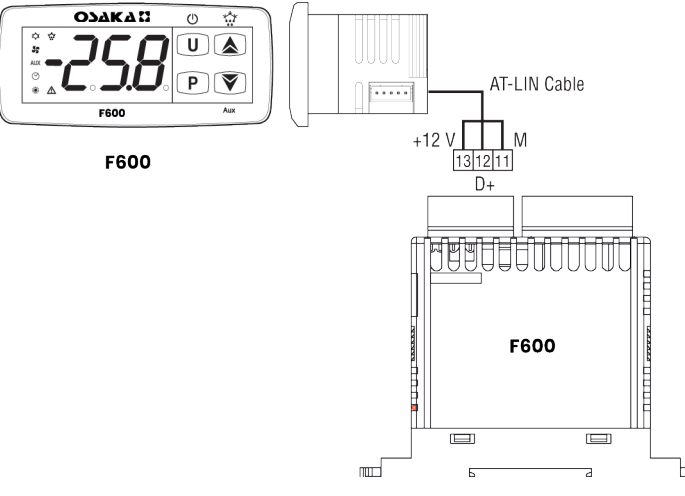

When the instrument is used with the F600 operator panel (which can be connected to the LIN port), the functions programming modes are as follows.

## 2.2 Fast Set Point programming

The normal programming mode of the Set Points takes place by quickly pressing and releasing the P key, the display shows SP (or SPe) alternated to the programmed value. To change it press the key to increase the value or Y to decrease it.

These keys increase or decrease the value one digit at a time, but if the key is pressed for more than 1 s the value increases or decreases faster and, after two seconds, the speed increases even more in order to quickly reach the desired value.

However, through parameter t.Ed is possible to determine whether and which Set Points can be modified with the P key fast mode. t.Ed is programmable between 0 (OFF) and 6:

- **0.** oF No Set Point can be changed with this procedure (the pression on the **P** key has no effect);
- 1. Only SP (normal Set Point) can be adjusted;
- 2. Only SPE (*Eco* Set Point) can be adjusted;
- 3. Both SP and SPE can be adjusted;
- 4. Only the Active Set Point (SP/SPE) can be adjusted;
- 5. Can be adjusted SP and SPH (Turbo Set Point);
- 6. Can be adjusted SP, SPE and SPH.

For example, if the parameter t.Ed = 1, 3 or 6, the procedure is as follows:

- Press and release key P, the display shows SP alternated to its value;
- To modify the Set Point, press the keys ()/ to increase/ decrease its value;
- If only SP is changeable (t.Ed = 1), once reached the desired value, press the p key to exit the Set Point programming mode;
- If also SPE is programmable (t.Ed = 3), the procedure is not ended and at the p pressure the instrument does not exit the Set Point programming procedure, but displays SPE alternated to its value ready for changes;
- To modify the Eco Set Point, press the keys / to increase/ decrease its value;
- When the desired value is reached press the key p to exit Set Point programming mode;
- If also SPH is programmable (t.Ed = 6), the procedure is not ended and at the P pressure the instrument does not exit the Set Point programming procedure, but displays SPH alternated to its value ready for changes;
- To modify the Turbo Set Point, press the keys ()/ to increase/decrease its value;
- When the desired value is reached press the key p to exit Set Point programming mode.

Exiting the Set Point programming mode is achieved by pressing the P key or automatically if no keys are pressed for about 10 seconds. After that time the display returns to the normal function mode.

## 2.3 Standard mode parameters programming

To access the instrument functional parameters when password protection is disabled:

- Press the P key and keep it pressed for about 5 s, after which the display shows the code that identifies the first group of programmable parameters (1<sup>st</sup> group = JSP).
- Using the I/ keys select the desired parameters group, then enter in that group pressing the key, the display starts showing the code of the first parameter of the group.
- Using the A/V keys select the desired parameter and, pressing the P key, enter the change parameter mode (the display alternately shows the parameter code and its setting) that allows to change the parameter value with the A and V keys.
- Once the desired value has been set, press the key **P** again: the new value will be stored and the indstrument returns to the group parameter list showing only the parameter code.
- Pressing the ()/ keys, it is possible to select another parameter and change it as described.
- To return to the group selection mode keep the 🙂 key pressed

for 1 s until the instrument shows the group code.

- With the keys, it is possible to select another group of parameters and repeat the changing sequence.
- To exit the programming mode, press no keys for about 30 s or keep the u key pressed for 2 s until the controller exits the programming mode.

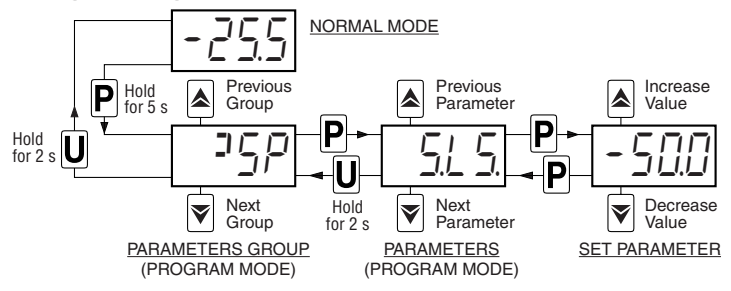

#### 2.4 Parameter Protection Using the Password

The instrument has a parameter protection function with a password that can be customized using the t.PP parameter.

To protect the parameters, set the desired Password Number at parameter t.PP.

When the protection is active, press the  $\bigcirc$  key to access the parameters and keep it press for about 5 s, after which the display shows r.P.

Press  $\bigcirc$ , the display shows 0, using the  $\bigcirc/\bigcirc$  keys, set the programmed password number and press again the  $\bigcirc$  key.

If the password number inserted is correct, the display shows the code that identifies the first group of programmable parameters and it will be possible to program the instrument in the same ways described in the previous paragraphs.

All parameters are configured to be "*Password protected*" in this way, when enabled with t.PP, the protection all parameters will be protected.

The password protection can be disabled setting t.PP = **oF**.

**Note:** If the Password gets lost, just switch OFF and ON the instrument supply, push **P** key during the initial test and keeping the key pressed for 5 s. In this way it is possible to have access to all parameters, verify and modify the parameter t.PP.

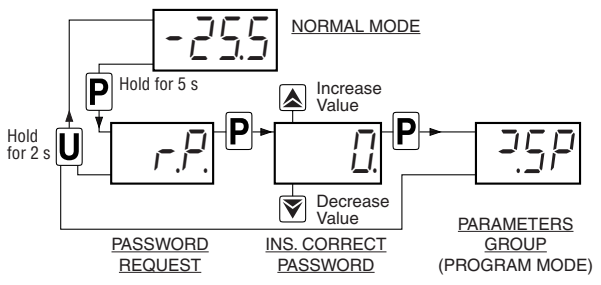

## 2.5 Customized mode parameters programming (parameters programming level)

The password protection hides all the configuration parameters to avoid unwanted changes being made to the programming of the controller. To make a parameter accessible without having to enter the password when t.PP password protection has been activated follow this procedure:

- Enter the programming mode using the t.PP Password, select the parameter that must be accessible with no password protection.
- Once the parameter has been selected, if the SET LED blinks means that the parameter is programmable by entering the password (is protected), if the SET LED is steady lighted means that the parameter is programmable without

#### password (is not protected).

To change the parameter visibility, press the  $\bigcirc$  key and keeping it pressed also press the  $\bigcirc$  key. The **SET** LED changes its state indicating the new access level of the parameter **(ON** = not protected; **blinking** = protected by password).

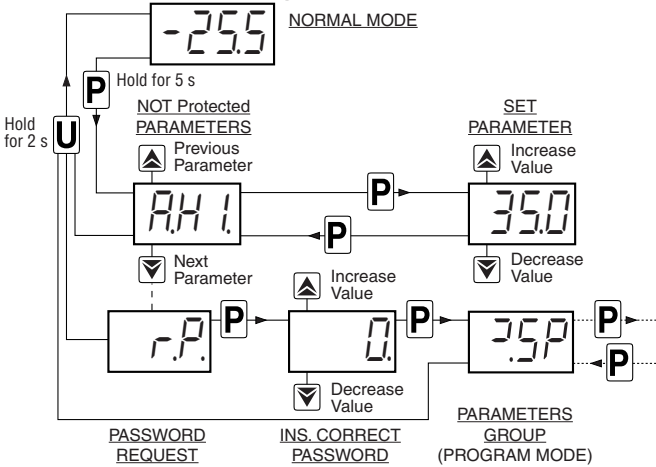

In case some parameters are "*not protected*", accessing the the programming mode the display first shows the not protected parameters, then the r.p parameter (through which will be possible to access the "*protected*" parameters).

With regard to setting unprotected parameters, an exception are HACCP alarm-related parameters (H.01, H.02 etc. which are visible only when there are alarms stored in memory) whose display level can be set via the t.HA parameter.

If t.HA = **1** the parameters related to stored HACCP alarms are visible only within the ]HA group (which can be displayed like all other groups without a password if t.PP = **oF** or by entering the selected t.PP password).

If t.HA = **2** the parameters related to stored HACCP alarms are visible both within the ]HA group (which can be displayed like all other groups without a password if t.PP = **oF** or by entering the selected t.PP password) and as unprotected parameters if the t.PP parameter is given a password.

## 2.6 Reset parameters to default value

The instrument allows the reset of the parameters to those values programmed in factory as default. To restore the default parameters value set value **-48** at r.p password request.

Therefore, to make the reset to the default parameters, enable the Password using the t.PP parameter so that the r.p insertion is requested, at this point use -48 instead of the programmed access password.

Once confirmed the password with the **P** key the display shows "---" for 2 s after which the instrument resets all the parameters to the factory default setting.

## 2.7 Keyboard lock function

On the instrument it is possible to completely lock the keyboard. This function is useful when the controller is in an accessible area and the changes must be avoided.

To activate the keyboard lock it is enough program the parameter t.Lo to a value different than **oF**.

The t.Lo value is the keys inactivity time after which the keyboard will be automatically locked.

Therefore, pressing no buttons for the time set at t.Lo, the instrument automatically disable the normal functions of the keys. When the keyboard is locked, if any of the key is pressed, the display shows Ln to indicate that the lock is active.

To unlock the keyboard it is enough to contemporarily push (P) +

▲ keys and keep them pressed for 5 s, after which the label LF appears on the display and all the key functions will be available again (or keep the r key pressed for over 9 s).

## 2.8 Setting the current time and date

When the instrument is supplied with the internal calendar/clock, this must be enabled and programmed to the current time and day of the week using the c.CL parameter and to the current date using the c.dt parameter.

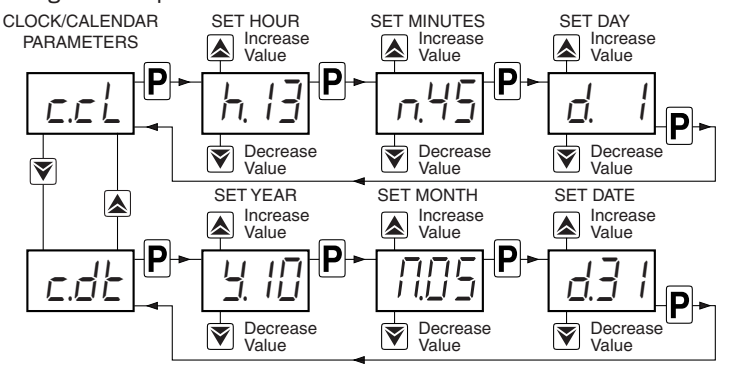

After the c.CL parameter has been selected, press the **P** key repeatedly to cycle through the following options:

- h. + 2 digits for the hour of day in 24h format (e.g.: h.13);
- n. + 2 digits for the minutes (e.g.: n.45);
- d. + 1 digit for the day of the week (e.g.: d. 1).

The days of the week are numbered as follows:

- d. 1 Monday;
- d. 2 Tuesday;
- d. 3 Wednesday;
- d. 4 Thursday;
- d. 5 Friday;
- d. 6 Saturday;
- d. 7 Sunday;
- oF Clock disabled.

Similarly, after selecting the c.dt parameter, press the **P** key repeatedly to cycle through the following options:

y. + 2 digits for the current year (e.g.: y.10);

M. + 2 digits for the current month (e.g.: M.05);

d. + 2 digits for the current date (e.g.: d.31).

When the internal clock is running, the  $\bigcirc$  LED is lighted.

If  $\bigcirc$  LED is ON and steady indicates that, since the time the clock was enabled, the instrument power supply has never failed and therefore the current time is probably correct.

A flashing  $\bigcirc$  LED indicates that, after the clock has been enabled, a power failure certainly occurred and therefore the current time may not be correct. When in this condition, pressing any key cancels the failure indication and the  $\bigcirc$  LED returns to solid (ON and not flashing).

## **2.9 Scheduling events at defined times** (only for controllers with RTC)

The events are programmable through the 14 parameters (c.01  $\frac{1}{2}$  c.14) contained in the JCE group.

Exactly as for current time, because the parameters for timerelated functions require multiple values to be input, these parameters are programmed in the following way:

After selecting the desired parameter, press the pkey repeatedly to cycle through the following parameters:

h. + 2 digits for the hour of day in 24h format (e.g.: h.13);

n. + 2 digits for the minutes of the hour (e.g.: n.40);

- d. + 1 digit for the day of the week (e.g.: d. 1);
- t.. + 1 digit for the event type to be executed at the programmed time (e.g.: t. 5).
- The days of the week are numbered as follows:
- d. 1 Monday;
- d. 2 Tuesday;
- d. 3 Wednesday;
- d. 4 Thursday;
- d. 5 Friday;
- d. 6 Saturday;
- d. 7 Sunday;
- d. 8 Every day;
- d. 9 Monday, Tuesday, Wednesday, Thursday, Friday;
- d.10 Monday, Tuesday, Wednesday, Thursday, Friday, Saturday;
- d.11 Saturday and Sunday;
- d.oF No day (event disabled).

The instrument offers 14 event programming parameters, allowing a maximum of  $14 \times 7 = 98$  weekly events to be scheduled (using d. 8).

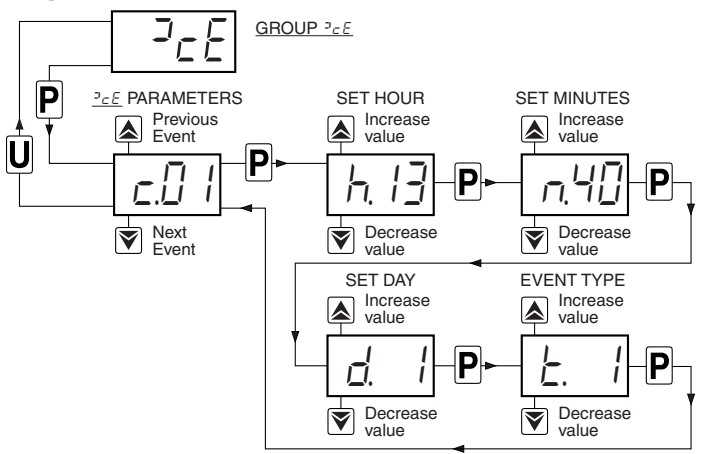

For the event types that can be programmed see the relevant paragraph.

## 2.10 Displaying HACCP alarms (only for controllers with RTC)

The HACCP (**H**azard **A**nalysis and **C**ritical **C**ontrol **P**oints) function causes the instrument to record the last 10 alarms that have occurred together with the information useful to determine the criticality of the alarm. The function is available only for those instruments equipped with the Real Time Clock.

The following **HACCP** alarms can be stored in memory:

| HACCP alarm code | Alarm                           |
|------------------|---------------------------------|
| H1               | Maximum temperature alarm H1    |
| L1               | Minimum temperature alarm L1    |
| H2               | Maximum temperature alarm H2    |
| L2               | Minimum temperature alarm L2    |
| bo               | Power failure alarm (black-out) |
| AL               | Alarm from digital input        |

These Alarms are displayed using the same procedure used for parameters programming, but accessing to H.01  $\div$  H.10 parameters contained in the ]HA group.

As for the events scheduling or the time set, the time-related functions parameters require multiple values to be input, also the HACCP Alarms information are inserted in various field that are to be scrolled to be displayed.

To access the alarm list, press the  $\bigcirc$  key while the instrument displays ]HA group acronym, to select the desired alarm (H.01  $\div$  H.10) use the  $\bigcirc$ / $\bigcirc$  keys, then, press  $\bigcirc$  repeatedly to display the alarm information (alarm code, time etc.).

The instrument shows in sequence:

- HACCP Alarm type (A. + 2 digits of the HACCP alarm code);
- HACCP Alarm start time;
- (y. = year, *M.* =month, d. = day, h. = hours, n. = minutes);
- HACCP Alarm duration (E. = hours, e. = minutes);
- Critical temperature (max. peak if Hi alarm or min. peak if Lo or other alarm).

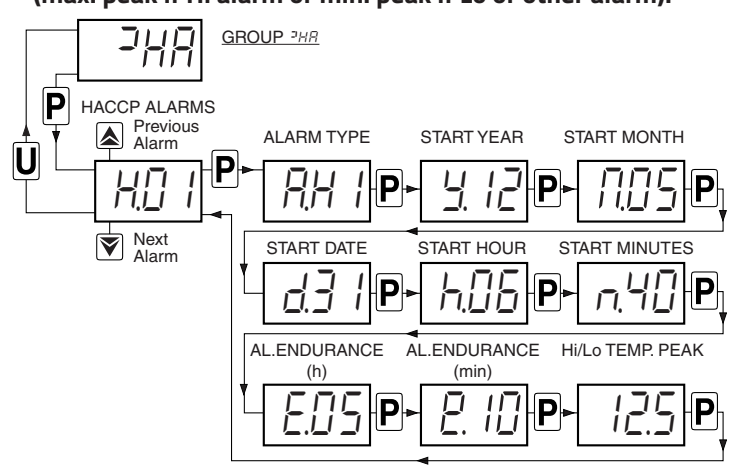

These parameters are automatically sorted by the instrument from the most recent (H.01) to the oldest (H.10) all the times an alarm is recorded or deleted.

If the alarms exceed the number of 10, the instrument deletes the information relating to the oldest alarm by overwriting it with the most recent one.

When this happens, the instrument increases the value of H.dL parameter through which it is possible to view the number of alarms that the instrument has been forced to erase because they exceed the available memory.

Once selected the parameter related to the alarm you want to view, a flashing label means that the alarm has never been displayed (therefore acknowledged). To recognize it, simply access the parameter using the p key and view it. The next time the parameter is displayed, the label is steady lighted.

If the alarm is still in progress at the time of display, the data is displayed but the alarm is not recognized.

In the presence of unacknowledged HACCP alarms (therefore also in progress) the instrument displays the message HAC alternated to the normal display.

Within the parameter, the data will be displayed sequentially by repeated presses of the **p** key.

The alarm is canceled if the  $\bigcirc$  button is held down for more than 5 s while viewing one of the alarm data. Similarly, it is possible to reset the value of the H.dL parameter by keeping the  $\bigcirc$  key pressed for over 5 s while displaying the H.dL value).

As regards the configuration and operation of the HACCP alarms, see the relative paragraph.

## 3. USAGE WARNINGS

#### 3.1 Admitted usage

The instrument has been projected and manufactured as a measuring and control device to be used according to EN60730-1 at altitudes operation below 2000 m. The use of the instrument for applications not expressly permitted by the above mentioned rule must adopt all the necessary protective measures. The instrument **MUST NOT BE USED** in dangerous environments (flammable or explosive) without adequate protection.

The instrument used with NTC 103AT11 probe (identifiable by the printed code "103AT-11" visible on the sensor part) or Pt1000 is compliant with standard EN 13485 ("Thermometers for measuring the air and product temperature for the transport, storage and distribution of chilled, frozen, deep-frozen/quick-frozen food and ice cream") with the following classification: [EN13485 air, S, A, 1,- 50°C +90°C].Remember that the end user must periodically check and verify the thermometers in compliance with standard EN 13486. The installer must ensure that EMC rules are respected, also after instrument installation, if necessary using proper filters.

## 4. INSTALLATION WARNINGS

#### 4.1 Mechanical mounting

The F600 is intended for permanent installation, indoor use only inside an electrical panel, specific for DIN rail mounting.

The F600 operator panel, in case 78 x 35 mm, is designed for flush-in panel mounting. Make a hole 71 x 29 mm and insert the instrument, fixing it with the provided special brackets. In order to obtain the declared front protection degree use the screw type bracket (optional). Avoid placing the instrument in environments with very high humidity levels or dirt that may create condensation or introduction of conductive substances into the instrument.

Ensure adequate ventilation to the instrument and avoid installation in containers that house devices which may overheat or which may cause the instrument to function at a higher temperature than the one permitted and declared.

Connect the instrument as far away as possible from sources of electromagnetic disturbances such as motors, power relays, relays, solenoid valves, etc.

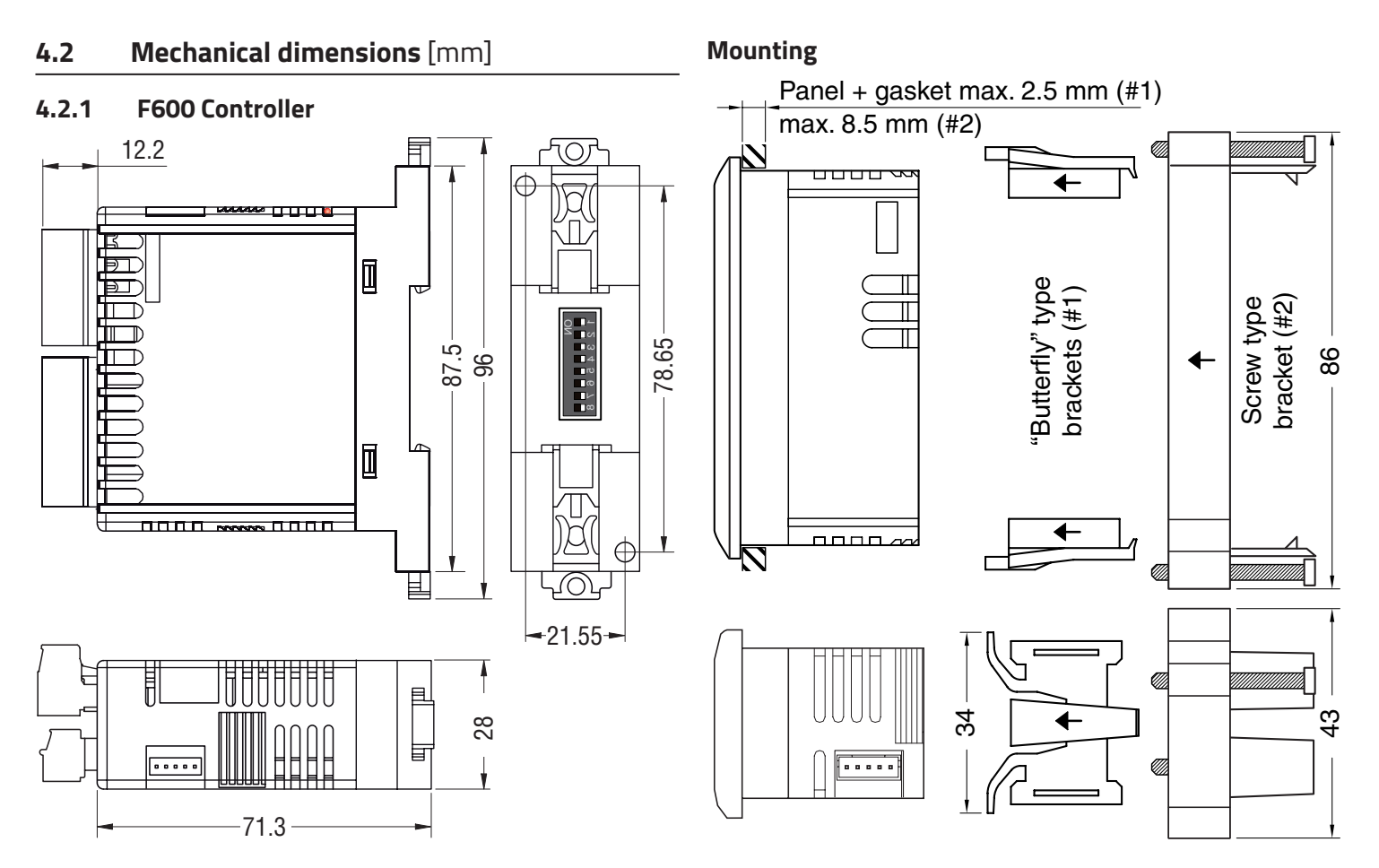

4.2.2 F600 Operator panel

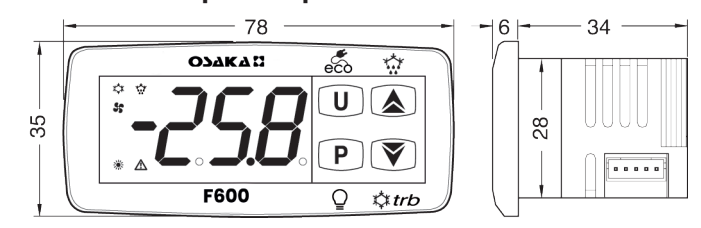

### Panel cut-out

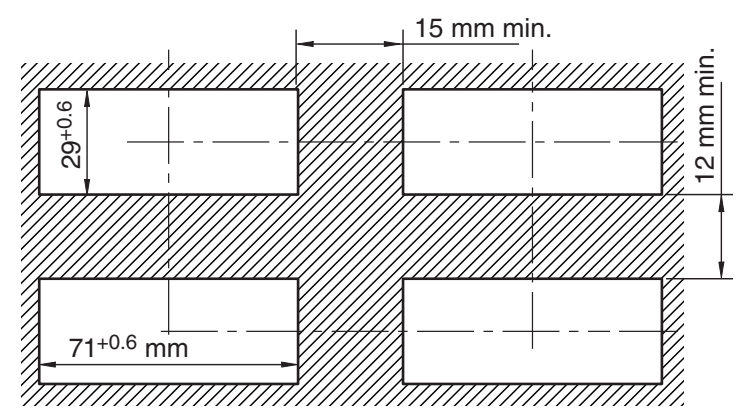

## 4.3 Electrical connections

Carry out the electrical wiring by connecting only one wire to each terminal, according to the following diagram, checking that the power supply is the same as that indicated on the instrument and that the load current absorption is no higher than the maximum electricity current permitted.

As the instrument is built-in equipment with permanent connection inside housing, it is not equipped with either switches or internal devices to protect against overload of current: the installation will include an overload protection and a two-phase circuit-breaker, placed as near as possible to the instrument, and located in a position that can easily be reached by the user and **marked as instrument disconnecting device** which interrupts the power supply to the equipment.

It is also recommended that the supply of all the electrical circuits connected to the instrument must be properly protected, using devices (ex. fuses) proportionate to the circulating currents.

It is strongly recommended that cables with proper insulation, according to the working voltages and temperatures are to be used.

Furthermore, the probe input cable must be kept separate from line voltage wiring.

When a shielded cable is used, the protection shield should be connected to ground at only one side.

For the electrical supply of the **X/G** (12 VDC/12 ÷ 24 VAC/DC) type instruments it is recommended to use an external Power supply/ TCTR transformer, or with equivalent features and to use a Power supply/transformer for each instrument because there is no insulation between input and power supply.We recommended that a check should be made that the parameters are those desired and that the application functions correctly **before connecting the outputs** to the actuators so as to avoid malfunctioning that may cause irregularities in the plant that could cause damage to people, things or animals.

## 4.4 Electrical wiring diagram

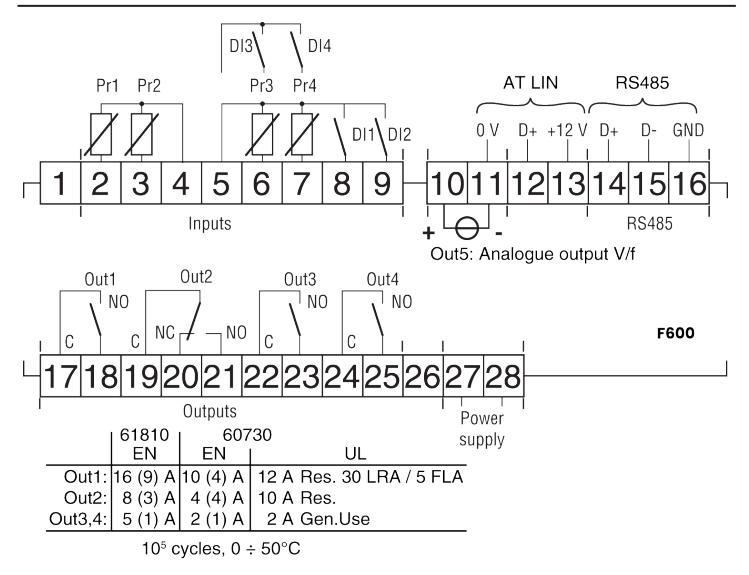

**Note:** To connect the F600 controller to the F600 operator panel, see what is illustrated at paragraph 2.1.

#### Functions

In all the descriptions that follow relating to the instrument operation, everything concerning the **display**, the **keys** and the **buzzer** refer to the **F600** panel.

## **ON/Stand-by function**

The instrument, once powered ON, can assume 2 different conditions:

- ON: The controller uses the control functions.

- Stand-by: The controller uses no control function and the display is turned OFF except for the Stand-by LED. The transition between Stand-by and ON status is equivalent to switching ON the instrument by giving power.

If a power failure occurs and then power returns, the system always sets itself in the condition it was in before the black-out. The ON/Stand-by function can be selected:

- Pressing the key (0) for at least 1 s if parameter t.UF = 3 or 5;
- Pressing the key 💓 for at least 1 s if parameter t.Fb = 3 or 5;
- Using the digital input if parameter i.oF = 7 or 15 (where o can be 1 ÷ 4);
- By programming a programmable event through the clock (if present).

## 4.5 Normal, Eco and Turbo operating modes

The instrument allows to pre-set up to 3 control Set Points:

- SP Normal Set Point;
- SPE Eco (economical) Set Point;
- SPH Turbo Set Point.

Associated with each of these modes is present the correspondent differential (hysteresis):

- r.d Normal mode differential;
- **r.Ed** *Eco* mode differential;
- **r.Hd** Turbo mode differential.

The switching between these modes can be automatic or manual.

#### "Normal/Eco" mode operation

Can be used where it is necessary to switch between two different operating temperatures (e.g.: day/night or working days/holidays).

*Normall Eco* mode can be selected manually:

- Pressing the v key if parameter t.Fb = 2;
- By a digital input if parameter i.oF = 6 (where o can be 1 ÷ 4);

*Normall Eco* mode can be selected automatically:

- After the door has been closed for time i.Et (switching from Normal to Eco);
- When the door is opened if the SPE Set Point is active from parameter i.Et (switching from Normal to Eco);
- After the door has been closed for time i.tt since activation of the SPE Set Point from parameter i.Et (switching from Eco to Normal);
- At times defined through the clock by programming events t.6 (switch to Eco mode) and t.7 (switch to Normal mode).
   For further information, see the paragraph: "Programming events through the clock".

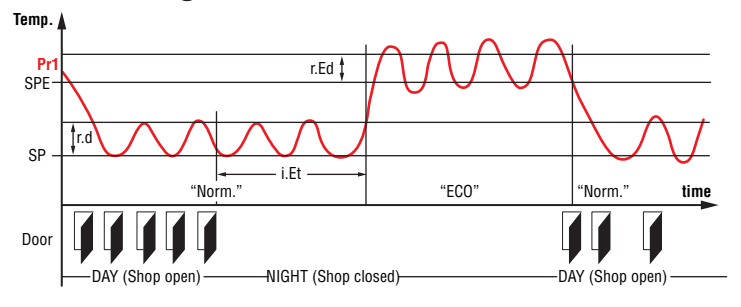

Example of automatic switching between Eco mode and Normal mode. During working hours the door is frequently opened and the controller remains in Normal mode. When the door has not been opened for time i.Et, the controller switches to Eco mode. As soon as the door is opened again, the controller reverts to Normal mode.

This function requires the usage of a digital input configured as i.oF = 1, 2 or 3 (open door input).

If i.Et = **oF** the *Eco/Normal* mode selection via the digital input configured as door, is deactivated.

If i.tt = **oF** the *Eco/Normal* mode switching due to time-out is deactivated.

When in *Eco* mode, the label *Eco* is displayed.

If i.dS = Ec the display sows the label *Eco* when the instrument is in *Eco* mode. Otherwise the label *Eco* appears approx. every 10 seconds alternated with the normal display set by the i.dS parameter.

The *Eco* mode selection is always combined with the turn OFF the Auxiliary output function when used as a shop window light (o.Fo = 3).

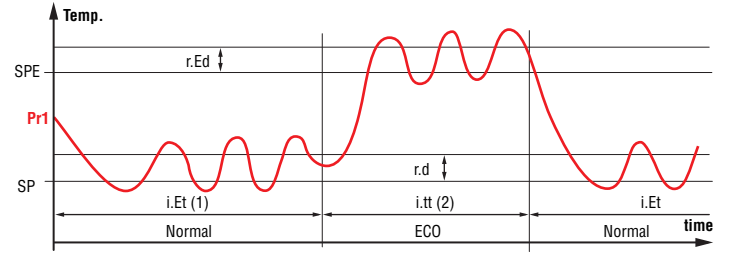

- **Note:** i.Et time is reset all the times the door is opened. In the case shown, the door is always closed.
  - **2.** i.tt time stops when the door is opened and the instrument immediately switches to *Normal* mode. In the case shown, the door is always closed.

#### Turbo/Normal/Eco mode operation

*Turbo* mode can be selected manually:

- Pressing the  $\bigcirc$  key if parameter t.UF = 4;
- Pressing the 文 key if parameter t.Fb = 4;
- By a digital input if parameter i.oF = 8 (where o can be 1 ÷ 4).

*Turbo* mode can be selected automatically:

- While leaving Eco mode (only if r.HC = C3);

#### Every time the instrument is turned ON (only if r.HC = C3 and Pr1 > SPE + r.Ed).

The instrument quits *Turbo* mode automatically when r.tC time has elapsed or manually using the programmed command (key or digital input); the instrument always returns to *Normal* mode. *Turbo* mode can be applied manually, for example when the user wishes to lower the temperature of the products quickly after loading the refrigerator. However, *Turbo* mode is applied automatically to restore product temperature at the end of *Eco* mode.

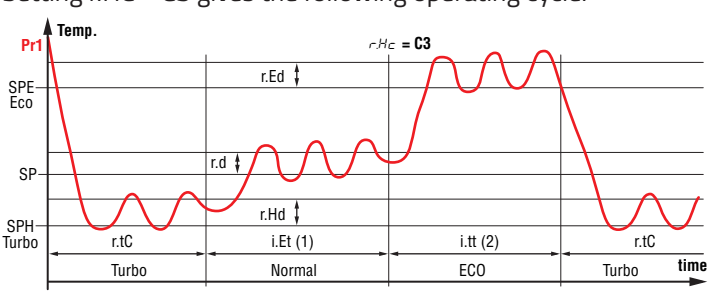

Setting r.HC = **C3** gives the following operating cycle:

- **Note:** i.Et time is reset all the times the door is opened. In the case shown, the door is always closed.
  - **2.** i.tt time stops when the door is opened and the instrument immediately switches to *Turbo* mode. In the case shown, the door is always closed.

When switched ON, the instrument starts in the same mode it was in when it was switched OFF (*Normal* or *Eco*) unless the temperature at switch-on is higher than **SPE** + **r.Ed**. In this case (see figure) a *Turbo* cycle is automatically started.

After the r.tC time has elapsed, the instrument automatically switches to *Normal* mode.

If the door is frequently opened the instrument remains in *Normal* mode. If however the door is not opened for i.Et time, it automatically switches to *Eco* mode. The instrument remains in *Eco* mode until the door is opened again or, if set, until the i.tt time-out has elapsed.

When leaving *Eco* mode, the instrument therefore runs a *Turbo* cycle to allow the product temperature to be restored, after which it reverts to *Normal* mode and so on.

The *Turbo* in progress is indicated by the label trb alternated with the normal display.

The *Normal* Set Point (**SP**) can be set between the values stored for S.LS and S.HS parameters, *Eco* Set Point (**SPE**) can be set between the values of **SP** and S.HS and the *Turbo* Set Point (**SPH**) can be set between the values of S.LS and **SP**.

**Note:** In the examples that follow, the Set Point is generically indicated as **SP** and the histeresis as r.d, however, operationally, the instrument will act on the basis of the Set Point and of the histeresis selected as active.

## 4.6 Measure and display configuration

All parameters concerning measuring input are contained in the ]In group.

With i.SE parameter it is possible to select the type of probe connected to the instrument. Admitted types: thermistors PTC KTY81-121 (Pt), NTC 103AT-2 (nt) or Pt1000 (P1).

With i.up parameter it is possible to select the temperature measurement unit and resolution (C0 =  $^{\circ}C/1^{\circ}$ ; C1 =  $^{\circ}C/0.1^{\circ}$ ; F0 =  $^{\circ}F/1^{\circ}$ ; F1 =  $^{\circ}F/0.1^{\circ}$ ).

The instrument allows the measuring to be calibrated, that can be used for re-calibrating the instrument according to application needs, through parameters i.C1 (for **Pr1** input), i.C2 (for **Pr2**), i.C3 (for **Pr3**) and i.C4 (for **Pr4**).

The usage of **Pr2**, **Pr3** and **Pr4** probes is defined by parameters i.P2, i.P3 and i.P4. These can be configured for the following functions:

- **EP Evaporator Probe**: used to manage the defrost and the evaporator fans (see the relative paragraph);
- Au Auxiliary Probe: can be used as a display-only probe but it is also possible to assign it temperature alarms (possible usages: product probe, antifreeze probe, etc.);
- **cd Condenser Probe**: can be used as a display-only probe but it is also possible to assign it temperature alarms in order to signal alarms related to condenser malfunctions (e.g. dirty/clogged condenser);
- **2E Evaporator Probe 2**: The probe performs the functions described later for controlling defrosts in the second evaporator of twin-evaporator plants;
- **dG Digital input** (see the digital inputs functions);
- **oF Probe not used**, when **Pr2** and/or **Pr3** and/or **Pr4** is/are not used, set i.P2, i.P3, i.P4 to **oF**.

It is not possible to program more probes for the same function

(priority goes to lowest input).

With i.Ft parameter it is possible to set a software filter related to the input value measurement in order to decrease the sensibility to rapid temperature variations (increasing the time).

With i.ds parameter it is possible to establish what is normally shown on the display:

- P1 Pr1 probe measurement;
- P2 Pr2 probe measurement;
- P3 Pr3 probe measurement;
- P4 Pr4 probe measurement;
- **SP** Active Set Point;
- Ec The Pr1 probe measurement in *Normal* mode and the label *Eco* when in *Eco* mode;
- oF Diplay switched OFF.

With i.CU parameter it is possible to program a measure offset that is applied only to the temperature shown on the display when i.dS= **P1**, **P2**, **P3**, **P4**, **Ec** (not to the control). The corrections to the probe measurements applied to he control procedure are those of calibration parameters.

Regardless of what has been set at i.dS parameter, it is possible to view all the measurement variables and the **Pr1** measurement peaks by ciclically pressing and releasing the **u** key. The display will alternately show the code that identifies the variable (see below) and its value. The variables that can be displayed are:

- Pr1 Pr1 probe measure;
- Pr2 Pr2 probe measure;
- **Pr3 Pr3** probe measure (ON/OFF status if digital input);
- **Pr4 Pr4** probe measure (ON/OFF status if digital input);
- Lt The lowest temperature measured by **Pr1** probe;
- Ht The highest temperature measured by Pr1 probe;
- P The **Out5** output power.

and, if the real time clock is enabled:

- **h.** + 2 digits with the actual hour;
- **n.** + 2 digits with the actual minutes;
- **d.** + 2 digits with the actual day;

When the instrument is switched OFF, **Pr1** peak values are always reset. However, it is possible to reset these values pressing the key () for 3 s during peak visualization. The display will show "---" and peak memory will be reset.

The istrument automatically exits the display variable mode 15 seconds after the last pressure on the  $\bigcirc$  key.

Please remember that **Pr1** probe data visualisation can be changed by the defrost display lock function (parameter d.dL see the Defrost function).

## 4.7 Digital Inputs

All parameters concerning the Digital Inputs are contained in the ]In group.

The instrument has 2 voltage-free digital inputs whose function are defined by parameters i.1F and i.2F and whose action can be delayed by the time period set with parameters i.1t and i.2t.

In addition, the instrument may have 2 further voltage-free digital inputs as an alternative to the measurement inputs **Pr3** and **Pr4**. In order to use these inputs digitally, the user must set the relevant parameters i.P3 and/or i.P4 = **dG**.

The function performed by these digitally configured inputs is defined by parameters i.3F and i.4F while their action is instantaneous and cannot be delayed.

The parameters i.1F, i.2F, i.3F, i.4F can be configured for the following functions:

- **0** No function;
- 1 Cell door opening sensor with NO contact: at input closure the instrument alternately displays oP and the variable set at i.dS parameter. This Digital Input function starts also the timer set with parameter A.oA elapsed which the Open Door Alarm is activated. In addition, at door opening, the controller returns to *Normal* mode if it was in *Eco* mode and the *Eco* mode had been activated by i.Et parameter;
- **2** Cell door opening sensor with fan stop with NO contact: Similar to function **1**, but with fans stop function. Once elapsed the A.oA interval the controller activates the *Door open Alarm* and restarts the fans.
- **3** Cell door opening sensor with compressor and fan stop with NO contact: Similar to function **2**, but with compressor stop. Once elapsed the A.oA interval the controller activates the *Door open Alarm* and restarts the fans and the compressor;
- **4** External alarm signal with NO contact: at input closure the alarm is activated and the instrument alternately shows AL and the variable set at parameter i.dS.
- **5** External alarm signal with all control outputs disabled with NO contact: at input closure the alarm is activated, all the control output (alarm and light outputs excluded) are disabled and the instrument alternately shows AL and the variable set at parameter i.dS;
- 6 *Ecol Normal* mode selection with NO contact: at input closure the temperature *Eco* mode is activated. When instead the DI is open returns in *Normal* mode.
- 7 Instrument ON/OFF (stand-by) selection with NO contact: at input closure the instrument is switched ON while it is placed in Stand-by mode when the digital input is open;
- 8 *Turbo* activation command with NO contact: at input closure the instrument starts a *Turbo* cycle;
- **9 AUX** auxiliary output remote command of with NO contact: at input closure the instrument activates the auxiliary output as described in the o.Fo = **2** operating mode of the auxiliary output.
- **10** Disable recording of HACCP alarms with NO contact: at input closure the instrument disables the recording of HACCP alarms;
- **11** Reset recording of HACCP alarms with NO contact: at input closure the instrument deletes all recorded HACCP alarms.
- **12** External **PrA** alarm notified and **ot** output deactivated by NO contact: at input closure the instrument deactivates the output configured as **ot** and activates the alarm and the instrument display shows PrA alternated to the variable defined at i.dS parameter;
- 13 External HP alarm notified and ot output deactivated by NO

contact: at input closure the instrument deactivates the output configured as **ot** and activates the alarm and the instrument display shows HP alternated to the variable defined at i.dS parameter.

- **14** External **LP** alarm notified and **ot** output deactivated by NO contact: at input closure the instrument deactivates the output configured as **ot** and activates the alarm and the instrument display shows **LP** alternated to the variable defined at i.dS parameter.
- **15** Forcing a programmed Switch-ON/Switch-OFF (Standby) event with NO contact: the input closure for at least 1 s switches the instrument from the ON to the Stand-by state and vice-versa, until the next event. Therefore, if switch-ON/stand-by events are programmed using the clock, this operation mode forces the state until the next event.
- **16** Defrost activation command with NO contact: at input closure (and elaped i.ti delay) the instrument starts a defrost cycle;
- 17 End-Defrost command with NO contact: at input closure (and elaped i.ti delay) if the defrost cycle is in progress the instrument stops it, otherwise inhibits the defrost start;
- **18** *Turbo* cycle control with NO contact and monostable switch mode: a *Turbo* cycle is started when the input is closed. The *Turbo* mode therefore remains active as long as the digital input remains closed and the r.tC time has not elapsed. If the contact is opened during r.tC time count, the *Turbo* cycle is interrupted. At the end of r.tC time, to start a new cycle it is therefore necessary to open, then close digital input.
- -1 -17 Features identical to the above but obtained through a NC contact and a reversed logic operation.
- **Note:** Where multiple digital inputs are configured for the same function, the instrument will treat the contacts as if they were parallel (and consequently regard the result as an OR function).

## 4.8 Relay Outputs and Buzzer Configuration

All parameters concerning the outputs configuration are contained in the JOu group.

The instrument outputs can be configured using parameters 0.01, 0.02, 0.03, 0.04.

The outputs can be configured for the following functions:

- ot Controls the compressor or however, the temperature control device. In case of neutral zone control (r.HC = nr) the output is used to command the cooling ON/OFF control device. This output is operational only if output **Out5** is not present or not used (r.Ao = **0**);
- dF Controls the defrost device;
- **Fn** Controls the evaporator fans;
- Au Controls the auxiliary device;
- **At** Controls a silenceable alarm device through a contact that is NO and then closed when in alarm;
- **AL** Controls an alarm that cannot be silenced through a contact that is NO and closed when in alarm;
- **An** Controls an alarm with a memory function through a contact that is NO and closed when in alarm.
- -t Controls a silenceable alarm device through a contact that is NC and then open when in alarm;
- -L Controls an alarm that cannot be silenced through a contact that is NC and open when in alarm;
- Controls an alarm with a memory function through a contact that is NC and open when in alarm;
- **on** Output ON when the instrument is in ON state. This mode can be used to control the shop lights, anti-fog resistances

or other utilities;

- HE Controls a heating device in neutral zone control mode (r.HC = nr);
- 2d Controls the second defrost device;
- **L1** Shop light output managed by *Normal/Eco* mode. This type of output is ON in *Normal* mode and OFF in *Eco* mode operation.
- L2 Internal Light output managed by digital input. This output will be ON when door is open (only if i.oF= 1, 2, 3);
- **CS** Output active when the variable speed compressor is running and delayed at shutdown by the time programmable in parameter R.CS. This output can be used for example to control the condenser cooling fan;
- **oF** Output disabled.

Disabling the outputs (o.oo = **oF**) they can be controlled through the serial port at the following addresses:

| Hex.<br>Index | Description                               |        | Action                      |
|---------------|-------------------------------------------|--------|-----------------------------|
| 28E           | Enable/Disable Out1 when o.o1 = <b>oF</b> | 0<br>1 | Disable Out1<br>Enable Out1 |
| 28F           | Enable/Disable Out2 when o.o2 = <b>oF</b> | 0<br>1 | Disable Out2<br>Enable Out2 |
| 290           | Enable/Disable Out2 when o.o3 = <b>oF</b> | 0<br>1 | Disable Out3<br>Enable Out3 |
| 291           | Enable/Disable Out2 when 0.04 = <b>oF</b> | 0<br>1 | Disable Out4<br>Enable Out5 |

If one of the outputs is configured as Auxiliary (o.oo = **Au**) its function is defined by the parameter o.Fo and conditioned by the time set at parameter o.tu. The parameter o.Fo can be configured for:

oF Auxiliary output not active;

- 1 Control output with delayed activation: the Aux output is activated after o.tu delay time from ot output activation; the Aux output is then turned OFF when ot is disabled. This working mode can be used as a command for a second compressor or other utilities with the same ot output conditions, but which must be delayed after the compressor start up to avoid excessive current absorption;
- Aux Output activated by front key, digital input or Real Time 2 Clock: the output is activated by pressing the  $\overline{(u)}$  or  $\overline{(v)}/AUX$ key when suitably configured (t.UF or t.Fb = 1) or by a Digital Input command if configured (i.oF= 9) or by an RTC event. The commands by key or digital input have a bi-stable (toggle) function. Bi-stable means that the 1<sup>st</sup> command turns ON the output, while the 2<sup>nd</sup> turns the output OFF. In this mode, the **AUX** output can be turned OFF automatically after the time set at o.tu parameter. When o.tu = oF the output is activated and deactivated only manually using a key the output, once activated, is turned OFF automatically after the o.tu time. This function can be used to manage, for example, the cell light, anti-fog resistances or other utilities. If AUX output ON/OFF events are programmed by Real Time Clock, the action of the keys or digital input (in this AUX output mode) forces output status until the next event.
- **3** Intake solenoid valve output. The output is used to control the Hot-Gas intake valve in centralized systems (d.dt = **HG**) defrost mode. The output configured in this way is permanently activated during the temperature control operation, while it is deactivated during defrost and post-defrost to avoid the introduction of hot gas into the intake line.

The internal buzzer (if present) can be configured with parameter o.bu for the following functions:

oF Buzzer always disable;

- **1** Buzzer signal active alarms only;
- 2 Buzzer signal key pressed only (no alarm);
- **3** Buzzer signal active alarms and key pressed.

## 4.9 Temperature control

All parameters concerning the Temperature control functions can be found in the Jre group and in the gorup Jcs those for the PID control of the compressor speed.

#### 4.9.1 ON/OFF Control Using the Relay Outputs

The instrument control method for the relay outputs is of **ON/OFF** type and acts on the outputs programmed as **ot** and **HE** in response to:

- Pr1 probe measurement;

- Set Point(s) SP (or SPE and/or SPH) value(s);
- Intervention differential r.d (or r.Ed and/or r.Hd) value;
- The r.HC operating mode.

Through r.HC parameter the following actions can be obtained:

- C/H (C = Cooling/H = Heating);
- nr (Neutral Zone or Cooling and Heating a single SP);
- HC (Cooling/Heating with 2 indepentent SP);
- C3 (Cooling with 3 automatic modes).

Depending on the function mode programmed with parameter r.HC the differential is automatically considered by the controller with positive values for a **Refrigeration** control (r.HC = **C**) or negative values for a **Heating** control (r.HC = **H**).

**C** = Cooling/**H** = Heating

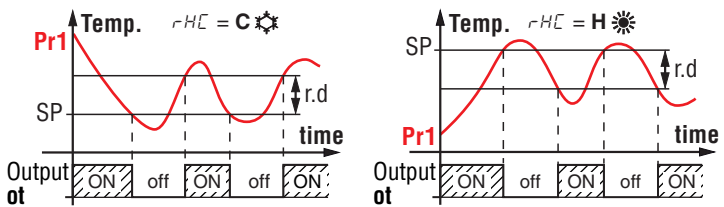

nr Neutral Zone or Cooling and Heating with a single SP

When r.HC = nr, the output configured as **ot** operates with a Cooling action (like r.HC = C) while the output configured as **HE** operates with a heating action; both the actions use the active Set Point (**SP/SPE/SPH**). The intervention differential (r.d/r.Ed/r. Hd) is automatically assumed by the controller to have positive values for the Cooling action and negative values for the Heating action.

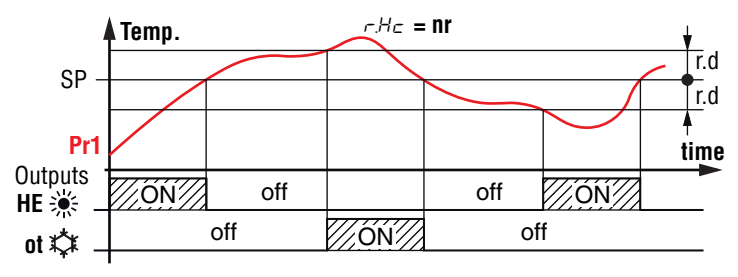

HC Cooling and Heating with 2 independent SPs

As in the previous case, when r.HC = **HC** the output configured as **ot** operates with Cooling action (like r.HC = **C**) while the output configured as **HE** operates with Heating action. In this case, however, the Set Point for the **ot** output is the active one (**SP/SPE/SPH**) while for **HE** output the Set Point is **SPH**. The intervention differential for the **ot** output is the active differential (r.d/r.Ed/r.Hd) and is automatically assumed by the controller to have positive values for the Cooling action while for the output **HE** the differential is r.Hd considered with negative values as for the Heating actions.

In this mode, the activation of the *Turbo* cycle causes the instrument to operate with Neutral Zone and **SPH** set point.

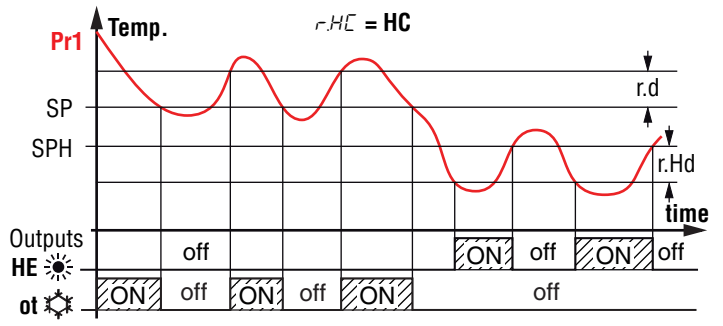

#### C3 Cooling with three automatic modes

The instrument still operates with Cooling action, but this selection activates the automatic switching between the *Normal*, *Eco* and *Turbo* modes as already described in the *Operating modes* paragraph.

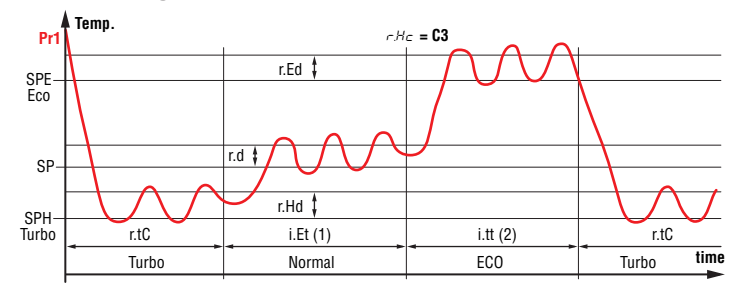

The time protections described in the next paragraph (P.P1/ P.P2/P.P3) always work on the output configured as **ot**.

In the event of a probe error, it is possible to set the instrument so that the **ot** output continues working in cycles according to the times programmed with parameters r.t1 (activation time) and r.t2 (deactivation time). If a **Pr1** probe error occurs, the instrument continues activating **ot** output for r.t1 time then disabling it for r.t2 time and so on until the error persists.

By programming r.t1 = **oF** the **ot** output in probe error condition remains OFF. On the other hand, programming r.t1 to any value and r.t2 = **oF** the **ot** output, in probe error condition, remains always ON.

Remember that the operation of the temperature controller can be conditioned by the following functions: *Compressor protection functions and Power-ON delay, Defrost, Open door* and *External alarm with output disable* from Digital Input.

#### 4.9.2 PID Control with Frequency or Voltage Output (Out5)

All parameters concerning the configuration and operation of **Out5** output for the inverter control are contained in ]cs group.

**Out5** controls the inverter which manages the system compressor speed.

**Out5** controls the inverter according to the PID algorithm described below and replaces the ON/OFF control output previously described as **ot**. It is available in 2 hardware configurations:

- **F** Frequency Output (250 Hz max. with 9 12 V amplitude).
  - Voltage Output (configurable as 0 10 V or 0 -5 V, Frequency output with 250 Hz of max. and analogue output with 0 - 10 V or 0 - 5 V of amplitude).

The Frequency output model is compatible with the most popular inverters designed for driving compressors while the voltage output model is for general purpose inverters.

V

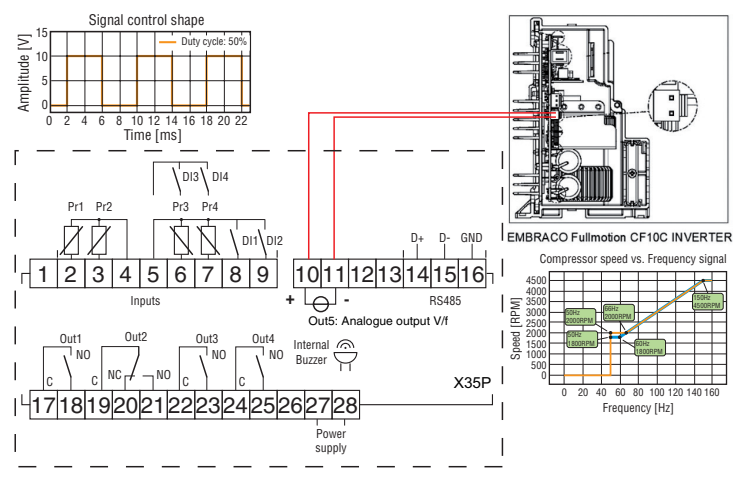

Embraco inverter connection example.

## **Out5 Configuration for Inverter Control**

The **Out5** type V output can control the compressor inverter in Frequency (Output in frequency 250 Hz max.) or as Voltage Analog output ( $0 \div 5/10$  VDC voltage output) and can be configured using the r.Ao parameter as:

- **0** Not used;
- 1 Frequency control 0...250 Hz amplitude 5 V;
- 2 Frequency control 0...250 Hz amplitude 10 V;
- **3** Voltage analogue output 0 5 V;
- 4 Voltage analogue output 0 10 V.
- **Note:** If **Out5** is only in frequency (type  $\mathbf{F} = 9 \div 12$  VDC 250 Hz max.), the r.Ao parameter is not visible.

Setting parameter r.OP = **on**, the instrument operates on **Out5** output signal in manual mode to allow, for example, the system tests.

Once r.OP = **on** has been programmed, the fast Set Point setting mode ( $\bigcirc$  key pressed and released) allows, instead of setting the temperature Set Point, the setting of the value that is to be implemented on the output.

Since the compressors control normally provides for a minimum operating speed, it is necessary to establish which power value to be delivered at the output must correspond to the minimum speed that the drive must implement.

#### For this the parameters are provided:

**r.LP** Minimum control signal power threshold. Used to establish when to activate the minimum signal on the output (for example 30%). In the case of frequency output, r.LP is associated with the r.LS parameter - which is used to establish the minimum signal that is to be send to **Out5** output to start the compressor (for example 50 Hz).

In the case of analogue output, the actual signal will instead be the proportionally corresponding one and therefore the value resulting from the calculation:

R.LS x 5/100 (in the case of 0  $\div$  5 V output);

R.LS x 10/100 (in the case of 0  $\div$  10 V output).

Similarly, if it is necessary to modify the control operation dynamics also with regard to the maximum value, the following parameters are provided:

**r.HP** Power threshold that corresponds to the max. control signal. Used to establish the power beyond which the output signal reaches the maximum expected value (in any case it is normally 100%). In the case of Frequency output, R.HP is combined with parameter r.HS - which is used to establish the maximum signal that is to be send to **Out5** output to obtain the maximum speed foreseen for the compressor (for example

150 Hz).

In the case of analog output, the signal implemented will instead be the maximum (5 or 10 V).

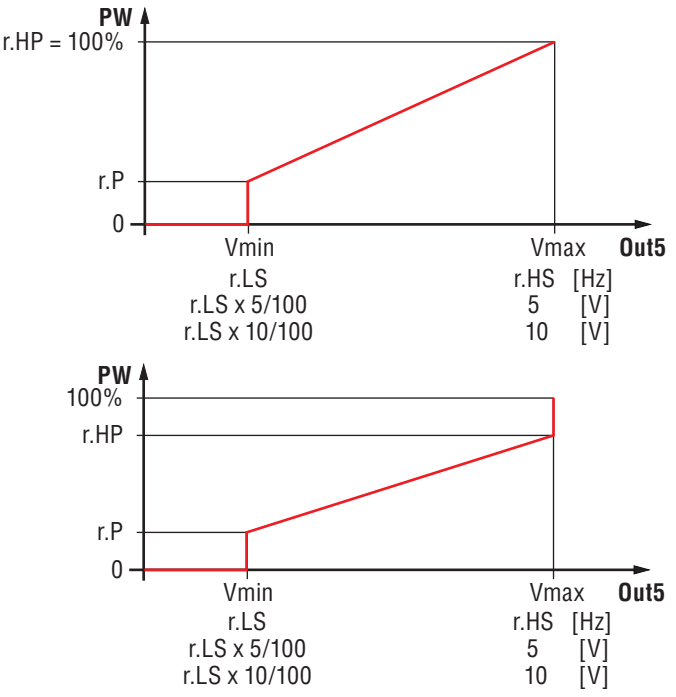

## **PID Temperature Control**

As mentioned, the control method used by the instrument on **Out5** output is of the **PID** type.

The controller operates on output **Out5** with the action (Cooling or Heating) configured at parameter r.HC (if r.HC = **nr/HC** is configured, **Out5** operates with a Cooling action).

The PID control determines the power to be implemented on **Out5** output as a function of **Pr1** temperature, the active Set Point and the parameters:

- r.Pb Proportional band;
- **r.td** Derivative time;
- r.ti Integral time.

These parameters can be manually set or calculated by the instrument using the *Autotuning* function which allows the automatic tune of the above mentioned parameters.

After having set the action and the desired Set Point, to activate the *Autotuning* function program the r.At parameter as:

- **1** Autotune is to be started automatically all the times the instrument is turned on;
- **2** Autotune is to be started automatically at the next instrument power ON and, as the tuning process is ended, the r.At parameter is changed to **oF**;
- 3 Autotune is to be started manually pressing contemporaneously for at least 10 s the keys () + ();

**oF** When r.At = **oF** the Autotuning is disabled.

The instrument performs a series of operating cycles with the compressor operating at 100% of the power and without taking into account delays and the power set speed changes; at the end of the tuning cycles it will automatically calculate and store the values of the control parameters r.Pb, r.td, r.ti.

If the Autotune process is not completed within 12 hours, the instrument will display the EAt error message.

Should a probe error occur during Autotuning, the instrument will naturally interrupt the running cycle.

Autotuning in progress is indicated by the At label alternated, every 10 s, to normal display.

**Note:** Frequent and close compressor starts are not recommended in a compressor controlled cooling process. Therefore it is recommended to experiment with manual autotuning by monitoring the system behavior.

Furthermore, since the refrigeration processes are normally quite slow, to optimize the control it is not necessary to carry out the Autotune function but, probably, the proportional band only contribution is sufficient.

The power value calculated by the PID control will then be implemented on **Out5** output according to the rules established by the r.LP, r.Ls, r.HP, r.HS output configuration parameters previously described.

In addition to these implementation rules, the tool provides additional parameters to optimize the control operation which are:

- **r.Su** Output signal variation speed for power increase [%/s];
- **r.Sd** Output signal variation speed for power decrease [%/s];
- **r.1t** Holding time Minimum output power of the control band after reaching the Set Point;
- **r.2t** Holding time Minimum input power of the control band after reaching the Set Point;
- r.Pd Pull-down behavior (First reaching of the Set Point):
   1 Outputs the power calculated within the proportional b a n d ;

**2** 100% of the power until the Set Point is reached.

Even in the case of PID control, all the P.od delay protections (P.P1, P.P2, P.P3) are in any case operative on the implementation of the output control signal (for example if the P.od parameter **is different from oF** at start-up, the output signal is delayed by the set time or if the compressor stops, it cannot restart unless the time P.P2 has elapsed first).

The instrument that uses the compressor speed control may need to have a digital output that is activated when the compressor is running (output configured as **CS**), for example to drive the condenser fans and perform so that they switch OFF with a certain delay compared to the compressor switching OFF, this delay can be set at parameter r.CS.

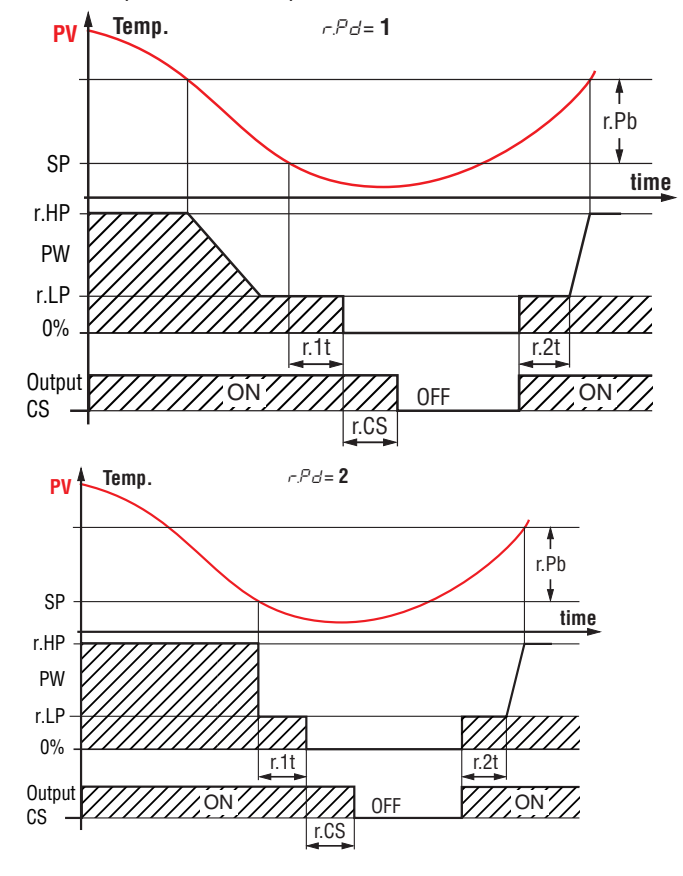

*Operation examples with the Proportional band contribution only* In particular cases, the control output **Out5** must be able to set itself in predetermined conditions regardless of the power calculated by the PID regulator. These conditions appear to be:

- Probe Pr1 in error;
- Defrost with hot gas/cycle inversion (d.dt = in);
- Compressor lock with door open (i.oF = 3).

For these conditions it is possible to establish the power to be applied when they occur through the parameters:

- **r.F1** Output power in case of probe error;
- r.in Output power in case of defrost with hot gas/cycle inversion (d.dt = in);
- **r.dc** Output power in case of compressor block with door open (i.oF = **3**).

As previously mentioned, the power implemented on **Out5** output can be viewed with the indication **P** among the measurement variables by pressing and releasing the **U** key.

## 4.1 Compressor protection functions and power-ON delay

All parameters concerning the compressor protection functions can be found in the Jpr group.

The "*Compressor Protection*" function aims to avoid repeated compressor start-ups controlled by the instrument in Cooling applications or otherwise can be used to add a timed control on the actuator control output.

This function foresees 3 time controls on the switching ON of the output configured as **ot** or, if used **Out5**, associated to the temperature control request. The protection consists in preventing the **ot/Out5** output being switched ON during the times set with parameters P.P1, P.P2 and P.P3 and therefore that any activation occurs only upon expiry of all protection times.

 First control (parameter P.P1) foresees a delay to ot/Out5 output activation (switching-ON delay).

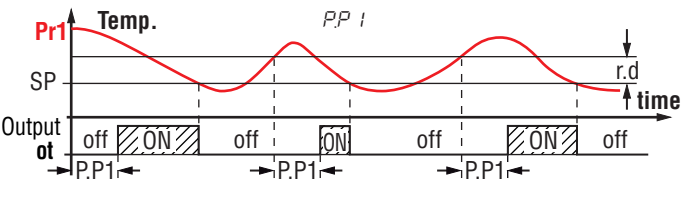

 Second control (parameter P.P2) foresees an inhibition to the activation of **ot/Out5** output by a time delay that starts when the output is turned OFF (delay after switching-OFF).

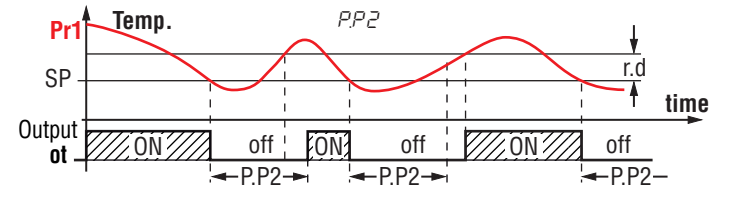

**3.** Third control (parameter P.P3) foresees an inhibition to the activation of **ot/Out5** output by a time delay that starts when the output was turned ON last time (delay between two switching-ON).

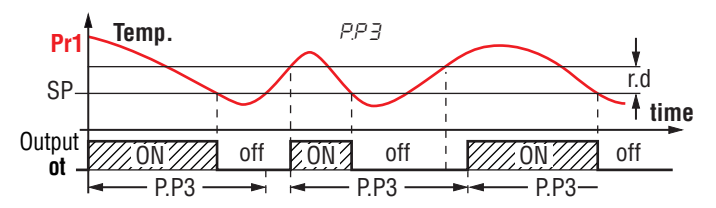

During the output inhibition the LED **OUT** (🗱 or 🔆) blinks.

It is also possible to prevent the activation of all the outputs after the instrument is turned ON for the time set at parameter P.od (Power ON delay).

During the power ON delay phase, the display shows the indication *od*, alternated with the normal display.

These functions are disabled when all the relative parameters are set to **oF** (P.P1, P.P2, P.P3 and P.od = **oF**).

In case **HOT-GAS** defrost mode for centralized systems (d.dt = **HG**), parameters P.P1 and P.P2 are used to set the activation delay of the *Liquid* solenoid valve and the deactivation delay of the *Aspiration* solenoid valve (see "*HOT-GAS defrost operation for centralized systems*").

## 4.2 Defrost control

All parameters concerning the defrost control are contained in the ]df group.

The defrost control acts on the outputs configured as **ot/Out5** and **dF**.

The defrost type that the instrument must perform is established by parameter d.dt which can be programmed as:

- EL With electrical heating (or by compressor stop): during defrost, the ot/Out5 output is deactivated while the output dF is enabled. If the dF output is not used, the defrost will take place by compressor stop;
- in With hot gas or Inversion of cycle: during defrosting both the outputs (ot/Out5 and dF) are enabled. If the compressor is controlled by Out5, the power can be programmed with parameter r.in contained in the JCS group;
- **no Without compressor output conditioning**: while defrosting, the **ot/Out5** output continues to operate in order to control the temperature, also **dF** output is enabled.
- **Et With electrical heating and defrosting temperature control**: while defrosting, the **ot/Out5** output is deactivated while the output **dF** operates as evaporator temperature control. In this mode the defrost duration is by d.de timeout. During defrost the **dF** output behaves as an heating action temperature control with **SP** = d.tE, the differential fixed to 1°C and refers to the temperature measured by the evaporator probe (**EP**). In this mode, if the evaporator probe is not enabled or in error, the defrost action behaves as with **EL** selection (therefore the **dF** output during defrost must always remain active).
- HG With hot gas in centralized systems: with this mode it is necessary to configure 3 outputs to control *Liquid* solenoid valve (ot/Out5 output), *Hot gas* solenoid valve (dF output) and *suction* solenoid valve (Au outputwith configuration Fo = 3). During defrost, only the output dF is activated, while before and after defrost the valves perform a sequence of timed operations described below.

#### 4.2.1 Starting automatic defrosts

The automatic control of defrost occours:

- Defrost at defined times "Real Time Clock Defrost" (when peresent and enabled the RTC);
- By interval times (regular or dynamic);

#### By Evaporator temperature;

#### - By continuous compressor running time.

In order to avoid unnecessary defrosts when the evaporator temperature is high, the d.tS parameter allows to set the temperature related to the evaporator probe (probe configured as **EP**) under which defrosts are possible.

If the temperature measured by the **EP** probe is higher than that at parameter d.tS the defrosts are inhibited.

#### Defrosting at defined times – "Real Time Clock Defrosts"

The choice d.dC = **cL** disables the defrost at specified intervals (parameters d.di and d.Sd) and enables the Real Time Clock Defrosts programmed through parameters c.01, c.02, c.03, c.04, c.05, c.06, c.07, c.08, c.09, c.10, c.11, c.12, c.13 and, c.14. In this mode the instrument can therefore manage up to a maximum of 14 daily defrost events (14 x 7 = 98 weekly defrosts with d.8). In any case, the events can be programmed as desired even daily according to the following settings:

- d. 1 Monday;
- d. 2 Tuesday;
- d. 3 Wednesday;
- d. 4 Thursday;
- d. 5 Friday;
- d. 6 Saturday;
- d. 7 Sunday;
- d. 8 Every day;
- d. 9 Monday, Tuesday, Wednesday, Thursday, Friday;
- d.10 Monday, Tuesday, Wednesday, Thursday, Friday, Saturday;
- d.11 Saturday and Sunday;
- d.oF No day (event disabled).

These options allow to manage the start of defrosts at different hours for weekdays and holidays according to user needs.

For further detailed information and programming examples, see the "*Programmable events*" paragraph.

**Note:** Remember that for "*Real Time Clock Defrosts*" the user must set d.dC = **cL** and the internal clock must be present and enabled.

#### Defrost by regular interval time

Counting mode interval and automatic defrost starts are set through the d.dC parameter. d.dC possibe settings:

- **rt** Intervals with counting of the total functioning time (instrument ON). This mode the one currently used in the refrigerators systems;
- **ct** Intervals with counting of the compressor functioning time (**ot** output switched ON). The d.di interval is counted as the sum of the operating times of the control output (**ot** output activated). This mode is typically used in the positive temperature refrigerator systems with defrost by compressor stop.
- **cS** Defrost at all compressor stop. The instrument carries out a defrost cycle at each compressor stop (i.e. at each deactivation of the **ot** output) or however at d.di defrost interval end with counts the total function time (instrument ON). If d.di = **oF** the defrost happens only when the compressor stops. This mode is used only on particular refrigerator systems in which the maximum evaporator efficiency conditions at each compressor cycle are requested.

To enable the automatic defrost at intervals, after setting d.dC parameter as desired (**rt**, **ct** or **cS**), with parameter d.di select the time interval between the end of a defrost and the beginning of the next.

The time that the instrument must wait to perform the first

defrost after power ON can be set with parameter d.Sd. d.Sd allows to perform the first defrost to a different interval from d.di time.

To force the instrument to perform a defrost cycle at each power ON (as long as the conditions set with parameters d.tS and d.tE are satisfied) set parameter d.Sd = oF.

This allows the evaporator to be permanently defrost, even when frequent interruptions to power supply occur that may cause the cancellation of the various defrosting cycles.

If instead it is desired that all the defrosts are performed at the same interval time, set d.Sd = d.di.

Setting d.di = **oF** the Automatic defrost function by interval is totally disabled (including the first, regardless to the time set at the d.sd parameter).

#### **Dynamic Defrost Intervals System**

**Note:** For this function is mandatory to use the evaporator probe.

Program d.dC = **rt**, **ct** or **cS** and set d.dd = **any value** (except 0) to enable the Dynamic Defrost Intervals System mode. If d.dd = 0 the Dynamic defrost is disabled.

This mode allows to dynamically reduce the defrost interval counting (d.di or d.Sd if is the first defrost), anticipating, when necessary, the defrost execution, all based on an algorithm that detects a drop in the refrigerator thermal exchange performance. In order to evaluate the thermal exchange efficiency, near the first passage from the operating Set Point, the instrument stores the temperature difference (DTO) between the **Pr1** probe (cell temperature) and the **EP** probe (evaporator).

Subsequently, the dynamic defrost algorithm allows to highlight the heat exchange reductions by evaluating the current temperature difference between the 2 probes (**Pr1** and **EP**) and the stored one.

The advantage of the *Dynamic Defrost Interval* is the possibility to program a defrost interval time longer than normal. In this way, when necessary, the instrument has the possibility to anticipate/posticipate the defrost cycle from the programmed time.

If the system results correctly set, it is possible to avoid many unnecessary defrost cycles (and therefore obtain a consistent energy saving) that may occur with normal operation when, to ensure more system efficiency, the defrosts interval is programmed with a time that is often too short.

With parameter d.dd - *Defrost interval percentage reduction* - is possible to establish the percentage of reduction of the remaining time to start next defrost when the conditions for the reduction happen.

If parameter d.dd = **100%**, at first increasing (> 1°) of the DT between cell (**Pr1**) and evaporator (**EP**) probes from the DT stored value, the instrument starts immediately a defrost.

To function correctly the instrument needs a DT reference value, but, as all variations (Active Set Point, r.d differential or the execution of a defrost cycle) delete the DT reference value, often no reduction can be made until a new reference value has been acquired (at the end of the next defrost).

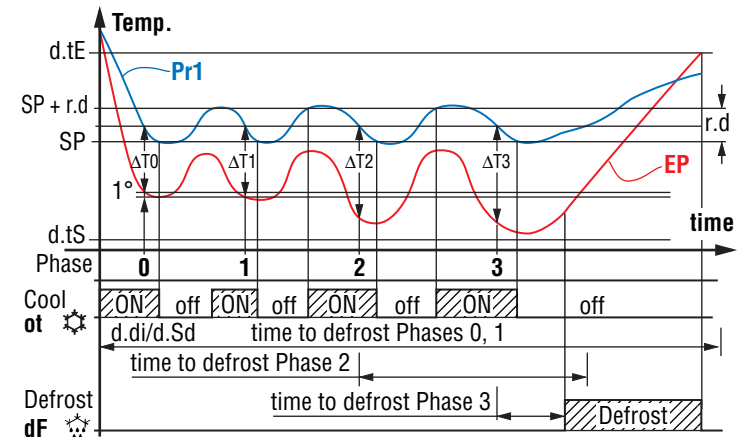

*E.g.* "*Dynamic defrost intervals system*" with a reduction d.dd = **40%** and temperature defrost end.

#### Defrost by evaporator temperature

The instrument starts a defrost cycle when the evaporator temperature (**EP** probe) falls below the d.tF programmed temperature for d.St programmed time to ensure a defrost if the evaporator reaches very low temperatures which, as a rule, are symptomatic of a bad heat exchange compared to normal operating conditions.

If d.tF = **-99.9** the function is disabled.

The function is active in all modes of defrost operation (d.dC = **cL**, **rt**, **ct**, **cS**).

#### Defrost by continuous compressor running time

The instrument start a defrost cycle when the compressor is turned continuously ON for the time d.cd.

This function is used because the continuous compressor operation for an extended period is usually symptomatic of a bad thermal exchange in comparison to the normal working conditions.

If d.cd = **oF** the function is disabled.

The function is active in all modes of defrost operation (d.dC = **cL**, **rt**, **ct**, **cS**).

#### 4..2 Manual defrost

To manual start a defrost cycle, press the key ()/ and keep it pressed for about 5 s while the instrument functioning in *Normal* mode. After the key pressure, if the conditions are correct, the **tep** lights up and the instrument performs a defrost cycle.

To stop a defrost cycle, press the key ress and keep it pressed for about 5 s during the defrost cycle execution.

#### 4..3 Defrost ends

#### With 1 evaporator

The automatic defrost cycle can be ended by time or, if an evaporator probe is used (**Pr2** probe configured as **EP**), when the evaporator reaches a particular temperature.

If the evaporator probe is not used the duration cycle is set by the parameter d.dE (setting d.dE = oF the interval/manual defrosts are disabled).

If instead the evaporator probe is used, the defrost cycle ends when the temperature measured by the evaporator probe exceeds the temperature set at parameter d.tE.

If d.tE temperature is not reached, the defrost cycle is interrupted when the time set at the parameter d.dE has elapsed.

If the temperature measured by the **EP** probe is higher than the temperature set at parameters d.tS and d.tE, defrosts are inhibited.

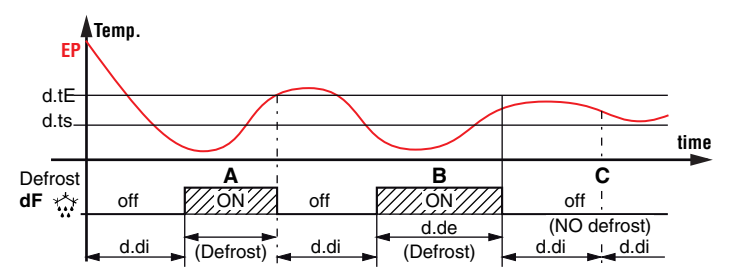

**E.g.**: Defrost **A** ends due to reaching of temperature d.tE, defrosting **B** ends at the end of the d.dE time as the temperature d.tE is not reached, defrosting **C** does not take place as the temperature is higher than d.tS.

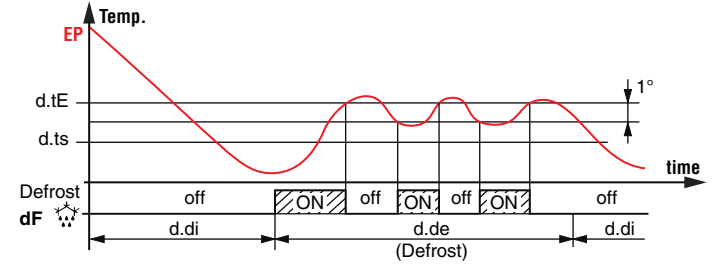

 E.g.: Electric defrost with evaporator temperature control (d.dt
 = Et): the defrost ends after the d.dE programmed time. During defrost the dF output switches ON/OFF to control evaporator temperature in heating mode with d.tE Set Point and 1° differential (Hysteresis).

#### With 2 evaporators

The instrument can also be used to control defrosts in twin evaporators systems (or with a single evaporator, but large enough to require two defrost control areas) by means of two defrost outputs and two probe inputs for the two evaporators.

Defrosts are always launched simultaneously for both evaporators and therefore the output configured as **2d** is always activated simultaneously with the output configured as **dF**.

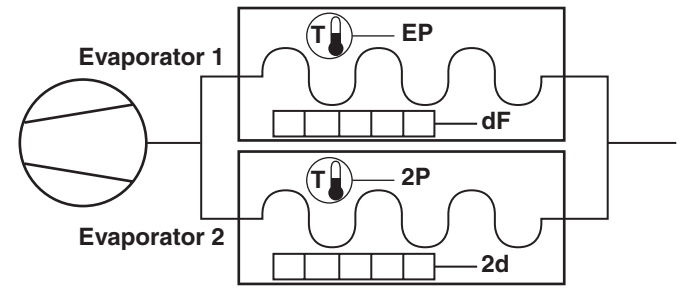

**E.g.**: Schematic example of plant with two evaporators, 2 probes and electric defrosters.

If the two evaporator probes are not used, the defrost end, intended as deactivation of the defrost outputs, happens separately at the end of the times defined at parameters d.dE (for output **dF** which controls evaporator 1 defroster) and d.d2 (for output **2d** which controls evaporator 2 defroster).

However, the end of a defrost as a controller phase always occurs when both times have elapsed.

If each evaporator is equipped with its own probe, an input as evaporator probe 1 (i.Po = **EP**) and an input as evaporator probe 2 (i.Po = **2E**) must be configured.

In this case the instrument controls the defrosts using the following criteria:

- Defrost is enabled when at least one of the two temperature readings is below the temperature set at parameter d.tS;
- Defrost by temperature starts when at least one of the two Temperature readings remains below the temperature set at parameter d.tF for time d.St;

- The defrost end, in the sense of deactivation of the defroster command outputs dF and 2d in modes d.dt = EL, in and no occurs separately for the two evaporators when their respective temperatures sensed by the probes rise above the values set at parameter d.tE (evaporator 1 with probe EP) and d.t2 (evaporator 2 with probe 2E). If these temperatures are not reached within the times set at parameters d.dE and d.d2 their respective defrosting actions are interrupted. However, the end of defrost, as a controller phase, occurs when both readings exceed the intended values (or, if the temperatures are not reached, when their maximum durations have reached).

If the selected defrost mode is of the type employing electric heating and thermostating (d.dt = **Et**), the two defrost outputs **dF** e **2d** behave as temperature controllers with heating function with the their own Set Point: d.tE (evaporator 1) and d.t2 (evaporator 2), both with hysteresis fixed at  $1^{\circ}$ C and with reference to the respective temperatures measured on the two evaporators.

If one of the two evaporator probes is not enabled or is in error, its defrost behaves as with selection **EL** (during defrost the defrost output remains always active).

**Note:** The "*Dynamic Defrost*" function and the thermostatting function of the fans, always and only operate as a function of the probe configured as **EP** (evaporator 1). If the control with the twin evaporator is not used, it is recommended to set d.d2 = **oF** in order to avoid unwanted influences on total defrost duration.

The defrost cycle in progress is shown on the instrument with the lighting up of the rightarrow LED.

In order to allow evaporator dripping, at the end of the defrost is possible to delay the compressor (**ot** output) restart of the time set with parameter d.td. During this delay the **CLED** flashes to indicate the dripping in progress.

#### 4..4 Defrosts in event of evaporator probe error

In event of evaporator probe error the defrosts occur at intervals d.Ei with duration d.EE.

In the event that a probe error occurs, when the time left to start or end of the defrost normally counted is less than that set for the parameters related to the probe error conditions, the defrost start or end occurs with the shortest time.

These functions are provided because, when the evaporator probe is used, the defrost duration is usually set longer than necessary (the time d.dE is a security time-out) and, in the case the "*Dynamic Intervals Defrost System*" is used, the interval is usually set longer than what is normally programmed into instruments that do not have these functions.

**Note:** In case of plants with double evaporator, the defrost duration switching function acts only on parameter d.dE relative to evaporator **1** (d.d2 remains at the same value even if the probe configured as **2P** is in error).

#### 4..5 Defrost display lock

Through parameters d.dL and A.dA it is possible to define the display behaviour during defrost.

The d.dL parameter can assume the following values:

- on Locks the display on the last Pr1 probe temperature readedfor all the defrost cycle and until, after defrost end, the Pr1 temperature has not reached the lock value or the value [SP + r.d] or is elapsed the time setted on parameter A.dA.
- Lb Shows the label dEF during the defrost cycle and of PdF after the defrost, until, at defrost end, the **Pr1** temperature

has not reached the lock value or the value [SP + r.d] or is elapsed the time setted on parameter A.dA.

**oF** The display continues showing the temperature measured by **Pr1** probe during the defrost cycle.

## 4...6 Hot-gas defrost in centralized systems

The described operation is enabled setting d.dt = **HG**. When using this defrost mode it is necessary to configure **3 outputs** to control:

- The Liquid Solenoid Valve (output ot);
- The Hot Gas Solenoid Valve (dF output);
- The Suction Solenoid Valve (Au output with o.Fo = 3 configuration).

In this configuration, during defrost only the **dF** output is active, while before and after defrosting, the valves **ot** and **Au** perform a sequence of timed operations described below.

As in all Hot Gas defrosts, also these systems use the heat of the compressor exhaust gas to perform the defrost.

However, given the construction of these systems in which all the evaporators are mounted in parallel and the compressors, being centralized, are not controlled by the instrument (to adjust the temperature the instrument controls the *Liquid solenoid valve*) it is necessary to use an output that controls an *Aspiration solenoid valve* so that the evaporator that performs the defrost is isolated from the system.

Similarly while defrosting, the *Liquid solenoid valve* (the same used to control the temperature) **must** also **be closed to isolate** the **evaporator**.

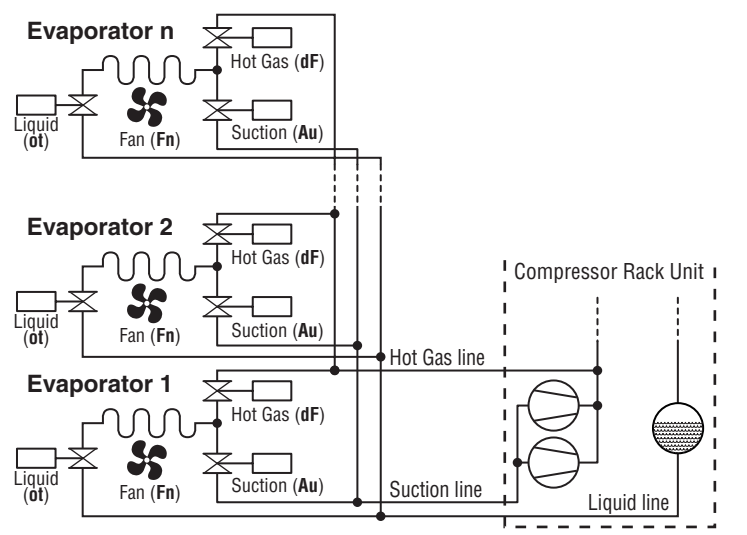

**Note:** For greater clarity in the diagram, some details concerning the hydraulic circuit have been deliberately omitted (non-return valves etc.) because they are not controlled by the instrument but are still necessary for the correct system operation.

To avoid sudden pressure changes in the plant, the defrost phases are performed respecting a precise sequence described below.

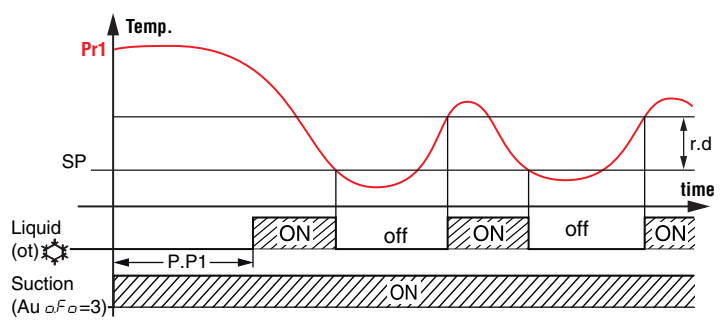

The system configured for the **Hot Gas defrost in centralized plants** behaves as follows:

- At start-up, the Suction solenoid value is activated immediately (respecting, if set, the P.od delay), after which, if there is a cooling request, also the Liquid solenoid value is activated (respecting the P.P1 delay).
- During the control phase, the Suction solenoid value is therefore always activated while the Liquid value is activated as a function of the temperature control.
- **A)** When defrost occurs, first of all *Liquid valve* (**ot** output)is immediately deactivated (if active);
- after delay B) Then, the set at parameter P.P2 the instrument also deactivates: - the Suction valve (output Au configured with o.Fo = 3) parameter F.FE and. if oF. - the Fans output (Fn output).
  - **Note:** During this period of time, the fans operation and maintaining the suction valve open are necessary to facilitate the complete evaporation of the fluid contained in the evaporator.

If the defrost request occurs when the *Liquid valve* outlet is already closed and the time P.P2 has elapsed (which counting always starts when the **ot** output is turned OFF) the deactivation of the *Suction valve* and eventually of the fans is immediate.

Otherwise, the defrost request happens during the P.P2 time count, the *Suction valve* and the fans deactivation occurs at the when P.P2 counting expires. At this point the *Hot Gas valve* is activated (**dF** output) and the defrost begins;

- **C** At defrost end (always handled by the d.dE time or by the evaporator temperature d.tE or by the manual control), the output **dF** is deactivated and the delay times d.td (dripping time) and F.Fd are activated (fans delay after defrost);
- **D** When d.td time counting has elapsed, the output of the *Suction solenoid valve* is reactivated, as when the instrument is switched ON;
- **E** In the event that, as often happens, the temperature controller should request it, after the P.P1 time the *Liquid valve* will be activated and the instrument returns to the normal temperature control mode;
- **F** When F.Fd time counting has elapsed, fans are re-activated if the evaporator temperature is lower than the one set at parameter F.FL;

| Liquid               | ON    |                                         | off      |                 | <b>→</b> P.P1 → | //ON/// |
|----------------------|-------|-----------------------------------------|----------|-----------------|-----------------|---------|
| (01)* <del>*</del> * |       | < P.P2 →                                |          | <b>∢</b> d.td → |                 |         |
| Suction              | ////o | N////                                   | off      |                 | /////o          | Ň/////  |
| (Au, _F_=3)-         | ///// | , , , , , , , , , , , , , , , , , , , , |          |                 |                 |         |
| Fan                  | ////o | N////                                   |          | off             | - F.Fa —        | -> ON   |
| (Fn) 55 —            |       | 4                                       | –d.dE —► |                 |                 |         |
| Defrost              |       | off                                     | ON////   |                 | off             |         |
| (dF)*                | · •   | А Е                                     | 3 (      | ς ι             | Ъ Е             | ĒŔ      |

Example of **Hot Gas defrost for centralized systems** with defrost start when the *Liquid valve* is open.

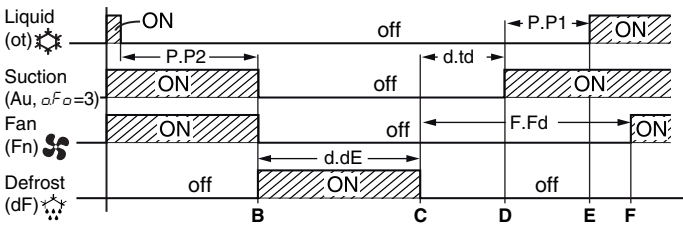

Example of **Hot Gas defrost for centralized systems** with defrost start when the *Liquid valve* is closed after the P.P2 time counting

has expired.

### 4.1 Evaporator fans control

All parameters concerning evaporator fans control are contained in the group JFn.

The fans control operates on the output configured as **Fn** depending on certain instrument control statuses and the temperature measured by the **EP** evaporator probe.

In the case that  ${\bf EP}$  evaporator probe is not used or in error , the output  ${\bf Fn}$  is activated only depending on the parameters F.tn, F.tF and F.FE.

Parameters F.tn and F.tF decides the fans functioning when the output configured as **ot/Out5** (compressor) is OFF.

When output **ot/Out5** is OFF, it is possible to set the instrument so that that the **Fn** output continues working in cycles according to the times programmed at the parameters F.tn (fan activation time at compressor OFF) and F.tF (fan deactivation time at compressor OFF).

When **ot/Out5** output is switched OFF, the instrument activates the **Fn** output for the time F.tn, then deactivates it for the time F.tF and so on whilst **ot/Out5** output remains OFF.

Setting F.tn = **oF** the **Fn** output will be deactivated when the **ot/Out5** output is switched OFF (evaporator fans OFF when the compressor is OFF or fans run on compressor).

Programming instead F.tn to any value and F.tF = **oF** the output **Fn**, with **ot/Out5** OFF condition, will remain switched ON (evaporator fans ON with compressor OFF).

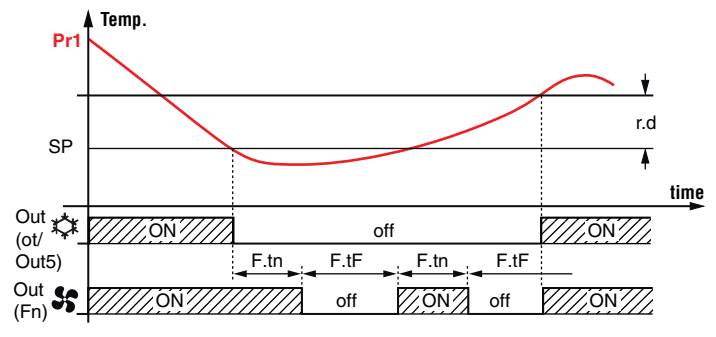

The parameter F.FE instead decides whether the fans must always be switched ON independently of the defrost status (F.FE = **on**) or switched OFF during defrost (F.FE = **oF**); in this later case, it is possible to delay the fans re-start even after the end of the defrost by the time set at parameter F.Fd.

When this delay is active the **S** LED flashes to signal the delay in progress.

When the evaporator probe is used the fans, as well as being conditioned by the parameters F.tn, F.tn and F.FE, are also conditioned by a temperature control.

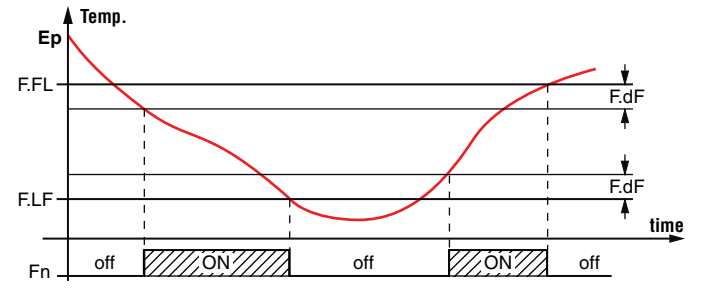

In fact it is possible disable the fans when the temperature measured by **EP** evaporator probe is higher than the one set at parameter F.FL (temperature too hot) or lower than the one set at parameter F.LF (temperature too cold).

The relative differential that can be set at parameter F.dF is also

associated with these parameters.

**Note:** Particular attention should be paid to the proper use of temperature-based fans control functions, as in a typical refrigeration application, the evaporator fan stop blocks the heat exchange.

Remember that the fans functioning can be conditioned by the "*Door open*" function controlled by digital input.

## 4.2 Alarm functions

All parameters concerning the Alarm functions are contained in the group JAI.

The alarm conditions of the instrument are:

- Probe errors: E1, -E1, E2, -E2, E3, -E3, E4, -E4;
- Temperature alarms: H1, L1, H2, L2;
- External alarm: AL, PrA, HP, LP;
- Open door alarm: oP;

The alarm functions act on LED  $\Delta$ , on the internal buzzer (when present and configured with parameter o.bu) and on the output selected with parameters 0.01, 0.02, 0.03 and 0.04 according to the parameters set.

All alarm conditions are pointed out lighting up the  $\Delta$  LED, while the acknowledged alarm is indicated by the flashing of  $\Delta$  LED.

The buzzer (when present) can be programmed to be activated when an alarm occurs (o.bu = 1 or 3) and can be disabled (alarm silencing) manually by pressing any of the instrument keys.

The possible selections of output parameters for the alarm signalling function are:

- **At** When the output is to be activated in alarm condition and can be deactivated manually by pressing any key of the instrument (typical application for an acoustic signal);
- **AL** When the output is to be activated in alarm condition but cannot be deactivated manually; it is then deactivated only when the alarm status ceases (typical application for a light signal);
- **An** When the output is to be activated in alarm condition and must remain active even when the alarm status has ceased(Alarm memory). The disabling action (recognition of a stored alarm) can only be carried out manually by pressing any key when the alarm status has removed.
- **-t** Function similar to At but with inverse logic function (output active in normal conditions, disabled in alarm).
- -L Function similar to AL but with inverse logic function (output active in normal conditions, disabled in alarm).
- **-n** Function is similar to An but with inverse logic function (output active in normal conditions, disabled in alarm).

#### 4.2.1 Temperature alarms

The instrument has 2 temperature alarms, fully configurable with a maximum and a minimum threshold.

The temperature alarms work according to the probe measurements set at parameters A.y1 and A.y2, the alarm thresholds set with parameters A.H1 and A.H2(max. alarms) and A.L1 and A.I2 (min. alarms) and the relative differentials A.d2 and A.d2.

Using parameters A.y1 and A.y2 it is also possible to define whether the alarm thresholds A.H1, A.H2, A.I1, A.I2 are absolute or relative to the set point.

Depending on the desired alarm operating mode, parameter A.y1 and A.y2 can be set as:

- 1 Absolute alarms referred to **Pr1** and display of label (H L);
- 2 Relative alarms referred to Pr1 and display of label (H L);
- 3 Absolute alarms referred to Au and display of label (H L);

- 4 Relative alarms referred to Au and display of label (H L);
- 5 Absolute alarms referred to **CD** and display of label (H L);
- 6 Absolute alarms referred to Pr1, no label displayed;
- 7 Relative alarms referred to Pr1, no label displayed;
- 8 Absolute alarms referred to Au, no label displayed;
- 9 Relative alarms referred to Au, no label displayed;
- 10 Absolute alarms referred to **CD**, no label displayed;
- 11 Absolute alarms referred to **EP** and display of label (H L);
- 12 Absolute alarms referred to **EP**, no label displayed.

Using some parameters it is also possible to delay the enabling and the intervention of these alarms. These parameters are:

- A.P1, A.P2 Temperature alarm intervention delay **at instrument power ON** when the instrument is in alarm status at power ON. If the instrument is not in alarm status at power ON, A.P1 and A.P2 are not considered.
- A.da This is the time period during which temperature alarms 1 are disabled at the end of a defrost cycle.
  - **Note:** During defrosts and after defrosts for the time set with A.dA, alarm 1 is disabled, whereas during defrosts alarm 2 is always enabled.

A.t1, A.t2 Activation delay times for temperature alarms 1 and 2.

Temperature alarms 1 and 2 are enabled at the end of the alarmdisabling time periods and activated after time periods A.t1 and A.t2 when the temperature measured by the probe configured for the alarm rises above or drops below the respective maximum and minimum alarm thresholds.

With parameters A.A1 and A.A2 it is also possible to set the action of the alarms on the control output and on the alarm outputs (buzzer included).

This means that, for example, is possible to act on the control output directly, by deactivating it in the case there are temperature alarms also on the probes configured as **Au** (e.g. *antifreeze* function) or as **CD** (e.g. *dirty condenser* function).

Configuring both alarms with reference to the same probe, the instrument also allows to manage pre-alarm signals (for example that do not activate the alarm output and/or the buzzer) and alarm (which instead activate the alarm output and/or the buzzer). If the alarms are *Absolute alarms* (A.oo = **1**, **3**, **5**, **7**, **9**, **10**), the alarm thresholds are the same as those set at parameters A.Ho and A.Lo.

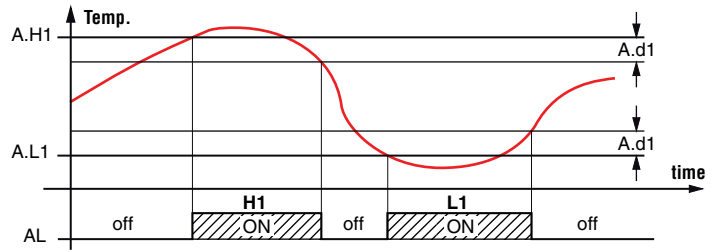

If the alarms are *Relative alarms* (A.oo = 2, 4, 6, 8), the alarm thresholds are: [SP + A.Ho] and [SP + A.Lo].

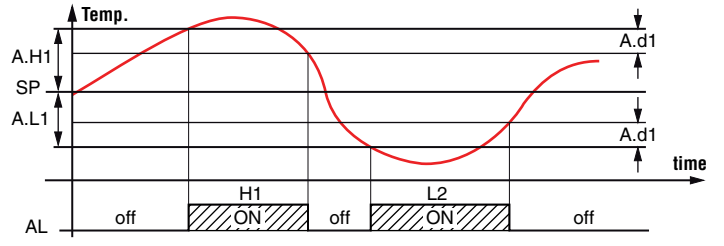

The maximum and minimum temperature alarms can be disabled by setting the related parameters A.Ho and A.Lo =  $\mathbf{oF}$ .

Triggering of the temperature alarms causes the  $\Delta$  LED to light up, activates outputs configured with the set alarm function, and

activates the internal buzzer if present and configured.

## 4..2 External alarms (digital inputs)

The instrument can notify alarms external to the instrument when one or more digital inputs configured i.oF = 4, 5, 12, 13, 14 are activated.

Simultaneously to the configured alarm signal (buzzer and/or output), the instrument point out the alarm by lighting up the  $\triangle$  LED and displaying the label of the alarm detected (AL, PrA, HP, LP) alternated to the variable set at parameter i.dS.

The i.oF= **4** mode produces no action on the control outputs whereas the other modes deactivate the **ot/Out5** output or deactivate all control outputs at digital input intervention.

| Alarm       | ot/Out5 output<br>(compressor) | Other control outputs (Fn,<br>dF, Au, HE) |  |
|-------------|--------------------------------|-------------------------------------------|--|
| AL (4)      | (4) Unchanged                  |                                           |  |
| AL (5)      | OFF                            |                                           |  |
| PrA, HP, LP | OFF                            | Unchanged                                 |  |

#### 4..3 Open door alarm

The instrument can point out an **Open door alarm** activated by the digital input with the function programmed as: i.oF = 1, 2 or 3.

When the digital input is activated the instrument shows oP akternated to the variable set at parameter i.ds. After the delay programmed at parameter A.oA, the instrument signals the alarm via the activation of the configured alarm output (buzzer/ouput), powering up the  $\triangle$  LED while continues displaying the label oP.

At the intervention of the open door alarm the inhibited outputs are immediately reactivated (fans or fans + compressor).

## 4.1 HACCP function (alarm recording)

The parameters associated with displaying **HACCP** alarms are contained in the *J*HA group, while those associated with the configuration are contained in the *J*Al group.

The HACCP (*Hazard Analysis and Critical Control Points*) function causes the instrument to record the last 10 alarms that have occurred together with those information useful for determining the criticality of the alarm.

The function is available only for those instruments equipped with the calendar clock.

| Alarm code HACCP | Alarm                           |  |
|------------------|---------------------------------|--|
| H1               | Maximum temperature alarm H1    |  |
| L1               | Minimum temperature alarm L1    |  |
| H2               | Maximum temperature alarm H2    |  |
| L2               | Minimum temperature alarm L2    |  |
| bo               | Power failure (black-out) alarm |  |
| AL               | Alarm from digital input        |  |

The following HACCP alarms can be stored in memory:

**HACCP** alarms are stored if the correspondent enabling parameters are configured and the preset time configured in the same parameter has elapsed.

Furthermore, alarm recording can also be disabled through a configured digital input (i.oF = **13**) or through the  $\bigcirc$  or  $\bigcirc$ /AUX keys, if appropriatrely configured (t.UF o t.Fb = **7**).

To view these alarms, use the procedure for viewing the programming parameters and access the H.01  $\div$  H.10 parameters contained in the *]*HA group.

**Note:** See paragraph *"2.10 Displaying haccp alarms (only for controllers with RTC)" a pagina 5* for details.

The instrument automatically sorts these parameters from most recent (H.01) to oldest (H.10) whenever an alarm is recorded or deleted.

If more than 10 alarms occur, the instrument deletes the information about the oldest alarm by overwriting it with the most recent alarm.

When this occurs the instrument increments by one the value of the H.dL parameter through which is possible to display the number of alarms the instrument has been forced to delete when these exceeded the permitted memory.

After selecting the parameter for the alarm which the user wishes to display, if the label flashes this indicates that the alarm has never been displayed (therefore not recognized/acknowledged).

To recognise it, simply access the parameter pressing the p key and display it.

The next time it is displayed, the parameter label will be shown solid (not flashing).

If the alarm is still active at the time it is displayed, the data are shown but the alarm is not recognized and cannot be cancelled.

In the event of unrecognized (and therefore still ongoing) HACCP alarms, the instrument shows the message HAC alternated with the *Normal display*.

Within the parameter the data will be displayed sequentially as the **P** key is repeatedly pressed.

The alarm can be deleted by holding down the  $\bigcirc$  key for more than 5 s while one of the data of the alarm is displayed. Its deletion is confirmed by the display indicating "---" for approx. 1 s.

Similarly the value of the H.dL parameter can be reset by holding down the  $\bigcirc$  key for more than 5 seconds while the value is displayed.

However, if desired, all alarms can be deleted immediately by:

- Holding down the 🕕 key for 5 s if parameter t.UF = 6;
- Holding down the 文 key for 5 s if parameter t.Fb = 6;
- By a digital input if the relevant parameter i.oF = 11.
- By the parameter reset function (at the password prompt r.P enter -48).

#### 4..1 HACCP temperature alarms

Setting parameters A.r1 (for alarms **H1** and **L1**) and Ar.2 (for alarms **H2** and **L2**) it is possible to enable recording of temperature alarms as HACCP alarms.

The same parameters can also be used to define the minimum alarm duration that will cause the alarm to be recorded as an HACCP alarm. If the alarm duration is shorter than the programmed time, the alarm is not recorded.

Setting A.ro = **oF**, recording is disabled.

For each recorded temperature alarm, the following data are stored:

start

#### - Alarm type (A. = H1 or L1 or H2 or L2);

- HACCP
- (y. = year, M. = month, d. =day, h. = hours, n. = minutes);
- HACCP alarm duration (E. = hours, e. = minutes);

alarm

 Critical temperature reached (max. peak if Hi alarm or min. peak if Lo alarm).

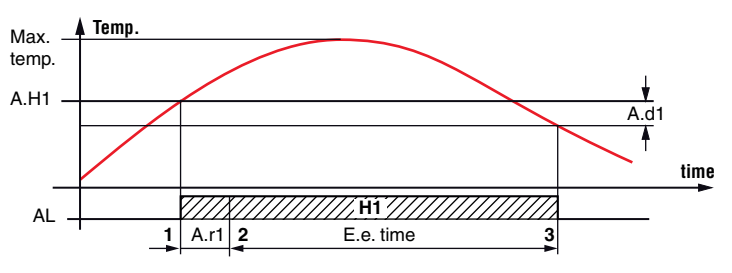

#### Example of HACCP maximum temperature alarm H1

- 1. Configured alarm start (in this case with A.t1 = oF);
- **2.** HACCP alarm recording start;
- **3.** Alarm end.
- **Note:** If there is a power failure during a temperature alarm, the instrument records the duration of the alarm up until the moment the power failure began.

In order to capture correct information on the temperature conditions which the user wishes to monitor, it is recommended to set a black-out alarm and if necessary disable the on-startup alarm delays (A.Po) so that if the alarm is still active when the power returns it is recorded as a new alarm at the end of the power failure.

#### 4..2 HACCP power failure alarms

This type of alarm is recorded only if the power failure exceeds the value set at parameter A.bo.

If A.bo = **oF** the black-out alarm is never recorded. For each recorded black-out alarm, the following data are recorded:

- Alarm type (A. = bo);

- Start

time

- (y. = year, M. = month, d. =day, h. = hours, n. = minutes);
- Black-out duration (E. = hours, e. = minutes);
- The temperature of alarm 1 probe (see parameter A.y1) measured at black-out end (if available; if not available the display shows "---").

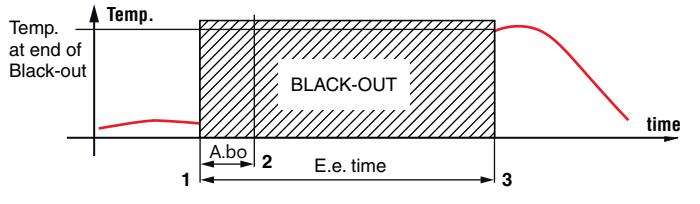

#### Example of HACCP black-out alarm

- 1. Power failure;
- 2. Min. power failure duration that will enable HACCP black-out alarm recording;
- **3.** Return of power supply (alarm end).

## 4..3 HACCP alarms from digital input

HACCP alarms from digital input are recorded only if the generic alarm (**AL**) from a digital input is configured in modes **4** or **5** and remains for a time longer than the time set in parameter A.di.

If A.di = **oF**, an alarm from a digital input is never recorded.

For each alarm from a digital input recorded, the following data are stored:

- Alarm type (A. = AL);
- Start

time

- time
- (y. = year, M. = month, d. =day, h. = hours, n. = minutes);
- Alarm duration (E. = hours, e. = minutes);
- The temperature of alarm 1 probe (see parameter A.y1) measured at alarm end (if available, if not available the display shows "---").

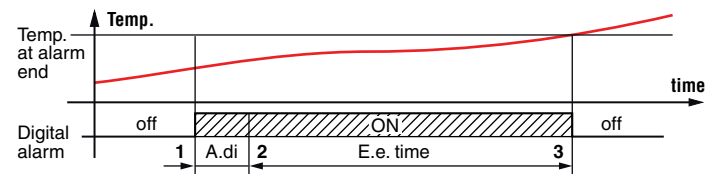

**Note:** If the power fails during an alarm from a digital input, the instrument records the duration of the alarm up until the moment the power failure began.

## 4.1 Functioning of keys U and V/Aux

All the parameters concerning keyboard functions are contained in the group *]*tS.

Two of the instrument keys, in addition to their normal functions, can be configured to operate other commands.

The **()** key function can be defined by the parameter t.UF while the **()**/AUX key function can be defined by the parameter t.Fb.

Both the parameters have the same possibilities and can be configured for the following functions:

- oF The key carries out no function;
- Pressing the key for at least 1 s, it is possible to enable/ disable the auxiliary output if configured (o.Fo = 2).

If are programmed activation/deactivation events of the auxiliary output by Real Time Clock the action of the keys force output status until the next event;

- 2 Pressing the key for at least 1 s, it is possible to toggle between *Eco* and *Normal* mode (SP, SPE). Once the selection has been made, the display shows the active Set Point code (SP, *Eco*) for about 1 s. If are programmed mode changes events by Real Time Clock the action of the keys force status until the next event.
- 3 Pressing the key for at least 1 s, it is possible to switch the instrument from ON to Stand-by status and vice-versa. If switch-ON/Stand-by events are programmed using the RTC, the key action has priority on the event.
- 4 Pressing the key for at least 1 s activates/deactivates a **Turbo** cycle.
- 5 Forces a programmed Switch-ON/Switch-OFF (Standby) event - Pressing the key for at least 1 s switches the instrument from the ON state to the Stand-by state and vice-versa, until the next event. Therefore, if switch-ON/ Stand-by events are programmed using the RTC, the key action has priority on the event.
- 6 HACCP Alarm Reset Pressing the key for at least 1 s resets stored HACCP alarms. The display confirms the reset showing "---" for about 1 s.
- 7 HACCP Alarm Recording Disabled Pressing the key for at least 1 s disables/enables recording of the HACCP alarms. After the selection is made the display shows for about 1 s: Hon (HACCP alarms enabled) or Hof (HACCP alarms disabled).

## 4.2 Clock programmable events

Programmable events are set using the **14 parameters** (c.01  $\div$  c.14) contained in the *J*cE group.

After selecting the desired parameter, press the pkey repeatedly to cycle through the following:

- h..oo Hours (e.g. h.13);
- n..oo Minutes (e.g. n.45);
- d..o Day of the week (e.g. d.1);
- t.o Type of event to be performed at the programmed time (e.g. t.1).

**Note:** See *"2.9 Scheduling events at defined times (only for controllers with RTC)" a pagina 5* for details.

The days are numbered as follows:

- d. 1 Monday;
- d. 2 Tuesday;
- d. 3 Wednesday;
- d. 4 Thursday;
- d. 5 Friday;
- d. 6 Saturday;
- d. 7 Sunday;
- d. 8 every day;
- d. 9 Monday, Tuesday, Wednesday, Thursday, Friday;
- d.10 Monday, Tuesday, Wednesday, Thursday, Friday, Saturday;
- d.11 Saturday and Sunday;
- d.oF No day (event disabled).
- The 14 event-programming parameters allow a maximum of 14  $\times$  7 = **98** weekly events to be scheduled (using d. 8).

The following events can be programmed:

- t.1 Switch instrument ON;
- t.2 Put instrument in Stand-by;
- t.3 Switch auxiliary output ON;
- t.4 Switch auxiliary output OFF;
- t.5 Start defrost (to enable the scheduled defrosts, also program d.dC = cL);
- t.6 Switch to *Eco* mode (**SPE**);
- t.7 Switch to *Normal* mode (**SP**).

A manual intervention, e.g. to change the mode (*Eco* or *Normal*) or activate/deactivate the auxiliary output, is effective only until the next scheduled event.

For example, if the instrument is in *Eco* mode and is forced manually to *Normal* mode it will stay in *Normal* mode until the next event that switches it to *Eco* mode.

## Programming example

The user wishes to set the following events:

- 4 daily defrosts weekdays at 7:00, 12:00, 17:00 and 22:00;
- 2 defrosts every Sunday at 7.00 and 19.00 (also set d.dC = cL);
- 1 daily weekday switching from Normal to Eco mode at 20.00 and 1 switching from Eco to Normal mode at 6.00;
- No switches on Sundays;
- 1 daily weekday switching Aux output ON at 8.00 and 1 daily switching the Aux output to OFF at 21.00;
- No switches on Sundays.

| Event              | Parameter              | Hour | Minutes | Days | Event |
|--------------------|------------------------|------|---------|------|-------|
| Work day defrost 1 | c.01                   | h.07 | n.00    | d.10 | t.5   |
| Work day defrost 2 | c.02                   | h.12 | n.00    | d.10 | t.5   |
| Work day defrost 3 | c.03                   | h.17 | n.00    | d.10 | t.5   |
| Work day defrost 4 | c.04                   | h.22 | n.00    | d.10 | t.5   |
|                    |                        |      |         |      |       |
| Sunday defrost 1   | c.05                   | h.07 | n.00    | d.7  | t.5   |
| Sunday defrost 2   | c.06                   | h.19 | n.00    | d.7  | t.5   |
|                    |                        |      |         |      |       |
| ECO mode           | c.07                   | h.20 | n.00    | d.10 | t.6   |
| Nomal mode         | c.08                   | h.06 | n.00    | d.10 | t.7   |
|                    |                        |      |         |      |       |
| Aux ON             | c.09                   | h.08 | n.00    | d.10 | t.3   |
| Aux OFF            | c.10                   | h.21 | n.00    | d.10 | t.4   |
|                    |                        |      |         |      |       |
|                    | c.11 <del>-</del> c.14 | h.00 | n.00    | d.oF | t.oF  |

## 4.3 RS485 Serial Interface

The instrument can be equipped with a non insulated **RS485** serial communications interface, by means of which it is possible to connect the controller to a network to which other instruments (PLC controllers) are connected, all depending typically on a personal computer used as plant supervisor.

Using a Personal Computer it is possible to acquire all the function information and to program all the instrument configuration parameters. The software protocol adopted fa **MODBUS RTU** type, widely used in several PLC and supervision programs available on the market (the series *Protocol manual* is available on request).

The instrument has two terminals called **D+** and **D-** that must be connected to all network terminals with the same label.

For wiring the line, it is advisable to adopt a 3-pole wired and shielded cable connected as shown.

Host (OP/PC/PLC)

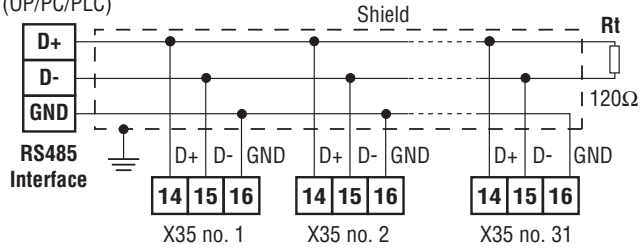

The interface circuit allows the connection of up to **32** instruments on the same line.

To maintain the line in rest conditions a 120W resistance (**Rt**) must be connected to the end of the line.

If the instrument is equipped with the serial interface, the parameters to be programmed are those present at parameters group ]tS:

- t.AS Address of the station. Set a different number (1 255) for each station.
- t.br Serial interface baud rate. Settings available: 1 = 9600 baud, 2 - 19200 baud, 3 - 38400 baud.

## 5. ACCESSORIES

The instrument is equipped with a connector that allows the connection to some accessories.

## 5.1 Parameters configuration by "Key USB"

The instrument is equipped with a 5 poles connector that allows the transfer from and toward the instrument of the functioning parameters through the device **Key USB**.

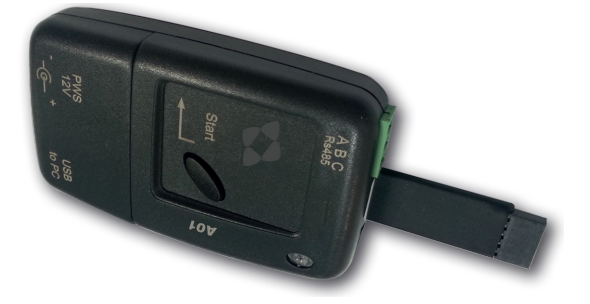

This device it is mainly usable for serial programming those instruments that need the same parameters configuration or to keep a copy of the parameters setting of an instrument and allow its fast duplication.

The same device allows to connect a PC via USB with which, through the appropriate configuration software for "*AT UniversalConf tools*",

the operating parameters can be configured.

To use the **Key USB** device it is necessary that the device or instrument are being correctly supplied.

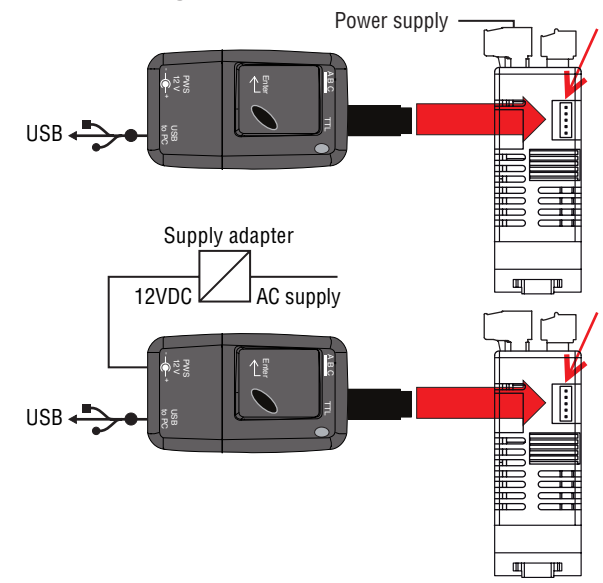

For additional info, please look at the **Key USB** instruction manual.

## 5.2 TVR Y remote display

To the instrument it is possible to connect the remote display **TVR Y** through a special cable that can have a maximum length of 10 m. The device **TVR Y**, directly supplied by the instrument, allows to show the temperature measured by the probe **Pr1** through a 2½ digit display.

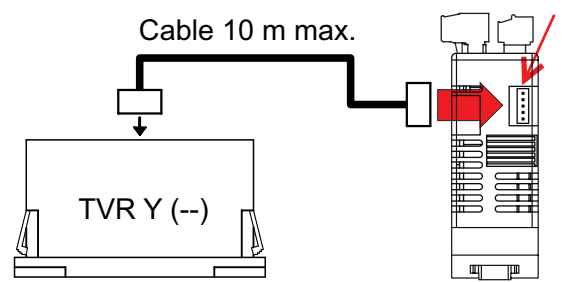

For additional info, please look at the TVR Y instruction manual.

## 6. PROBLEMS AND MAINTENANCE

#### 6.1 Notifications

#### 6.1.1 Error messages

| Error                                  | Reason                                                                                                    | Action                                                                                             |  |
|----------------------------------------|----------------------------------------------------------------------------------------------------|----------------------------------------------------------------------------------------------------|--|
| E I -E I<br>E2 -E2<br>E3 -E3<br>E4 -E4 | The probe may be interrupted<br>( <b>E</b> ) or in short circuit ( <b>-E</b> ) or may<br>measure a value outside the<br>range allowed | Check the probe connec-<br>tion with the instrument<br>and check that the probe<br>works correctly |  |
| EP-                                    | Internal EEPROM memory error                                                                                                    | Press <b>P</b> key                                                                                 |  |
| Err                                    | Fatal memory error                                                                                                    | Replace the instrument or ship to factory for repair                                               |  |

#### 6.1.2 Other messages

| Message                                   | Reason                                                  |
|-------------------------------------------|---------------------------------------------------------|
| od                                        | Delay at power-on in progress                           |
| Ln                                        | Keyboard locked                                         |
| H I                                       | Maximum temperature alarm 1 in progress                 |
| LI                                        | Minimum temperature alarm 1 in progress                 |
| H2                                        | Maximum temperature alarm 2 in progress                 |
| L2                                        | Minimum temperature alarm 2 in progress                 |
| RL                                        | Digital Input alarm in progress                         |
| PrR                                       | Digital input alarm Pr A in progress                    |
| HP                                        | Digital input alarm <i>HP</i> in progress               |
| LP Digital input alarm LP in progress     |                                                         |
| <sup>o</sup> <sup>P</sup> Door Open       |                                                         |
| dEF                                       | Defrost in progress with ddL = Lb                       |
| PdF                                       | Post-defrosting in progress with <i>ddL</i> = <i>Lb</i> |
| Eco                                       | Eco Mode in progress                                    |
| Erb Turbo mode active                     |                                                         |
| HRE Not acknowledged HACCP alarms present |                                                         |
| Reset/delete peak values and HACCP alarms |                                                         |
| Hon                                       | HACCP Alarms record enable                              |
| HoF                                       | HACCP Alarms record disable                             |

## 6.2 Cleaning

We recommend to clean the instrument with a slightly wet cloth using water and not abrasive cleaners or solvents only.

### 6.3 Disposal

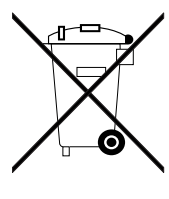

The appliance (or the product) must be disposed of separately in compliance with the local standards in force on waste disposal.

## 7. WARRANTY AND REPAIRS

The instrument is under warranty against manufacturing flaws or faulty material, that are found within 18 months from delivery date. The warranty is limited to repairs or to the replacement of the instrument.

The eventual opening of the housing, the violation of the instrument or the improper use and installation of the product will bring about the immediate withdrawal of the warranty effects.

In the event of a faulty instrument, either within the period of warranty, or further to its expiry, please contact our sales department to obtain authorisation for sending the instrument to our company.

The faulty product must be shipped to Osaka Solutions with a detailed description of the faults found, without any fees or charge for Osaka Solutions, except in the event of alternative agreements.

## 8. TECHNICAL DATA

## 8.1 Electrical characteristics

**Power supply:** 12 VDC, 12 - 24 VAC/VDC, 100 - 240 VAC ±10%; **AC frequency:** 50/60 Hz;

**Power consumption:** about 6 VA;

```
Inputs: Up to 4 inputs for temperature probes (Pr1... Pr4):
NTC (103AT-2, 10 kW @ 25°C);
PTC (KTY 81-121, 990 W @ 25°C);
Pt1000 (1000 W @ 0°C);
```

up to 4 free of voltage digital inputs (DI1... DI4) (DI3 and DI4 an alternative to Pr3 and Pr4);

## Output: Up to 5 outputs:

4 Relay Outputs Out5 output [frequency (9 - 12 VDC 250 Hz max.)

| or analogue | (0 - | 5/10 V | ) output]; |
|-------------|------|--------|------------|
|-------------|------|--------|------------|

|                                                 | EN 61810 | EN 60730 | UL 60730                       |
|-------------------------------------------------|----------|----------|--------------------------------|
| Out1 - SPST-NO - 16A -<br>1HP 250V              | 16 (9) A | 10 (4) A | 12 A Res.,<br>30 LRA,<br>5 FLA |
| Out2 - SPDT - 8A - 1/2HP<br>250 V               | 8 (3) A  | 4 (4) A  | 10 A Res.                      |
| Out3/Out 4 - SPST-NO -<br>5A - 1/10HP 125/250 V | 5 (1) A  | 2 (1) A  | 2 A Gen. Use                   |

12 A per contact for the model with removable terminals; **Relay output Electrical life** (EN60730): Out1, Out2: 30000 operations, Out3, Out4: 60000 operations; **Action type:** Type 1.B (EN 60730-1);

## Overvoltage category: II;

Protection class: Class II;

**Isolation:** Reinforced insulation between the low voltage parts (type H supply type and relays output) and front panel; Reinforced insulation between the low voltage section (type H supply type and relay outputs) and the extra low voltage section (inputs), Reinforced between power supply and relay outputs; No insulation between supply X or G type and inputs.

## 8.2 Mechanical characteristics

Housing: Self-extinguishing plastic, UL 94 VO;

#### Heat and fire resistance category: D;

**Ball Pressure Test as described in EN60730:** accessible parts 75 °C, support live parts 135 °C.

75°C; support live parts 125°C;

**Dimensions:** 87.5 x 28 mm, depth 71.3 mm (+12.5 or +14.5 mm depending on the terminal block type);

Weight: About 150 g;

Mounting: Rear panel mounting on Omega DIN rail;

#### Connections:

**Inputs:** fixed or removable terminal block for 0.14...1.5 mm<sup>2</sup>/AWG 28...16 cables;

**Power supply and Outputs:** fixed or removable terminal block for 0.2 - 2.5 mm<sup>2</sup>/AWG 24 - 14 cables;

Pollution degree: 2;

**Operating temperature:** 0 ÷ 50°C;

**Operating humidity:** < 95 RH% with no condensation;

**Storage temperature:** -25 ÷ +60°C.

## 8.3 Functional features

**Temperature Control:** ON/OFF or PID mode;

**Defrost control method:** Interval cycles, at set times, or evaporator temperature by Electric Heating, by hot-gas/reverse cycle or stopping compressor;

Measurement range: NTC: -50 ÷ +109°C/-58 ÷ +228°F; PTC: -50 ÷ +150°C/-58 ÷ 302°F; Pt1000: -99.9 ÷ 300°C/-99.9 ÷ 572°F;

Overall accuracy: ±(0.5% fs + 1 digit);

Sampling rate: 800 ms;

Clock accuracy at 25°C: ±15.8 minutes/year;

Maintaining the internal clock without power supply:

About 5 years (with internal lithium battery);

**Type of Communications Interface:** Not isolated RS485;

Interface Communications protocol: MODBUS RTU (JBUS);

Serial communications speed:

Selectable: 9600, 19200, 38400 baud;

Software class and structure: Class A;

Compliance:

#### LV Directive 2014/35/EU

(EN 60730-1, EN 60730-2-9); UL60730-1, UL 60730-2-9.

#### EMC Directive 2014/30/EU

(EN55011: class B; EN61000-4-2: 8 kV air, 4 kV cont.; EN61000-4-3: 10 V/m; EN61000-4-4: 2 kV supply and relay outputs, 1 kV inputs; EN61000-4-5: supply 2 kV com. mode, 1 kV/diff. Mode; EN61000-4-6: 3V).

## Regulation 37/2005/CE

(EN13485 air, S, A, 2, -50°C +90°C with probe NTC 103AT11 or Pt1000 clas B or better).

## 9. PROGRAMMABLE PARAMETERS TABLE

Here below is a description of all the parameters available on the instrument. Some of them may not be present, either due to the fact they depend on the type of instrument or because they are automatically disabled as unnecessary.

## Note: Those parameters marked with (#) character can be applied to models with Real Time Clock only.

#### ]5P Group - Set Point parameters

| Param. | HEX<br>addr. | Description                                                        | Range Modbus R/W        | Range display P34 | Def.<br>P34 | Note |
|--------|--------------|--------------------------------------------------------------------|-------------------------|-------------------|-------------|------|
| S.LS   | 2800         | Minimum Set Point                                                  | -99.9 <del>-</del> S.HS |                   | -50.0       |      |
| S.HS   | 2801         | Maximum Set Point                                                  | S.LS <del>:</del> 999   |                   | 99.9        |      |
| SP     | 2802         | Set Point                                                          | S.LS <del>+</del> S.HS  |                   | 0.0         |      |
| SPE    | 2803         | Eco Set Point                                                      | SP <del>:</del> S.HS    |                   | 2.0         |      |
| SPH    | 2804         | "Turbo" Set Point (or independent Heating<br>Set Point in mode HC) | S.LS <del>+</del> SP    |                   | -2.0        |      |

#### ] 🖙 Group - Inputs parameters

| Param. | HEX<br>addr. | Description                                           | Range Modbus R/W                                                                                                    | Range display P34                                                                        | Def.<br>P34 | Note |
|--------|--------------|-------------------------------------------------------|----------------------------------------------------------------------------------------------------|------------------------------------------------------------------------------------------|-------------|------|
| i.SE   | 2805         | Probes Type                                           | nt 0<br>Pt 1<br>P1 2                                                                                                    | Pt PTC<br>nt NTC<br>P1 Pt1000                                                            | nt          |      |
| i.uP   | 2806         | Unit of measurement and resolution<br>(decimal point) | CO O<br>FO 1<br>C1 2<br>F1 3                                                                                                    | CO °C with 1° res.<br>FO °F with 1° res.<br>C1 °C with 0.1° res.<br>F1 °F with 0.1° res. | C1          |      |
| i.Ft   | 2807         | Measurement filter                                    | oF Filter disabled<br>0.1 <del>:</del> 20.0 s                                                                                                    |                                                                                          | 2.0         |      |
| i.C1   | 2808         | Pr1 Probe Calibration                                 | -30.0 <del>•</del> 30.0°C/°F                                                                                                    |                                                                                          | 0.0         |      |
| i.C2   | 2809         | Pr2 Probe Calibration                                 | -30.0 <del>•</del> 30.0°C/°F                                                                                                    |                                                                                          | 0.0         |      |
| i.C3   | 280A         | Pr3 Probe Calibration                                 | -30.0 <del>:</del> 30.0°C/°F                                                                                                    |                                                                                          | 0.0         |      |
| i.C4   | 280B         | Pr4 Probe Calibration                                 | -30.0 <del>:</del> 30.0°C/°F                                                                                                    |                                                                                          | 0.0         |      |
| i.CU   | 280C         | Measure offset on the display                         | -30.0 <del>:</del> 30.0°C/°F                                                                                                    | 1                                                                                        | 0.0         |      |
| i.P2   | 280D         | Pr2 input function                                    | oF 0<br>EP 1<br>Au 2<br>cd 3<br>2E 4                                                                                                    | oF No function<br>EP Evaporator 1<br>Au Aux<br>cd Condenser<br>2E Evaporator 2           | EP          |      |
| i.P3   | 280E         | Pr3 input function                                    | oF 0<br>EP 1<br>Au 2                                                                                                    | oF No function<br>EP Evaporator 1<br>Au Aux                                              | oF          |      |
| i.P4   | 280F         | Pr4 input function                                    | cd 3<br>2E 4<br>dG 5                                                                                                    | cd Condenser<br>2E Evaporator 2<br>dG Digital input                                      | oF          |      |
| i.1F   | 2810         | Function and function logic of digital input<br>DI1   | dG       5       dG Digital input         0       No function         1       Door open         2       Door open with fan stop         3       Door open with fan and compressor stop         4       External "AL" alarm         5       External "AL" alarm with deactivation of control outputs         6       Selection of active Set Point (SP-SPE)         7       Switch on/ off (Stand - by)         8       "Turbo" cycle activation         9       Remote command of AUX output         10       Disable recording of HACCP alarms         11       Reset of HACCP alarms         12       External "PrA" alarm         13       External "LP" alarm         14       External "LP" alarm         15       Forcing events Switch ON/OFF (Stand - by)         16       Start Defrost         17       Stop Defrost         18       Start a "Turbo" cycle with monostable control |                                                                                          | 2           |      |

| Param. | HEX<br>addr. | Description                                                | Range Modbus R/W                                                      | Range display P34                                                                                                    | Def.<br>P34 | Note |
|--------|--------------|------------------------------------------------------------|-----------------------------------------------------------------------|----------------------------------------------------------------------------------------------------|-------------|------|
| i.1t   | 2811         | Delay in acquiring digital input <b>DI1</b>                | oF Delay disabled<br>0.01 <del>:</del> 9.59 (min.s) <del>:</del> 99.5 | oF Delay disabled<br>0.01 ÷ 9.59 (min.s) ÷ 99.5 (min.s x 10)                                                                                                    | oF          |      |
| i.2F   | 2812         | Function and function logic of digital input <b>DI2</b>    | See (17) i.1F                                                         |                                                                                                    | 0           |      |
| i.2t   | 2813         | Delay in acquiring digital input <b>DI2</b>                | oF Delay disabled<br>0.01 <del>:</del> 9.59 (min.s) <del>:</del> 99.5 | oF Delay disabled<br>0.01 ÷ 9.59 (min.s) ÷ 99.5 (min.s x 10)                                                                                                    | oF          |      |
| i.3F   | 2814         | Function and function logic of digital input<br><b>Pr3</b> |                                                                       |                                                                                                    |             |      |
| i.4F   | 2815         | Function and function logic of digital input<br>Pr4        | See (17) i.1F                                                         |                                                                                                    |             |      |
| i.Et   | 2816         | Delay to Eco mode with door closed                         | oF No function<br>0.01 <del>:</del> 9.59 (h.min) <del>:</del> 99.5    | oF No function<br>0.01 ÷ 9.59 (h.min) ÷ 99.5 (h.min x 10)                                                                                                    | oF          |      |
| i.tt   | 2817         | Time-out ECO mode.                                         | oF No function<br>0.01 <del>:</del> 9.59 (h.min) <del>:</del> 99.5    | oF No function<br>0.01 ÷ 9.59 (h.min) ÷ 99.5 (h.min x 10)                                                                                                    | oF          |      |
| i.dS   | 2818         | Variable normally shown on the display                     | P1 0<br>P2 1<br>P3 2<br>P4 3<br>Ec 4<br>SP 5<br>rE 6<br>oF 7          | <ul> <li>P1 Probe Pr1 measure</li> <li>P2 Probe Pr2 measure</li> <li>P3 Probe Pr3 measure</li> <li>P4 Probe Pr4 measure</li> <li>Ec Pr1 in normal mode, Eco in Eco mode</li> <li>SP Active Set Point</li> <li>rE No function</li> <li>oF Display off</li> </ul> | Р1          |      |

## ]∂F Group - Defrost control parameters

| Param. | HEX<br>addr. | Description                                          | Range Modbus R/W                                                                    | Range display P34                                                                                                    | Def.<br>P34 | Note |
|--------|--------------|------------------------------------------------------|-------------------------------------------------------------------------------------|----------------------------------------------------------------------------------------------------|-------------|------|
| d.dt   | 2819         | Defrosting Type                                      | EL 0<br>in 1<br>no 2<br>Et 3<br>HG 4                                                | <ul> <li>EL Electrical heating/stop. compr.</li> <li>in Hot gas/reverse cycle</li> <li>no Without compressor output condictioning</li> <li>Et Electrical heating with evaporator temp.<br/>control</li> <li>HG HOT-GAS defrost for centralized plants</li> </ul> | EL          |      |
| d.dC   | 281A         | Defrosting starting mode                             | rt 1<br>ct 2<br>cS 3<br>cL 0                                                        | rt Real time intervals<br>ct ot output ON time intervals<br>cS Defrost when ot switches OFF (+ rt inter-<br>vals)<br>cL By real time clock                                                                                                    | rt          |      |
| d.di   | 281B         | Defrosting interval                                  | oF Defrost interval disa-<br>bled<br>0.01 <del>;</del> 9.59 (h.min)                 | oF Defrost interval disabled<br>0.01 <del>+</del> 9.59 (h.min) <del>+</del> 99.5 (h.min x 10)                                                                                                    |             |      |
| d.Sd   | 281C         | Delay first defrost after power-on                   | oF Defrost at power-ON<br>0.01 <del>:</del> 9.59 (h.min)                            | oF Defrost at power-ON<br>0.01 <del>+</del> 9.59 (h.min) <del>+</del> 99.5 (h.min x 10)                                                                                                    |             |      |
| d.dd   | 281D         | Dynamic Defrost Percentage reduc-<br>tion            | 0 <del>-</del> 100%                                                                 |                                                                                                    | 0           |      |
| d.dE   | 281E         | Lenght (max.) of defrost cycle<br>(evaporator 1)     | oF Interval and the manu-<br>al defrosts disabled<br>0.01 <del>:</del> 9.59 (min.s) | oF Interval and the manual defrosts disabled<br>0.01 <del>•</del> 9.59 (min.s) <del>•</del> 99.5 (min.s x 10)                                                                                                    | 20.0        |      |
| d.dL   | 281F         | Defrost display Lock                                 | oF 0<br>on 1<br>Lb 2                                                                | oF Display free<br>on Lock on temperature <b>Pr1</b> before defrost<br>Lb Lock on label dEF (in defrost) and<br>PdF (post-defrost)                                                                                                    | oF          |      |
| d.tE   | 2820         | Defrost stop temperature (evapora-<br>tor 1)         | - 99.9 <del>-</del> 999°C/°F                                                        |                                                                                                    | 8.0         |      |
| d.Ei   | 2821         | Defrosting interval for evaporator<br>probe error    | oF Interval disabled<br>0.01 <del>:</del> 9.59 (h.min)                              | oF Interval disabled<br>0.01 <del>+</del> 9.59 (h.min) <del>+</del> 99.5 (h.min x 10)                                                                                                    | 6.00        |      |
| d.EE   | 2822         | Lengh of defrost cycle for evaporator<br>probe error | oF Parameter disabled<br>0.01 <del>:</del> 9.59 (min.s)                             | oF Parameter disabled<br>0.01 <del>+</del> 9.59 (min.s) <del>+</del> 99.5 (min.s x 10)                                                                                                    | 10.0        |      |
| d.tS   | 2823         | Defrost enable temperature                           | - 99.9 <del>:</del> 999°C/°F                                                        |                                                                                                    | 2.0         |      |
| d.tF   | 2824         | Defrost start temperature                            | - 99.9 <del>:</del> 999°C/°F                                                        |                                                                                                    | -99.9       |      |

| Param. | HEX<br>addr. | Description                                                  | Range Modbus R/W                                        | Range display P34                                                | Def.<br>P34 | Note |
|--------|--------------|--------------------------------------------------------------|---------------------------------------------------------|------------------------------------------------------------------|-------------|------|
| d.St   | 2825         | Defrost start delay by evaporator<br>temperature             | oF Delay disabled<br>0.01 <del>:</del> 9.59 (min.s)     | oF Delay disabled<br>0.01 ÷ 9.59 (min.s) ÷ 99.5 (min.s x 10)     | 1.00        |      |
| d.cd   | 2826         | Delay start Defrost by continuous<br>compressor running time | oF Delay disabled<br>0.01 <del>:</del> 9.59 (h.min)     | oF Delay disabled<br>0.01 ÷ 9.59 (h.min) ÷ 99.5 (h.min x 10)     | oF          |      |
| d.td   | 2827         | Compressor delay after defrost<br>(drainage time)            | oF Delay disabled<br>0.01 <del>:</del> 9.59 (min.s)     | oF Delay disabled<br>0.01 ÷ 9.59 (min.s) ÷ 99.5 (min.s x 10)     | oF          |      |
| d.d2   | 2828         | Lenght (max.) of defrost cycle evapo-<br>rator 2             | oF Parameter disabled<br>0.01 <del>:</del> 9.59 (min.s) | oF Parameter disabled<br>0.01 ÷ 9.59 (min.s) ÷ 99.5 (min.s x 10) | oF          |      |
| d.t2   | 2829         | Defrost stop temperature evapora-<br>tor 2                   | - 99.9 <del>:</del> 999°C/°F                            | ·                                                                | 8.0         |      |

## ]- E Group - Temperature control parameters

| Param. | HEX<br>addr. | Description                                                     | Range Modbus R/W                                                            | Range display P34                                                                                                    | Def.<br>P34 | Note |
|--------|--------------|-----------------------------------------------------------------|-----------------------------------------------------------------------------|----------------------------------------------------------------------------------------------------|-------------|------|
| r.d    | 282A         | Differential (Hysteresis)                                       | 0.0 <del>:</del> 30.0°C/°F                                                  |                                                                                                    | 2.0         |      |
| r.Ed   | 282B         | Differential (Hysteresis) in Eco mode                           | 0.0 <del>:</del> 30.0°C/°F                                                  |                                                                                                    | 4.0         |      |
| r.Hd   | 282C         | Differential (Hysteresis) in Turbo mode or Heat-<br>ing HC mode | 0.0 <del>:</del> 30.0°C/°F                                                  |                                                                                                    | 1.0         |      |
| r.t1   | 282D         | OT Output activation time for Pr1 probe error                   | oF Activation time disa-<br>bled<br>0.01 <del>+</del> 9.59 (min.s) + 99.5   | oF Activation time disabled<br>0.01 ÷ 9.59 (min.s) ÷ 99.5 (min.s x 10)                                                                                                    | oF          |      |
| r.t2   | 282E         | OT Output deactivation time for Pr1 probe error                 | oF Deactivation time disa-<br>bled<br>0.01 <del>+</del> 9.59 (min.s) + 99.5 | oF Deactivation time disabled<br>0.01 ÷ 9.59 (min.s) ÷ 99.5 (min.s x 10)                                                                                                    | oF          |      |
| r.HC   | 282F         | Output operating mode                                           | H 0<br>C 1<br>nr 2<br>HC 3<br>C3 4                                          | <ul> <li>H Heating</li> <li>C Cooling</li> <li>nr Neutral Zone</li> <li>HC Neutral Zone with independent Set point</li> <li>C3 Cooling with 3 automatic switch modes</li> </ul> | с           |      |
| r.tC   | 2830         | Lengh of Turbo cycle                                            | oF Turbo cycle disabled<br>0.01 <del>:</del> 9.59 (h.min)                   | oF Turbo cycle disabled<br>0.01 ÷ 9.59 (h.min) ÷ 99.5 (h.min x 10)                                                                                                    | oF          |      |

## ]F ∩ Group - Evaporator fans control parameters

| Param. | HEX<br>addr. | Description                                                              | Range Modbus R/W                                    | Range display P34                                                                           | Def.<br>P34 | Note |
|--------|--------------|--------------------------------------------------------------------------|-----------------------------------------------------|---------------------------------------------------------------------------------------------|-------------|------|
| F.tn   | 2831         | Fan time activation with <b>ot</b> output (compres-<br>sor) <b>OFF</b>   | oF OFF<br>0.01 <del>-</del> 9.59 (min.s)            | oF <b>FN</b> = OFF when <b>ot</b> = OFF<br>0.01 ÷ 9.59 (min.s) ÷  99.5 (min.s x 10)         | 5.00        |      |
| F.tF   | 2832         | Fan time deactivation with <b>ot</b> output (com-<br>pressor) <b>OFF</b> | oF OFF<br>0.01 <del>:</del> 9.59 (min.s)            | oF If f.tn = any value, FN = ON when ot =<br>OFF<br>0.01 ÷ 9.59 (min.s) ÷ 99.5 (min.s x 10) | oF          |      |
| F.FL   | 2833         | High temperature fan deactivation                                        | - 99.9 <del>•</del> 999°C/°F                        |                                                                                             | 10.0        |      |
| F.LF   | 2834         | Low temperature fan deactivation                                         | - 99.9 <del>:</del> 999°C/°F                        |                                                                                             | -99.9       |      |
| F.dF   | 2835         | Differential fan control                                                 | 0.0 <del>:</del> 30.0°C/°F                          |                                                                                             | 1.0         |      |
| F.FE   | 2836         | Fan status during defrost                                                | oF - on                                             |                                                                                             | oF          |      |
| F.Fd   | 2837         | Fan delay after defrost                                                  | oF Delay disabled<br>0.01 <del>:</del> 9.59 (min.s) | oF Delay disabled<br>0.01 ÷ 9.59 (min.s) ÷ 99.5 (min.s x 10)                                | oF          |      |

## ]Pr Group - Compressor protection and power on delay parameters

| Param. | HEX<br>addr. | Description                            | Range Modbus R/W                                    | Range display P34                                            | Def.<br>P34 | Note |
|--------|--------------|----------------------------------------|-----------------------------------------------------|--------------------------------------------------------------|-------------|------|
| P.P1   | 2838         | Output ot delay at switch ON           | oF Delay disabled<br>0.01 <del>:</del> 9.59 (min.s) | oF Delay disabled<br>0.01 ÷ 9.59 (min.s) ÷ 99.5 (min.s x 10) | oF          |      |
| P.P2   | 2839         | Output ot delay after switch OFF       | oF Delay disabled<br>0.01 <del>:</del> 9.59 (min.s) | oF Delay disabled<br>0.01 ÷ 9.59 (min.s) ÷ 99.5 (min.s x 10) | oF          |      |
| P.P3   | 283A         | Output ot delay between 2 switching-ON | oF Delay disabled<br>0.01 <del>:</del> 9.59 (min.s) | oF Delay disabled<br>0.01 ÷ 9.59 (min.s) ÷ 99.5 (min.s x 10) | oF          |      |
| P.od   | 283B         | Delay outputs at power ON              | oF Delay disabled<br>0.01 <del>:</del> 9.59 (min.s) | oF Delay disabled<br>0.01 ÷ 9.59 (min.s) ÷ 99.5 (min.s x 10) | oF          |      |

## ]RL Group - Alarms parameters

| Param. | HEX<br>addr. | Description                                                                           | Range Modbus R/W                                                                                                    | Range display P34                                                                                                    | Def.<br>P34 | Note |
|--------|--------------|---------------------------------------------------------------------------------------|----------------------------------------------------------------------------------------------------|----------------------------------------------------------------------------------------------------|-------------|------|
| A.y1   | 283C         | Temperature Alarm 1 Type                                                              | <ol> <li>Absolute to Pr1 pr</li> <li>Relative to Pr1 pr</li> <li>Absolute to Au pro</li> <li>Absolute to Au pro</li> <li>Absolute to Au pro</li> <li>Absolute to cd pro</li> <li>Absolute to Pr1 pr</li> <li>Relative to Pr1 pr</li> <li>Relative to Au pro</li> <li>Relative to Au pro</li> <li>Relative to Au pro</li> <li>Absolute to Cd pro</li> <li>Absolute to Au pro</li> <li>Absolute to Cd pro</li> <li>Absolute to Au pro</li> <li>Absolute to Cd pro</li> <li>Absolute to Cd pro</li> <li>Absolute to Cd pro</li> <li>Absolute to Cd pro</li> <li>Absolute to Cd pro</li> <li>Absolute to EP pro</li> <li>Absolute to EP pro</li> </ol>                                                                                                    | robe with label (H - L);<br>obe with label (H - L);<br>obe with label (H - L);<br>obe with label (H - L);<br>obe with label (H - L);<br>robe with no label;<br>obe with no label;<br>obe with no label;<br>obe with no label;<br>obe with no label;<br>obe with no label;<br>obe with no label; | 1           |      |
| A.H1   | 283D         | High temperature Alarm 1 threshold                                                    | oF Max. alarm disabl<br>-99.9 <del>:</del> 999°C/°F                                                                                                    | ed                                                                                                    | oF          |      |
| A.L1   | 283E         | Low temperature Alarm 1 threshold                                                     | oF Min. alarm disable<br>-99.9 <del>:</del> 999°C/°F                                                                                                    | ed                                                                                                    | oF          |      |
| A.d1   | 283F         | Alarms A.H1 and A.L1 Hysteresis                                                       | 0.0 <del>:</del> 30.0°C/°F                                                                                                    | 1                                                                                                    | 1.0         |      |
| A.t1   | 2840         | Alarms A.H1 and A.L1 delay                                                            | oF Dealy disabled<br>0.01 <del>:</del> 9.59 (min.s)                                                                                                    | oF Dealy disabled<br>0.01 ÷ 9.59 (min.s) ÷ 99.5 (min.s x<br>10)                                                                                                    | oF          |      |
| A.P1   | 2841         | Temperature Alarms 1 delay at power ON                                                | oF Dealy disabled<br>0.01 <del>:</del> 9.59 (h.min)                                                                                                    | oF Power ON dealy disabled<br>0.01 ÷ 9.59 (h.min) ÷ 99.5 (h.min x<br>10)                                                                                                    | 2.00        |      |
| A.A1   | 2842         | Alarms H1 e L1 actions                                                                | <ul> <li>0 No actions</li> <li>1 Activate alarm outputs</li> <li>2 Disable (ot e HE) but not activate alarm outputs</li> <li>3 Disable (ot e HE) and activate alarm outputs</li> </ul>                                                                                                    |                                                                                                    | 1           |      |
| A.y2   | 2843         | Temperature alarm 2 Type                                                              | <ul> <li>Absolute to Pr1 probe with label (H - L);</li> <li>Relative to Pr1 probe with label (H - L);</li> <li>Absolute to Au probe with label (H - L);</li> <li>Absolute to Au probe with label (H - L);</li> <li>Absolute to cd probe with label (H - L);</li> <li>Absolute to cd probe with label (H - L);</li> <li>Absolute to Pr1 probe with label;</li> <li>Relative to Pr1 probe with no label;</li> <li>Relative to Au probe with no label;</li> <li>Relative to Au probe with no label;</li> <li>Relative to Au probe with no label;</li> <li>Relative to Au probe with no label;</li> <li>Absolute to cd probe with no label;</li> <li>Absolute to cd probe with no label;</li> <li>Absolute to Cd probe with no label;</li> <li>Absolute to Cd probe with no label;</li> <li>Absolute to Cd probe with no label;</li> <li>Absolute to Cd probe with no label;</li> <li>Absolute to Cd probe with no label;</li> </ul> |                                                                                                    | 3           |      |
| A.H2   | 2844         | High temperature Alarm 2 threshold                                                    | oF Max. alarm disabl<br>-99.9 <del>:</del> 999°C/°F                                                                                                    | ed                                                                                                    | oF          |      |
| A.L2   | 2845         | Low temperature Alarm 2 threshold                                                     | oF Min. alarm disable<br>-99.9 <del>:</del> 999°C/°F                                                                                                    | ed                                                                                                    | oF          |      |
| A.d2   | 2846         | Alarms A.H2 and A.L2 Hysteresis                                                       | 0.0 <del>:</del> 30.0°C/°F                                                                                                    | T                                                                                                    | 1.0         |      |
| A.t2   | 2847         | Alarms A.H2 and A.L2 delay                                                            | oF Dealy disabled<br>0.01 <del>:</del> 9.59 (min.s)                                                                                                    | oF Dealy disabled<br>0.01 ÷ 9.59 (min.s) ÷ 99.5 (min.s x<br>10)                                                                                                    | oF          |      |
| A.P2   | 2848         | Temperature Alarms 2 delay at power on                                                | oF Disabled<br>0.01 <del>:</del> 9.59 (h.min)                                                                                                    | oF Power ON dealy disabled<br>0.01 ÷ 9.59 (h.min) ÷ 99.5 (h.min x<br>10)                                                                                                    | 2.00        |      |
| A.A2   | 2849         | Alarms H2 e L2 actions                                                                | <ul> <li>0 No actions</li> <li>1 Activate alarm ou</li> <li>2 Disable (ot and HI</li> <li>3 Disable (ot and HI</li> </ul>                                                                                                    | tputs<br>E) but not activate alarm outputs<br>E) and activate alarm outputs                                                                                                    | 1           |      |
| A.dA   | 284A         | Temperature Alarms 1 delay after defrost, and un-<br>lock display delay after defrost | oF Dealy disabled<br>0.01 <del>:</del> 9.59 (h.min)                                                                                                    | oF Dealy disabled<br>0.01 ÷ 9.59 (h.min) ÷ 99.5 (h.min x<br>10)                                                                                                    | 1.00        |      |
| A.oA   | 284B         | Alarm delay with door open                                                            | oF Dealy disabled<br>0.01 <del>:</del> 9.59 (min.s)                                                                                                    | oF Dealy disabled<br>0.01 ÷ 9.59 (min.s) ÷ 99.5 (min.s x<br>10)                                                                                                    | 3.00        |      |

| Param.          | HEX<br>addr. | Description                                               | Range Modbus R/W                        | Range display P34                                                  | Def.<br>P34 | Note |
|-----------------|--------------|-----------------------------------------------------------|-----------------------------------------|--------------------------------------------------------------------|-------------|------|
| A.r1 <b>(#)</b> | 284C         | A.H1/A.L1 delay to be recorded as an HACCP alarm          | oF Alarms never reg-                    | F Alarms never reg                                                 | oF          |      |
| A.r2 <b>(#)</b> | 284D         | A.H2/A.L2 delay to be recorded as an HACCP alarm          | istered as HACCP<br>0.01 ÷ 9.59 (min.s) | HACCP<br>0.01 ÷ 9.59 (min.s) ÷ 99.5 (min.s x<br>10)                | oF          |      |
| A.bo <b>(#)</b> | 284E         | Black out alarm delay to be recorded as an HACCP<br>alarm | oF HACCP recording disabled             | oF HACCP recording disabled<br>0.01 ÷ 9.59 (min.s) ÷ 99.5 (min.s x | oF          |      |
| A.di <b>(#)</b> | 284F         | HACCP alarm delay from digital input (AL)                 | 0.01 <del>+</del> 9.59 (min.s)          | 10)                                                                | oF          |      |

## $]_{\!\mathcal{D}\,\mathcal{U}}$ Group - Outputs and buzzer configuration parameters

| Param. | HEX<br>addr. | Description                          | Range Modbus R/W                                                                                                    | Range display P34                                                                                                    | Def.<br>P34 | Note |
|--------|--------------|--------------------------------------|----------------------------------------------------------------------------------------------------|----------------------------------------------------------------------------------------------------|-------------|------|
| 0.01   | 2850         | OUT1 function                        | oF 0<br>ot 1                                                                                                    | oF No function<br>ot Temperature control (compressor)<br>dF Defroster 1<br>Fn Fan                                                                                                    | ot          |      |
| 0.02   | 2851         | OUT2 function                        | ar 2<br>Fn 3<br>Au 4<br>At 5                                                                                                    | AuAuxiliaryAtSilenceable alarmAtSilenceable alarm with contact NC and open when in<br>alarmAl-tAlAt silenceable alarm with contact NC and open when in<br>alarmAlAt silenceable alarmAlNot silenceable alarm with contact NC and open when in<br>alarmAnStored alarm with contact NC and open when in alarmAnStored alarm with contact NC and open when in alarm | dF          |      |
| 0.03   | 2852         | OUT3 function                        | An 7<br>-t 8<br>-L 9<br>-n 10                                                                                                    |                                                                                                    | Fn          |      |
| 0.04   | 2853         | OUT4 function                        | Image: Image and the second second |                                                                                                    | Au          |      |
| o.bu   | 2854         | Buzzer function mode                 | oF Buzzer disabled<br>1 Active alarms only<br>2 Key pressed only<br>3 Active alarms and key pressed                                                                                                    |                                                                                                    | 3           |      |
| o.Fo   | 2855         | Function mode auxiliary<br>output    | oF No Function<br>1 Aux. output delayed than ot control output<br>2 Manual activation by key/digital input/RTC<br>3 Output Suction solenoid (HOT GAS defrost in centralized plants)                                                                                                    |                                                                                                    | oF          |      |
| o.tu   | 2856         | Time relative to auxiliary<br>output | oF Disabled<br>0.01 <del>:</del> 9.59 (min.s)                                                                                                    | oF Time relative to auxiliary output disabled<br>0.01 ÷ 9.59 (min.s) ÷ 99.5 (min.s x 10)                                                                                                    | oF          |      |

## ] 5 Group - Keyboard and serial communications parameters

| Param.          | HEX<br>addr. | Description                                          | Range Modbus R/W                                                                                                    | Range display P34                                                     | Def.<br>P34 | Note |
|-----------------|--------------|------------------------------------------------------|----------------------------------------------------------------------------------------------------|-----------------------------------------------------------------------|-------------|------|
| t.UF            | 2857         | Function mode key  ලා/ථ                              | <ul> <li>pF No function</li> <li>1 Auxiliary output command</li> <li>2 Normal/Eco mode Selection</li> <li>3 Switch ON/OFF (Stand-by)</li> </ul> |                                                                       | oF          |      |
| t.Fb            | 2858         | Function mode key 文/Aux                              | <ul> <li>4 Turbo cycle comma</li> <li>5 Manual Switch ON/</li> <li>6 HACCP Alarms Rese</li> <li>7 HACCP Alarms reco</li> </ul>                  | nd<br>'OFF (Stand-by) when set by clock<br>et<br>rding disable/enable | oF          |      |
| t.Lo            | 2859         | Keyboard lock function delay                         | oF Delay disabled<br>0.01 <del>:</del> 9.59 (min.s)                                                                                             | oF Delay disabled<br>0.01 ÷ 9.59 (min.s) ÷ 99.5 (min.s x 10)          | oF          |      |
| t.Ed            | 285A         | Set Point Visibility with fast procedure<br>by key P | oF None<br>1 SP<br>2 SPE<br>3 SP and SPE<br>4 Active SP<br>5 SP and SPH<br>6 SP, SPE and SPH                                                    |                                                                       | 4           |      |
| t.PP            | 285B         | Access Password to parameter functions               | oF Password disabled<br>1 <del>:</del> 999                                                                                                    |                                                                       | oF          |      |
| t.HA <b>(#)</b> | 285C         | HACCP Alarms Parameters level                        | <ol> <li>Visible as protected</li> <li>Visible as unprotected</li> </ol>                                                                        | l parameters<br>ted parameters                                        | 1           |      |

**Note:** The parameters pointed out with the **#** character are those available only when the RTC module is pesent.

## ]cL Group - Real Time Clock (RTC) setting parameters

| Param.          | HEX<br>addr. | Description                                 | Range N                                                          | lodbus R/W                        |                     | Range display P34                                                                      | Def.<br>P34 | Note |
|-----------------|--------------|---------------------------------------------|------------------------------------------------------------------|-----------------------------------|---------------------|----------------------------------------------------------------------------------------|-------------|------|
| c.CL <b>(#)</b> | 2862         | Current time and current day of the<br>week | b0 <del>:</del> b4<br>b5 <del>:</del> b10<br>b1114<br>b15        | h<br>min<br>days (0 =<br>oF)<br>O | h<br>n<br>d<br>d.oF | Hour<br>Minute<br>Day of the week (d.1 = Monday ÷ d.7 = Sun-<br>day)<br>Clock disabled |             |      |
| c.dt <b>(#)</b> | 2863         | Current date                                | b0 <del>:</del> b6<br>b7 <del>:</del> b10<br>b11 <del>:</del> 15 | year<br>month<br>date             | y<br>M<br>d         | Year<br>Month<br>Day date                                                              |             |      |

**Note:** The parameters pointed out with the **#** character are those available only when the RTC module is pesent.

## ]∈ *E* Group - Clock programmable events parameters

| Param.          | HEX<br>addr. | Description                                               | Range Modbus R/W                                                                                                    | Range display P34                                                                                                    | Def.<br>P34        | Note                             |
|-----------------|--------------|-----------------------------------------------------------|----------------------------------------------------------------------------------------------------|----------------------------------------------------------------------------------------------------|--------------------|----------------------------------|
|                 | 2864         | b0 ÷ b4 h<br>b5 ÷ b10 min<br>b1114 days (0 = oF)<br>b15 0 | <ul> <li>h Hour</li> <li>n Minute</li> <li>d. o Day of the week (d.1 = Monday ÷ d.7 = Sun-<br/>day)</li> <li>d. 8 Every day</li> <li>d. 9 From Monday to Friday</li> <li>d.10 From Monday to Saturday</li> </ul> |                                                                                                    |                    |                                  |
| c.01 <b>(#)</b> | 2897         | Event 1                                                   | t.1 <del>:</del> 7 Event type                                                                                                    | d.11Saturday and Sundayd.oFNo day (event disabled)t. oEvent typet.1Switch ONt.2Stand-byt.3Switch ON Aux outputt.4Switch OFF Aux outputt.5Start defrostt.6Switch to Eco mode (SPE)t.7Switch to normal mode (SP) | _                  |                                  |
| c.02 <b>(#)</b> | 2865<br>2898 | Event 2                                                   | See c.01                                                                                                    |                                                                                                    |                    |                                  |
| c.03 <b>(#)</b> | 2866<br>2899 | Event 3                                                   | <b>See</b> c.01                                                                                                    |                                                                                                    |                    |                                  |
| c.04 <b>(#)</b> | 2867<br>289A | Event 4                                                   | <b>See</b> c.01                                                                                                    |                                                                                                    |                    | The events are                   |
| c.05 <b>(#)</b> | 2868<br>289B | Event 5                                                   | <b>See</b> c.01                                                                                                    |                                                                                                    | h.0<br>n.0<br>d.oF | in R/W sepa-<br>rately also from |
| c.06 <b>(#)</b> | 2869<br>289C | Event 6                                                   | <b>See</b> c.01                                                                                                    |                                                                                                    | t.1                | 2C00 and later                   |
| c.07 <b>(#)</b> | 286A<br>289D | Event 7                                                   | <b>See</b> c.01                                                                                                    |                                                                                                    |                    |                                  |
| c.08 <b>(#)</b> | 286B<br>289E | Event 8                                                   | <b>See</b> c.01                                                                                                    |                                                                                                    | _                  |                                  |
| c.09 <b>(#)</b> | 286C<br>289F | Event 9                                                   | <b>See</b> c.01                                                                                                    |                                                                                                    |                    |                                  |
| c.10 <b>(#)</b> | 286D<br>28A0 | Event 10                                                  | <b>See</b> c.01                                                                                                    |                                                                                                    |                    |                                  |
| c.11 <b>(#)</b> | 286E<br>28A1 | Event 11                                                  | <b>See</b> c.01                                                                                                    |                                                                                                    |                    |                                  |
| c.12 <b>(#)</b> | 286F<br>28A2 | Event 12                                                  | <b>See</b> c.01                                                                                                    |                                                                                                    |                    |                                  |
| c.13 <b>(#)</b> | 2870<br>28A3 | Event 13                                                  | <b>See</b> c.01                                                                                                    |                                                                                                    |                    |                                  |
| c.14 <b>(#)</b> | 2871<br>28A4 | Event 14                                                  | <b>See</b> c.01                                                                                                    |                                                                                                    |                    |                                  |

**Note:** The parameters pointed out with the **#** character are those available only when the RTC module is pesent.

## ]HR Group - HACCP stored alarms (read only parameters)

| Param.              | HEX<br>addr. | Description                                         | Range Modbus R/W          | Range display P34                                                              | Def.<br>P34 | Note |
|---------------------|--------------|-----------------------------------------------------|---------------------------|--------------------------------------------------------------------------------|-------------|------|
| H.01<br><b>(#)</b>  | 2872         | Stored Alarm no. 1                                  | A. = Alarm types:<br>0 H1 |                                                                                |             |      |
| H.02<br>(#)         | 2873         | Stored Alarm no. 2                                  | 2 H2<br>3 L2              |                                                                                |             |      |
| H.03<br><b>(#)</b>  | 2874         | Stored Alarm no. 3                                  | 4 DO<br>5 AL              |                                                                                |             |      |
| H.04<br><b>(#)</b>  | 2875         | Stored Alarm no. 4                                  |                           | A. Alarm type (H1/L1/H2/L2/bo/AL)<br>y. Start year (10 <del>+</del> 99)        |             |      |
| H.05<br>( <b>#)</b> | 2876         | Stored Alarm no. 5                                  |                           | M. Start month (1 ÷ 12)<br>d. Start date (1 ÷ 31)<br>h. Start hour (0 ÷ 23)    |             |      |
| H.06<br><b>(#)</b>  | 2877         | Stored Alarm no. 6                                  |                           | n. Start minute (0 ÷ 59)<br>E. Duration (0 ÷ 99 h)<br>e. Duration (0 ÷ 59 min) |             |      |
| H.07<br>(#)         | 2878         | Stored Alarm no. 7                                  |                           | Peak max./min. (critical temperature)(-9.9 ÷<br>999°C/°F)                      |             |      |
| H.08<br>( <b>#)</b> | 2879         | Stored Alarm no. 8                                  |                           |                                                                                |             |      |
| H.09<br>( <b>#)</b> | 287A         | Stored Alarm no. 9                                  |                           |                                                                                |             |      |
| H.10<br>(#)         | 287B         | Stored Alarm no. 10                                 |                           |                                                                                |             |      |
| H.09<br><b>(#)</b>  | 287C         | Number of HACCP<br>alarms deleted (out of<br>space) |                           | 0 <del>:</del> 100                                                             | 0           |      |

**Note:** The parameters pointed out with the **#** character are those available only when the RTC module is pesent.

## ]∈ 5 Group - Out5/PID setting parameters

| Param. | HEX<br>addr. | Description                                                                                                    | Range Modbus R/W                                                                                                    | Range display P34 | Def.<br>P34 | Note |
|--------|--------------|----------------------------------------------------------------------------------------------------|----------------------------------------------------------------------------------------------------|-------------------|-------------|------|
| r.Ao   | 287D         | Out5 Control output configuration (Analogue/Fre-<br>quency)                                                                                 | <ul> <li>Not used</li> <li>Frequency 0 ÷ 250 Hz amplitude 5 V</li> <li>Frequency 0 ÷ 250 Hz amplitude 10 V</li> <li>Analogue 0 ÷ 5 V</li> <li>Analogue 0 ÷ 10 V</li> </ul> |                   | 2           |      |
| r.LP   | 287E         | Power threshold - minimum control signal                                                                                                    | 0 <del>:</del> r.HP                                                                                                    |                   | 20          |      |
| r.LS   | 287F         | Frequency signal (or % of the analogue signal) to be implemented on <b>Out5</b> in correspondence with the min. power set at parameter r.LP | r.LS <del>•</del> 250 Hz/%                                                                                                    |                   | 50          |      |
| r.HP   | 2880         | Power threshold - maximum control signal                                                                                                    | r.LP <del>:</del> 100                                                                                                    |                   | 100         |      |
| r.HS   | 2881         | Frequency signal to be implemented on <b>Out5</b> in correspondence with the max. power set at parameter r.LP                               | r.LS <del>+</del> 250 Hz                                                                                                    |                   | 150         |      |
| r.At   | 2882         | Autotuning                                                                                                    | oF No<br>1 All times the controlled is powered ON<br>2 At first Power ON only<br>3 Manual tuning start ((□)/(▼) keys combination)                                          |                   | oF          |      |
| r.Su   | 2883         | Change rate of the output signal when power increase                                                                                        | 1 <del>:</del> 100%/s                                                                                                    |                   | 100         |      |
| r.Sd   | 2884         | Change rate of the output signal when power decrease                                                                                        | 1 <del>:</del> 100%/s                                                                                                    |                   | 100         |      |
| r.1t   | 2885         | Hold time of the minimum output power of the control band after Set Point reaching                                                          | 0 oF<br>0.01 <del>•</del> 99.59 (min.s)                                                                                                    |                   | oF          |      |
| r.2t   | 2886         | Hold time of the minimum input power of the control<br>band after Set Point reaching                                                        | 0 oF<br>0.01 <del>:</del> 99.59 (min.s)                                                                                                    |                   | oF          |      |
| r.OP   | 2887         | Enable manual mode for <b>Out5</b> control output (Frequen-<br>cy/Analogue)                                                                 | oF O<br>on 1                                                                                                    |                   | oF          |      |

| Param. | HEX<br>addr. | Description                                                              | Range Modbus R/W                                                                                                    | Range display P34 | Def.<br>P34 | Note |
|--------|--------------|--------------------------------------------------------------------------|----------------------------------------------------------------------------------------------------|-------------------|-------------|------|
| r.Pd   | 2888         | Pull-down behavior                                                       | <ol> <li>Output Power calculated within the proportional band</li> <li>100% of the power until the Set Point is reached</li> </ol> |                   | 2           |      |
| r.Pb   | 2889         | Proportional band                                                        | 0.1 <del>:</del> 99.9°C/°F                                                                                                    |                   | 5.0         |      |
| r.td   | 288A         | Derivative time                                                          | 0 oF<br>1 <del>:</del> 500 s                                                                                                    |                   | oF          |      |
| r.ti   | 288B         | Integral time                                                            | 0 oF<br>1 <del>:</del> 500 s                                                                                                    |                   | oF          |      |
| r.F1   | 288C         | Output power when a pobe error occur                                     | 0 <del>:</del> 100%                                                                                                    |                   | 0           |      |
| r.in   | 288D         | Output power in case of Hot gas/Reverse cycle defrost<br>(d.dt = in)     | r.LP <del>:</del> 100%                                                                                                    |                   | 100         |      |
| r.dc   | 288E         | Output power in case of compressor lock for open door<br>(i.oF = 3)      | 0 <del>:</del> 100%                                                                                                    |                   | 20          |      |
| r.CS   | 288F         | Variable speed compressor output shutdown delay when running (CS output) | 0 oF<br>0.01 <del>:</del> 99.59 (min. s)                                                                                           |                   | oF          |      |

## 9.1 Modbus Variables and commands

| Var. | HEX<br>addr. | Description                                             | Range READ                                                                                                    | Range WRITE | Note      |
|------|--------------|---------------------------------------------------------|----------------------------------------------------------------------------------------------------|-------------|-----------|
| Pr1  | 200          | Probe Pr1 measure                                       | -99.9 <del>•</del> 999.0 °C/°F                                                                                                    | -           | Note<br>1 |
| Pr2  | 201          | Probe Pr2 measure                                       | -99.9 <del>:</del> 999.0 °C/°F                                                                                                    | -           | Note<br>1 |
| dP   | 202          | Decimal point for temperature values                    | 1                                                                                                    | -           |           |
| Pr3  | 203          | Probe Pr3 measure                                       | -99.9 <del>:</del> 999.0 °C/°F                                                                                                    | -           |           |
| Lt   | 204          | Pr1 min. temperature value                              | -99.9 <del>:</del> 999.0 °C/°F                                                                                                    | -           |           |
| Ht   | 205          | Pr1 max. temperature value                              | -99.9 <del>:</del> 999.0 °C/°F                                                                                                    | -           |           |
|      | 206          | Controller status                                       | 0 off<br>1 Temperature control<br>2 Defrost<br>3 Post-defrost                                                                                                    | -           |           |
|      | 207          | Alarms status (first part)                              | <ul> <li>b0: Not used</li> <li>b1: 1 Pr1 over-range (E1)</li> <li>b2: 1 Pr1 under-range (-E1)</li> <li>b3: 1 Pr2 over-range (E2)</li> <li>b4: 1 Pr2 under-range (-E2)</li> <li>b5: 1 Pr3 over-range (E3)</li> <li>b6: 1 Pr3 under-range (-E3)</li> <li>b7: 1 Pr4 over-range (E4)</li> <li>b8: 1 Pr4 under-range (-E4)</li> <li>b9: 1 High tempearture alarm H1</li> <li>b10:1 Low tempearture alarm L1</li> <li>b11:1 High tempearture alarm H2</li> <li>b12:1 Low tempearture alarm L2</li> <li>b13: Not used</li> <li>b14:1 AL Alarm</li> <li>b15:1 PrA Alarm</li> </ul> | -           |           |
| DTO  | 208          | Dynamic defrost first reference                         | -99.9 <del>:</del> 999.0 °C/°F                                                                                                    | -           |           |
| DTn  | 209          | Dynamic defrost last reference                          | -99.9 <del>:</del> 999.0 °C/°F                                                                                                    | -           |           |
|      | 20A          | Dynamic Defrost temperature variable detection<br>phase | 1 <del>:</del> 3                                                                                                    | -           |           |
|      | 20B          | Dynamic defrost number of reductions made               | 0 <del>:</del> 256                                                                                                    | -           |           |
|      | 20C          | Time left to defrost                                    | 0 <del>:</del> 5989 min                                                                                                    | -           |           |
|      | 20D          | Digital input status                                    | O OFF<br>1 ON                                                                                                    | -           |           |
|      | 20E          | Clock: minutes-seconds                                  | 0.00 <del>+</del> 59.59 (min.s)                                                                                                    | -           |           |
|      | 20F          | Clock: day-hour                                         | 0.00 <del>+</del> 7.23 (gg.h)                                                                                                    | -           |           |
| ot   | 210          | Temperature control output (ot or Out5)                 | 0 OFF<br>1 ON                                                                                                    | -           |           |
| dF   | 211          | First defrost output                                    | 0 OFF<br>1 ON                                                                                                    | -           |           |
| d2   | 212          | Second defrost output                                   | 0 OFF<br>1 ON                                                                                                    | -           |           |
| Fn   | 213          | Evaporator fans output                                  | 0 OFF<br>1 ON                                                                                                    | -           |           |
| Au   | 214          | Auxiliary output                                        | 0 OFF<br>1 ON                                                                                                    | -           |           |
| At   | 215          | Silenceable alarm output                                | 0 OFF<br>1 ON                                                                                                    | -           |           |
| AL   | 216          | Not silenceable alarm output                            | 0 OFF<br>1 ON                                                                                                    | -           |           |
| HE   | 217          | HE Heating output                                       | 0 OFF<br>1 ON                                                                                                    | -           |           |

| Var. | HEX<br>addr. | Description                                                          | Range READ                                                                                                    | Range WRITE | Note      |
|------|--------------|----------------------------------------------------------------------|----------------------------------------------------------------------------------------------------|-------------|-----------|
|      | 218          | Temperature control request (with no inhibitions)                    | O OFF<br>1 ON                                                                                                    | -           |           |
|      | 219          | Fan output request (with no inhibitions)                             | O OFF<br>1 ON                                                                                                    | -           |           |
|      | 21A          | Turbo cycle request                                                  | 0 OFF<br>1 ON                                                                                                    | -           |           |
|      | 21B          | Defrost request                                                      | 0 OFF<br>1 ON                                                                                                    | -           |           |
|      | 21C          | Defrost-End request                                                  | 0 OFF<br>1 ON                                                                                                    | -           |           |
|      | 21D          | Aux output enabling request                                          | 0 OFF<br>1 ON                                                                                                    | -           |           |
|      | 21E          | Fans Inhibition for door opening                                     | 0 OFF<br>1 ON                                                                                                    |             |           |
|      | 21F          | Control output inhibition for door opening                           | 0 OFF<br>1 ON                                                                                                    |             |           |
|      | 220          | Open door                                                            | 0 OFF<br>1 ON                                                                                                    |             |           |
|      | 221          | Display locked in defrost (for TVRY)                                 | 0 OFF<br>1 ON                                                                                                    |             |           |
|      | 222          | Outputs inhibition due to digital input alarm                        | 0 OFF<br>1 ON                                                                                                    |             |           |
|      | 223          | ot (compressor) output inhibition due to alarms                      | 0 OFF<br>1 ON                                                                                                    |             |           |
|      | 224          | ot (compressor) and HE (heating) outputs inhibition<br>due to alarms | 0 OFF<br>1 ON                                                                                                    |             |           |
| Pr1  | 225          | Probe Pr1 measure                                                    | -99.9 <del>•</del> 999.0 °C/°F                                                                                                    |             | Note<br>1 |
| Pr2  | 226          | Probe Pr2 measure                                                    | -99.9 <del>:</del> 999.0 °C/°F                                                                                                    |             | Note<br>1 |
| Pr3  | 227          | Probe Pr3 measure                                                    | -99.9 <del>•</del> 999.0 °C/°F                                                                                                    |             | Note<br>1 |
| Pr4  | 228          | Probe Pr4 measure                                                    | -99.9 <del>*</del> 999.0 °C/°F                                                                                                    |             | Note<br>1 |
| di1  | 229          | Digital input 1 status                                               | 0 OFF<br>1 ON                                                                                                    |             |           |
| di2  | 22A          | Digital input 2 status                                               | 0 OFF<br>1 ON                                                                                                    |             |           |
| di3  | 22B          | Digital input 3 status                                               | 0 OFF<br>1 ON                                                                                                    |             |           |
| di4  | 22C          | Digital input 4 status                                               | 0 OFF<br>1 ON                                                                                                    |             |           |
| Out1 | 22D          | Out1 status                                                          | 0 OFF<br>1 ON                                                                                                    |             |           |
| Out2 | 22E          | Out2 status                                                          | 0 OFF<br>1 ON                                                                                                    |             |           |
| Out3 | 22F          | Out3 status                                                          | 0 OFF<br>1 ON                                                                                                    |             |           |
| Out4 | 230          | Out4 status                                                          | 0 OFF<br>1 ON                                                                                                    |             |           |
|      | 231          | Alarms status (second part)                                          | b0: 1 HP Alarm<br>b1: 1 LP Alarm<br>b2: 1 Power ON delay (od)<br>b3: 1 Open door alarm (oP)<br>b4: 1 HACCP alarm in progress<br>b5 <del>:</del> b15 Not used |             |           |
|      | 232          | HACCP Alarm recording disable                                        | 0 OFF<br>1 ON                                                                                                    |             |           |

| Var. | HEX<br>addr. | Description                                                                                                    | Range READ                                                                                              | Range WRITE                                                                                               | Note |
|------|--------------|----------------------------------------------------------------------------------------------------|----------------------------------------------------------------------------------------------------|----------------------------------------------------------------------------------------------------|------|
|      | 233          | Eco mode in progress                                                                                             | 0 OFF<br>1 ON                                                                                           |                                                                                                    |      |
|      | 234          | Turbo mode in progress                                                                                           | 0 OFF<br>1 ON                                                                                           |                                                                                                    |      |
|      |              |                                                                                                    |                                                                                                    |                                                                                                    |      |
|      | 280          | Turbo mode – Continuous cycle                                                                                    | 0 Turbo cycle not active<br>1 Turbo cycle active                                                        | 1 Start Turbo cycle<br>O Stop Turbo cycle                                                                 |      |
|      | 281          | Start defrost                                                                                                    | 0 Defrost cycle not active<br>1 Defrost cycle active                                                    | 1 Start defrost<br>0 Stop defrost                                                                         |      |
|      | 282          | Stop defrost                                                                                                    | 0 Defrost cycle active<br>1 Defrost cycle not active                                                    | 1 Stop defrost<br>0 Start defrost                                                                         |      |
|      | 283          | Aux output status                                                                                                | <ul><li>0 Aux output not active</li><li>1 Aux output active</li></ul>                                   | <ol> <li>Switch ON Aux output</li> <li>Switch OFF Aux output</li> </ol>                                   |      |
|      | 284          | Standby-On mode                                                                                                  | 0 Instrument ON<br>1 Instrument in Stand-by                                                             | <ol> <li>Stand-by</li> <li>Switch ON the instrument</li> </ol>                                            |      |
|      | 285          | On-Standby mode                                                                                                  | 0 Instrument in Stand-by<br>1 Instrument ON                                                             | <ol> <li>Switch ON the instrument</li> <li>Stand-by</li> </ol>                                            |      |
|      | 286          | Reset Lt peak values                                                                                             | -                                                                                                    | 1 Reset Lt                                                                                                |      |
|      | 287          | Reset Ht peak values                                                                                             | -                                                                                                    | 1 Reset Ht                                                                                                |      |
|      | 288          | Alarm acknowledge                                                                                                | -                                                                                                    | 1 Alarm acknowledge                                                                                       |      |
|      | 28B          | Eco-Normal mode                                                                                                  | 0 Normal mode<br>1 Ecomode in progress                                                                  | 1 Switch to Eco mode<br>1 Switch to Normal mode                                                           |      |
|      | 28C          | Enable HACCP alarms recording                                                                                    | <ul> <li>0 HACCP alarms recording disabled</li> <li>1 HACCP alarms recording enabled</li> </ul>         | <ul> <li>0 Enable HACCP alarms record-<br/>ing</li> <li>1 Disable HACCP alarms record-<br/>ing</li> </ul> |      |
|      | 28D          | Reset HACCP Alarms                                                                                               | -                                                                                                    | 1 Reset recorded HACCP alarms                                                                             |      |
|      | 28E          | Enable/Disable OUT1 output if o.o1 = oF                                                                          | 0 output OFF<br>1 output ON                                                                             |                                                                                                    |      |
|      | 28F          | Enable/Disable OUT2 output if o.o2 = oF                                                                          | 0 output OFF<br>1 output ON                                                                             |                                                                                                    |      |
|      | 290          | Enable/Disable OUT3 output if o.o3 = oF                                                                          | 0 output OFF<br>1 output ON                                                                             |                                                                                                    |      |
|      | 291          | Enable/Disable OUT4 output if o.o4 = oF                                                                          | 0 output OFF<br>1 output ON                                                                             |                                                                                                    |      |
|      | 2B2          | Out5 output remote mode                                                                                          | 0 Auto<br>1 Manual                                                                                      | 0 Auto<br>1 Manual                                                                                        |      |
|      | 2B3          | Output frequency for manual control (if r.Ao = 1, 2)<br>Output voltage for manual control (if r.Ao = 3, 4)       | 5 <del>:</del> 250 Hz if r.Ao 1, 2<br>0 <del>:</del> 5.0 V if r.Ao 3<br>0 <del>:</del> 10.0 V if r.Ao 4 | 5 ÷ 250 Hz if r.Ao = 1, 2<br>0 ÷ 5.0 V if r.Ao = 3<br>0 ÷ 10.0 V if r.Ao = 4                              |      |
|      | 2B4          | Output frequency for automatic control (if r.Ao = 1, 2)<br>Output voltage for automatic control (if r.Ao = 3, 4) | 5 ÷ 250 Hz if r.Ao 1, 2<br>0 ÷ 5.0 V if r.Ao 3<br>0 ÷ 10.0 V if r.Ao 4                                  |                                                                                                    |      |
|      | 2B5          | Power to be implemented for PID control                                                                          | 0 <del>:</del> 100.0%                                                                                   | -                                                                                                    |      |
|      | 2B6          | Power implemented in hot gas/inversion cycle defrosts and other particular conditions                            | 0 <del>:</del> 100.0 %                                                                                  | -                                                                                                    |      |
|      | 2B7          | Output power                                                                                                    | 0 <del>:</del> 100.0 %                                                                                  | -                                                                                                    |      |
|      | 2B8          | CS output status                                                                                                 | 0 OFF<br>1 ON                                                                                           | 0 OFF<br>1 Start                                                                                          |      |
|      | 2B9          | Autotuning                                                                                                    | 0 OFF<br>1 ON                                                                                           | O OFF<br>1 ON                                                                                             |      |
| c.01 | 2C00         | 1st Programmable Event: Hour                                                                                     | 0 <del>:</del> 23 h                                                                                     | 0 <del>:</del> 23 h                                                                                       |      |
| c.01 | 2C01         | 1st Programmable Event: Minute                                                                                   | 0 <del>•</del> 59 min                                                                                   | 0 <del>:</del> 59 min                                                                                     |      |

| Var. | HEX<br>addr. | Description                                 | Range READ                                                                                                    | Range WRITE                                                                                                    | Note |
|------|--------------|---------------------------------------------|----------------------------------------------------------------------------------------------------|----------------------------------------------------------------------------------------------------|------|
| c.01 | 2C02         | 1st Programmable Event: Day                 | <ol> <li>Monday ÷ 7 Sunday</li> <li>All days</li> <li>Monday ÷ Friday</li> <li>Monday ÷ Sunday</li> <li>Saturday ÷ Sunday</li> <li>Envent disabled</li> </ol>                                                            | <ol> <li>Monday ÷ 7 = Sunday</li> <li>All days</li> <li>Monday ÷ Friday</li> <li>Monday ÷ Sunday</li> <li>Saturday ÷ Sunday</li> <li>Envent disabled</li> </ol>                                                          |      |
| c.01 | 2C03         | 1st Programmable Event: Type                | <ol> <li>Instrument in ON</li> <li>Instrument in Stand-by</li> <li>Enable Aux output</li> <li>Disable Aux output</li> <li>Start defrost</li> <li>Switch to Eco mode (SPE)</li> <li>Switch to Normal mode (SP)</li> </ol> | <ol> <li>Instrument in ON</li> <li>Instrument in Stand-by</li> <li>Enable Aux output</li> <li>Disable Aux output</li> <li>Start defrost</li> <li>Switch to Eco mode (SPE)</li> <li>Switch to Normal mode (SP)</li> </ol> |      |
| c.02 | 2C04         | 2 <sup>nd</sup> Programmable Event: Hour    | 0 <del>:</del> 23 h                                                                                                    | 0 <del>:</del> 23 h                                                                                                    |      |
| c.02 | 2C05         | 2 <sup>nd</sup> Programmable Event: Minute  | 0 <del>•</del> 59 min                                                                                                    | 0 <del>-</del> 59 min                                                                                                    |      |
| c.02 | 2C06         | 2 <sup>nd</sup> Programmable Event: Day     | 0 <del>:</del> 11 (as "c.01" at addr. 2C02)                                                                                                    | 0 <del>:</del> 11 (as "c.01" at addr. 2C02)                                                                                                    |      |
| c.02 | 2C07         | 2 <sup>nd</sup> Programmable Event: Type    | 0 <del>:</del> 7 (as "c.01" at addr. 2C03)                                                                                                    | 0 <del>:</del> 7 (as "c.01" at addr. 2C03)                                                                                                    |      |
| c.03 | 2C08         | 3 <sup>rd</sup> Programmable Event: Hour    | 0 <del>:</del> 23 h                                                                                                    | 0 <del>:</del> 23 h                                                                                                    |      |
| c.03 | 2C09         | 3 <sup>rd</sup> Programmable Event: Minute  | 0 <del>:</del> 59 min                                                                                                    | 0 <del>:</del> 59 min                                                                                                    |      |
| c.03 | 2COA         | 3 <sup>rd</sup> Programmable Event: Day     | 0 <del>:</del> 11 (as "c.01" at addr. 2C02)                                                                                                    | 0 <del>:</del> 11 (as "c.01" at addr. 2C02)                                                                                                    |      |
| c.03 | 2C0B         | 3 <sup>rd</sup> Programmable Event: Type    | 0 <del>:</del> 7 (as "c.01" at addr. 2C03)                                                                                                    | 0 <del>:</del> 7 (as "c.01" at addr. 2C03)                                                                                                    |      |
| c.04 | 2C0C         | 4 <sup>th</sup> Programmable Event: Hour    | 0 <del>:</del> 23 h                                                                                                    | 0 <del>:</del> 23 h                                                                                                    |      |
| c.04 | 2C0D         | 4 <sup>th</sup> Programmable Event: Minute  | 0 <del>:</del> 59 min                                                                                                    | 0 <del>:</del> 59 min                                                                                                    |      |
| c.04 | 2C0E         | 4 <sup>th</sup> Programmable Event: Day     | 0 <del>•</del> 11 (as "c.01" at addr. 2C02)                                                                                                    | 0 <del>•</del> 11 (as "c.01" at addr. 2C02)                                                                                                    |      |
| c.04 | 2C0F         | 4 <sup>th</sup> Programmable Event: Type    | 0 <del>:</del> 7 (as "c.01" at addr. 2C03)                                                                                                    | 0 <del>:</del> 7 (as "c.01" at addr. 2C03)                                                                                                    |      |
| c.05 | 2C10         | 5 <sup>th</sup> Programmable Event: Hour    | 0 <del>-</del> 23 h                                                                                                    | 0 <del>-</del> 23 h                                                                                                    |      |
| c.05 | 2C11         | 5 <sup>th</sup> Programmable Event: Minute  | 0 <del>-</del> 59 min                                                                                                    | 0 <del>-</del> 59 min                                                                                                    |      |
| c.05 | 2C12         | 55 <sup>th</sup> Programmable Event: Day    | 0 <del>•</del> 11 (as "c.01" at addr. 2C02)                                                                                                    | 0 <del>•</del> 11 (as "c.01" at addr. 2C02)                                                                                                    |      |
| c.05 | 2C13         | 5 <sup>th</sup> Programmable Event: Type    | 0 <del>•</del> 7 (as "c.01" at addr. 2C03)                                                                                                    | 0 <del>•</del> 7 (as "c.01" at addr. 2C03)                                                                                                    |      |
| c.06 | 2C14         | 6 <sup>th</sup> Programmable Event: Hour    | 0 <del>-</del> 23 h                                                                                                    | 0 <del>-</del> 23 h                                                                                                    |      |
| c.06 | 2C15         | 6 <sup>th</sup> Programmable Event: Minute  | 0 <del>-</del> 59 min                                                                                                    | 0 <del>-</del> 59 min                                                                                                    |      |
| c.06 | 2C16         | 6 <sup>th</sup> Programmable Event: Day     | 0 <del>:</del> 11 (as "c.01" at addr. 2C02)                                                                                                    | 0 <del>•</del> 11 (as "c.01" at addr. 2C02)                                                                                                    |      |
| c.06 | 2C17         | 6 <sup>th</sup> Programmable Event: Type    | 0 <del>:</del> 7 (as "c.01" at addr. 2C03)                                                                                                    | 0 <del>:</del> 7 (as "c.01" at addr. 2C03)                                                                                                    |      |
| c.07 | 2C18         | 7 <sup>th</sup> Programmable Event: Hour    | 0 <del>:</del> 23 h                                                                                                    | 0 <del>:</del> 23 h                                                                                                    |      |
| c.07 | 2C19         | 7 <sup>th</sup> Programmable Event: Minute  | 0 <del>:</del> 59 min                                                                                                    | 0 <del>:</del> 59 min                                                                                                    |      |
| c.07 | 2C1A         | 7 <sup>th</sup> Programmable Event: Dav     | 0 <del>:</del> 11 (as "c.01" at addr. 2C02)                                                                                                    | 0 <del>:</del> 11 (as "c.01" at addr. 2C02)                                                                                                    |      |
| c.07 | 2C1B         | 7 <sup>th</sup> Programmable Event: Type    | 0 <del>:</del> 7 (as "c.01" at addr. 2C03)                                                                                                    | 0 <del>:</del> 7 (as "c.01" at addr. 2C03)                                                                                                    |      |
| c.08 | 2C1C         | 8 <sup>th</sup> Programmable Event: Hour    | 0 <del>:</del> 23 h                                                                                                    | 0 <del>:</del> 23 h                                                                                                    |      |
| c.08 | 2C1D         | 8 <sup>th</sup> Programmable Event: Minute  | 0 <del>:</del> 59 min                                                                                                    | 0 <del>:</del> 59 min                                                                                                    |      |
| c.08 | 2C1E         | 8 <sup>th</sup> Programmable Event: Dav     | 0 <del>:</del> 11 (as "c.01" at addr. 2C02)                                                                                                    | 0 <del>:</del> 11 (as "c.01" at addr. 2C02)                                                                                                    |      |
| c.08 | 2C1F         | 8 <sup>th</sup> Programmable Event: Type    | 0 <del>:</del> 7 (as "c.01" at addr. 2C03)                                                                                                    | 0 <del>:</del> 7 (as "c.01" at addr. 2C03)                                                                                                    |      |
| c.09 | 2C20         | 9 <sup>th</sup> Programmable Event: Hour    | 0 <del>:</del> 23 h                                                                                                    | 0 <del>;</del> 23 h                                                                                                    |      |
| c.09 | 2C21         | 9 <sup>th</sup> Programmable Event: Minute  | 0 <del>-</del> 59 min                                                                                                    | 0 <del>-</del> 59 min                                                                                                    |      |
| c.09 | 2C22         | 9 <sup>th</sup> Programmable Event: Dav     | 0 <del>:</del> 11 (as "c.01" at addr. 2002)                                                                                                    | 0 <del>:</del> 11 (as "c.01" at addr. 2C02)                                                                                                    |      |
| c.09 | 2C23         | 9 <sup>th</sup> Programmable Event: Type    | 0 <del>:</del> 7 (as "c.01" at addr. 2C03)                                                                                                    | 0 <del>:</del> 7 (as "c.01" at addr. 2C03)                                                                                                    |      |
| c.10 | 2C24         | 10 <sup>th</sup> Programmable Event: Hour   | 0 <del>;</del> 23 h                                                                                                    | 0 <del>;</del> 23 h                                                                                                    |      |
| c.10 | 2C25         | 10 <sup>th</sup> Programmable Event: Minute | 0 <del>-</del> 59 min                                                                                                    | 0 <del>-</del> 59 min                                                                                                    |      |
| c.10 | 2C26         | 10 <sup>th</sup> Programmable Event: Dav    | 0 <del>;</del> 11 (as "c.01" at addr. 2002)                                                                                                    | 0 <del>;</del> 11 (as "c.01" at addr. 2C02)                                                                                                    |      |
| c.10 | 2027         | 10 <sup>th</sup> Programmable Event: Type   | 0 <del>:</del> 7 (as "c.01" at addr 2003)                                                                                                    | 0 • 7 (as "c.01" at addr 2003)                                                                                                    |      |
| c 11 | 2027         | 11 <sup>th</sup> Programmable Event: Hour   | 0 = 23 h                                                                                                    | 0 = 23 h                                                                                                    |      |
| Le   | 2020         |                                             | · · · · · · · · · · · · · · · · · · ·                                                                                                    | · · 25 ··                                                                                                    |      |

| Var. | HEX<br>addr. | Description                                        | Range READ                                   | Range WRITE                                 | Note |
|------|--------------|----------------------------------------------------|----------------------------------------------|---------------------------------------------|------|
| c.11 | 2C29         | 11 <sup>th</sup> Programmable Event: Minute        | 0 <del>:</del> 59 min                        | 0 <del>:</del> 59 min                       |      |
| c.11 | 2C2A         | 11 <sup>th</sup> Programmable Event: Day           | 0 <del>:</del> 11 (as "c.01" at addr. 2C02)  | 0 <del>:</del> 11 (as "c.01" at addr. 2C02) |      |
| c.11 | 2C2B         | 11 <sup>th</sup> Programmable Event: Type          | 0 <del>:</del> 7 (as "c.01" at addr. 2C03)   | 0 <del>:</del> 7 (as "c.01" at addr. 2C03)  |      |
| c.12 | 2C2C         | 12 <sup>th</sup> Programmable Event: Hour          | 0 <del>:</del> 23 h                          | 0 <del>:</del> 23 h                         |      |
| c.12 | 2C2D         | 12 <sup>th</sup> Programmable Event: Minute        | 0 <del>:</del> 59 min                        | 0 <del>:</del> 59 min                       |      |
| c.12 | 2C2E         | 12 <sup>th</sup> Programmable Event: Day           | 0 <del>:</del> 11 (as "c.01" at addr. 2C02)  | 0 <del>:</del> 11 (as "c.01" at addr. 2C02) |      |
| c.12 | 2C2F         | 12 <sup>th</sup> Programmable Event: Type          | 0 <del>:</del> 7 (as "c.01" at addr. 2C03)   | 0 <del>:</del> 7 (as "c.01" at addr. 2C03)  |      |
| c.13 | 2C30         | 13 <sup>th</sup> Programmable Event: Hour          | 0 <del>-</del> 23 h                          | 0 <del>-</del> 23 h                         |      |
| c.13 | 2C31         | 13 <sup>th</sup> Programmable Event: Minute        | 0 <del>-</del> 59 min                        | 0 <del>-</del> 59 min                       |      |
| c.13 | 2C32         | 13 <sup>th</sup> Programmable Event: Day           | 0 <del>:</del> 11 (as "c.01" at addr. 2C02)  | 0 <del>:</del> 11 (as "c.01" at addr. 2C02) |      |
| c.13 | 2C33         | 13 <sup>th</sup> Programmable Event: Type          | 0 <del>:</del> 7 (as "c.01" at addr. 2C03)   | 0 <del>:</del> 7 (as "c.01" at addr. 2C03)  |      |
| c.14 | 2C34         | 14 <sup>th</sup> Programmable Event: Hour          | 0 <del>;</del> 23 h                          | 0 <del>;</del> 23 h                         |      |
| c.14 | 2C35         | 14 <sup>th</sup> Programmable Event: Minute        | 0 <del>:</del> 59 min                        | 0 <del>:</del> 59 min                       |      |
| c.14 | 2C36         | 14 <sup>th</sup> Programmable Event: Day           | 0 <del>:</del> 11 (as "c.01" at addr. 2C02)  | 0 <del>:</del> 11 (as "c.01" at addr. 2C02) |      |
| c.14 | 2C37         | 14 <sup>th</sup> Programmable Event: Type          | 0 <del>:</del> 7 (as "c.01" at addr. 2C03)   | 0 <del>:</del> 7 (as "c.01" at addr. 2003)  |      |
|      |              | ······                                             |                                              |                                             |      |
| c.dt | 2D00         | Current Year                                       | 0 <del>-</del> 99                            | 0 <del>-</del> 99                           |      |
| c.dt | 2D01         | Current Month                                      | 1 <del>;</del> 12                            | 1 <del>;</del> 12                           |      |
| c.dt | 2D02         | Current Day                                        | 1 <del>:</del> 31                            | 1 <del>:</del> 31                           |      |
| c.CL | 2D03         | Current day of the week                            | 1 <del>.</del> 7                             | 1 <del>.</del> 7                            |      |
| c.CL | 2D04         | Current Hour                                       | 0 <del>:</del> 23                            | 0 <del>:</del> 23                           |      |
| c.CL | 2D05         | Current Minutes                                    | 0 <del>:</del> 59                            | 0 <del>:</del> 59                           |      |
| c.Cl | 2D06         | Current Seconds                                    | 0 <del>:</del> 59                            | 0 <del>:</del> 59                           |      |
| H.01 | 2E00         | 1 <sup>st</sup> stored alarm: A. = Alarm type      | 0 H1<br>1 L1<br>2 H2<br>3 L2<br>4 bo<br>5 AL | -                                           |      |
| H.01 | 2E01         | 1st stored alarm: y.= year start                   | 00 <del>:</del> 99                           | -                                           |      |
| H.01 | 2E02         | 1st stored alarm: M.= month start                  | 1 <del>;</del> 12                            | -                                           |      |
| H.01 | 2E03         | 1st stored alarm: d.= Day (date) start             | 1 <del>-</del> 31                            | -                                           |      |
| H.01 | 2E04         | 1 <sup>st</sup> stored alarm: h. = hour start      | 0 <del>:</del> 23                            | -                                           |      |
| H.01 | 2E05         | 1st stored alarm: n. = minutes start               | 0 <del>:</del> 59                            | -                                           |      |
| H.01 | 2E06         | 1st stored alarm: E. = duration (hour)             | 0 <del>:</del> 99                            | -                                           |      |
| H.01 | 2E07         | 1 <sup>st</sup> stored alarm: e. = duration (min)  | 0 <del>:</del> 59                            | -                                           |      |
| H.01 | 2E08         | 1 <sup>st</sup> stored alarm: Measurement peak     | - 99.9 <del>-</del> 999.0 °C/°F              | -                                           |      |
| H.02 | 2E09         | 2 <sup>nd</sup> stored alarm: A. = Alarm type      | 0 <del>:</del> 5 (as "H.01" at addr. 2E00)   | -                                           |      |
| H 02 | 2F04         | 2 <sup>nd</sup> stored alarm: v = vear start       | 0 - 99                                       | _                                           |      |
| H 02 | 2E0R         | 2 <sup>nd</sup> stored alarm: M = month start      | 1 - 12                                       | -                                           |      |
| H 02 | 2E0D         | 2 <sup>nd</sup> stored alarm: d = Day (date) start | 1 - 31                                       | -                                           |      |
| н 02 | 2500         | 2 <sup>nd</sup> stored alarm: h = hour start       | 0 • 23                                       | -                                           |      |
| H 02 | 2505         | 2 stored alarm n - minutes start                   | 0 • 59                                       | -                                           |      |
| H 02 | 2505         | 2 stored alarm: E - duration (hour)                | 0 = 99                                       | -                                           |      |
|      | 2EUF         |                                                    | 0 - 59                                       | <del>-</del>                                |      |
|      | 2010         |                                                    | 00.0 - 000.0°C (°C                           | -                                           |      |
| H.02 | 2E11         |                                                    |                                              | <b>-</b>                                    |      |
| н.03 | 2E12         | s. stored alarm: A. = Alarm type                   | 0 ÷ 5 (as "H.01" at addr. 2E00)              | -                                           |      |
| H.03 | 2E13         | 3" stored alarm: y.= year start                    | 0 <del>-</del> 99                            | -                                           |      |

| Var. | HEX<br>addr. | Description                                                     | Range READ                                 | Range WRITE | Note |
|------|--------------|-----------------------------------------------------------------|--------------------------------------------|-------------|------|
| H.03 | 2E14         | 3 <sup>rd</sup> stored alarm: M.= month start                   | 1 <del>:</del> 12                          | -           |      |
| Н.03 | 2E15         | 3 <sup>rd</sup> stored alarm: d.= Day (date) start              | 1 <del>:</del> 31                          | -           |      |
| Н.03 | 2E16         | 3 <sup>rd</sup> stored alarm: h. = hour start                   | 0 <del>:</del> 23                          | -           |      |
| Н.03 | 2E17         | 3 <sup>rd</sup> stored alarm: n. = minutes start                | 0 <del>:</del> 59                          | -           |      |
| Н.03 | 2E18         | 3 <sup>rd</sup> stored alarm: E. = duration (hour)              | 0 <del>:</del> 99                          | -           |      |
| H.03 | 2E19         | 3 <sup>rd</sup> stored alarm: e. = duration (min)               | 0 <del>:</del> 59                          | -           |      |
| Н.03 | 2E1A         | 3 <sup>rd</sup> stored alarm: Measurement peak                  | - 99.9 <del>-</del> 999.0°C/°F             | -           |      |
| H.04 | 2E1B         | 4 <sup>th</sup> stored alarm: A. = Alarm type                   | 0 <del>:</del> 5 (as "H.01" at addr. 2E00) | -           |      |
| H.04 | 2E1C         | 4 <sup>th</sup> stored alarm: y.= year start                    | 0 <del>:</del> 99                          | -           |      |
| H.04 | 2E1D         | 4 <sup>th</sup> stored alarm: M.= month start                   | 1 <del>:</del> 12                          | -           |      |
| H.04 | 2E1E         | 4 <sup>th</sup> stored alarm: d.= Day (date) start              | 1 <del>:</del> 31                          | -           |      |
| H.04 | 2E1F         | 4 <sup>th</sup> stored alarm: h. = hour start                   | 0 <del>-</del> 23                          | -           |      |
| H.04 | 2E20         | 4 <sup>th</sup> stored alarm: n. = minutes start                | 0 <del>:</del> 59                          | -           |      |
| H.04 | 2E21         | 4 <sup>th</sup> stored alarm: E. = duration (hour)              | 0 <del>:</del> 99                          | -           |      |
| H.04 | 2E22         | 4 <sup>th</sup> stored alarm: e. = duration (min)               | 0 <del>:</del> 59                          | -           |      |
| H.04 | 2E23         | 4 <sup>th</sup> stored alarm: Measurement peak                  | - 99.9 <del>-</del> 999.0°C/°F             | -           |      |
| H.05 | 2E24         | 5 <sup>th</sup> stored alarm: A. = Alarm type                   | 0 <del>:</del> 5 (as "H.01" at addr. 2E00) | -           |      |
| H.05 | 2E25         | 5 <sup>th</sup> stored alarm: v= vear start                     | 0 • 99                                     | -           |      |
| H.05 | 2F26         | 5 <sup>th</sup> stored alarm: M.= month start                   | 1 • 12                                     | -           |      |
| H.05 | 2E27         | 5 <sup>th</sup> stored alarm: d.= Day (date) start              | 1 - 31                                     | -           |      |
| H 05 | 2E28         | 5 stored alarm: h - bour start                                  | 0 • 23                                     | _           |      |
| H 05 | 2620         | 5 <sup>th</sup> stored alarm: n – minutes start                 | 0 • 59                                     | _           |      |
| H 05 | 2625         | 5 <sup>th</sup> stored alarm: E - duration (hour)               | 0 • 99                                     | _           |      |
| П.05 | 2628         | $5^{\text{th}}$ stored alarm, $c_{\text{res}}$ = duration (nod) | 0 - 59                                     | _           |      |
| П.05 | 2620         | 5 Stored alarm. Massurement pook                                |                                            | -           |      |
|      | 2620         | $5^{\text{th}}$ stored alarm: Measurement peak                  | - 55.5 + 555.0 C/ F                        | -           |      |
|      | 2620         | G <sup>th</sup> stored alarm: A. = Alarm type                   |                                            | -           |      |
| H.06 | 2626         | 6 <sup>th</sup> stored alarm: y.= year start                    | 1 - 12                                     | -           |      |
| H.06 | 2626         | Stored alarm: M.= month start                                   | 1 - 71                                     | -           |      |
| H.06 | 2E30         | 6 <sup>th</sup> stored alarm: d.= Day (date) start              | 0                                          | -           |      |
| H.06 | 2E31         | 6 <sup>th</sup> stored alarm: h. = hour start                   | 0 <del>+</del> 23                          | -           |      |
| H.06 | 2E32         | 6 <sup>th</sup> stored alarm: n. = minutes start                | 0 <del>;</del> 59                          | -           |      |
| H.06 | 2E33         | 6 <sup>th</sup> stored alarm: E. = duration (hour)              | 0 <del>+</del> 99                          | -           |      |
| H.06 | 2E34         | 6 <sup>th</sup> stored alarm: e. = duration (min)               | 0 <del>:</del> 59                          | -           |      |
| H.06 | 2E35         | 6 <sup>th</sup> stored alarm: Measurement peak                  | - 99.9 <del>:</del> 999.0°C/°F             | -           |      |
| H.07 | 2E36         | 7 <sup>th</sup> stored alarm: A. = Alarm type                   | 0 <del>:</del> 5 (as "H.01" at addr. 2E00) | -           |      |
| H.07 | 2E37         | 7 <sup>th</sup> stored alarm: y.= year start                    | 0 <del>:</del> 99                          | -           |      |
| H.07 | 2E38         | 7 <sup>th</sup> stored alarm: M.= month start                   | 1 <del>:</del> 12                          | -           |      |
| H.07 | 2E39         | 7 <sup>th</sup> stored alarm: d.= Day (date) start              | 1 <del>;</del> 31                          | -           |      |
| H.07 | 2E3A         | 7 <sup>th</sup> stored alarm: h. = hour start                   | 0 <del>:</del> 23                          | -           |      |
| H.07 | 2E3B         | 7 <sup>th</sup> stored alarm: n. = minutes start                | 0 <del>:</del> 59                          | -           |      |
| H.07 | 2E3C         | 7 <sup>th</sup> stored alarm: E. = duration (hour)              | 0 <del>:</del> 99                          | -           |      |
| H.07 | 2E3D         | 7 <sup>th</sup> stored alarm: e. = duration (min)               | 0 <del>:</del> 59                          | -           |      |
| H.07 | 2E3E         | 7 <sup>th</sup> stored alarm: Measurement peak                  | - 99.9 <del>:</del> 999.0°C/°F             | -           |      |
| H.08 | 2E3F         | 8 <sup>th</sup> stored alarm: A. = Alarm type                   | 0 <del>:</del> 5 (as "H.01" at addr. 2E00) | -           |      |
| H.08 | 2E40         | 8 <sup>th</sup> stored alarm: y.= year start                    | 0 <del>:</del> 99                          | -           |      |
| H.08 | 2E41         | 8 <sup>th</sup> stored alarm: M.= month start                   | 1 <del>:</del> 12                          | -           |      |

| Var.  | HEX<br>addr. | Description                                         | Range READ                                 | Range WRITE | Note      |
|-------|--------------|-----------------------------------------------------|--------------------------------------------|-------------|-----------|
| H.08  | 2E42         | 8 <sup>th</sup> stored alarm: d.= Day (date) start  | 1 <del>:</del> 31                          | -           |           |
| H.08  | 2E43         | 8 <sup>th</sup> stored alarm: h. = hour start       | 0 <del>:</del> 23                          | -           |           |
| H.08  | 2E44         | 8 <sup>th</sup> stored alarm: n. = minutes start    | 0 <del>:</del> 59                          | -           |           |
| H.08  | 2E45         | 8 <sup>th</sup> stored alarm: E. = duration (hour)  | 0 <del>:</del> 99                          | -           |           |
| H.08  | 2E46         | 8 <sup>th</sup> stored alarm: e. = duration (min)   | 0 <del>:</del> 59                          | -           |           |
| H.08  | 2E47         | 8 <sup>th</sup> stored alarm: Measurement peak      | - 99.9 <del>:</del> 999.0°C/°F             | -           |           |
| H.09  | 2E48         | 9 <sup>th</sup> stored alarm: A. = Alarm type       | 0 <del>:</del> 5 (as "H.01" at addr. 2E00) | -           |           |
| H.09  | 2E49         | 9 <sup>th</sup> stored alarm: y.= year start        | 0 <del>:</del> 99                          | -           |           |
| H.09  | 2E4A         | 9 <sup>th</sup> stored alarm: M.= month start       | 1 <del>:</del> 12                          | -           |           |
| H.09  | 2E4B         | 9 <sup>th</sup> stored alarm: d.= Day (date) start  | 1 <del>:</del> 31                          | -           |           |
| H.09  | 2E4C         | 9 <sup>th</sup> stored alarm: h. = hour start       | 0 <del>:</del> 23                          | -           |           |
| H.09  | 2E4D         | 9 <sup>th</sup> stored alarm: n. = minutes start    | 0 <del>:</del> 59                          | -           |           |
| H.09  | 2E4E         | 9 <sup>th</sup> stored alarm: E. = duration (hour)  | 0 <del>:</del> 99                          | -           |           |
| H.09  | 2E4F         | 9 <sup>th</sup> stored alarm: e. = duration (min)   | 0 <del>:</del> 59                          | -           |           |
| H.09  | 2E50         | 9 <sup>th</sup> stored alarm: Measurement peak      | - 99.9 <del>-</del> 999.0°C/°F             | -           |           |
| H.10  | 2E51         | 10 <sup>th</sup> stored alarm: A. = Alarm type      | 0 <del>:</del> 5 (as "H.01" at addr. 2E00) | -           |           |
| H.10  | 2E52         | 10 <sup>th</sup> stored alarm: y.= year start       | 0 <del>-</del> 99                          | -           |           |
| H.10  | 2E53         | 10 <sup>th</sup> stored alarm: M.= month start      | 1 <del>:</del> 12                          | -           |           |
| H.10  | 2E54         | 10 <sup>th</sup> stored alarm: d.= Day (date) start | 1 <del>:</del> 31                          | -           |           |
| H.10  | 2E55         | 10 <sup>th</sup> stored alarm: h. = hour start      | 0 <del>:</del> 23                          | -           |           |
| H.10  | 2E56         | 10 <sup>th</sup> stored alarm: n. = minutes start   | 0 <del>:</del> 59                          | -           |           |
| H.10  | 2E57         | 10 <sup>th</sup> stored alarm: E. = duration (hour) | 0 <del>:</del> 99                          | -           |           |
| H.10  | 2E58         | 10 <sup>th</sup> stored alarm: e. = duration (min)  | 0 <del>:</del> 59                          | -           |           |
| H.10  | 2E59         | 10 <sup>th</sup> stored alarm: Measurement peak     | - 99.9 <del>+</del> 999.0°C/°F             | -           |           |
| Pr t  | 6000         | Control Input measurement                           | -99.9 <del>•</del> 999.0 °C/°F             | -           | Note<br>1 |
| Pr EV | 6001         | Evaporator probe input measurement                  | -99.9 <del>:</del> 999.0 °C/°F             | -           | Note<br>1 |
| Pr Cd | 6002         | Condenser probe input measurement                   | -99.9 <del>:</del> 999.0 °C/°F             | -           | Note<br>1 |
| Pr Au | 6003         | Auxiliary probe input measurement                   | -99.9 <del>:</del> 999.0 °C/°F             | -           | Note<br>1 |
| oP    | 600E         | Door status                                         | 0 Close<br>1 Open                          |             |           |

## **Counters** area

| Var. | HEX<br>addr. | Description                                                         | Range READ           | Range WRITE          | Note      |
|------|--------------|---------------------------------------------------------------------|----------------------|----------------------|-----------|
|      | 6040         | Number of door openings (digital input configured as "door") L part | 0 <del>:</del> 65535 | 0 <del>:</del> 65535 |           |
|      | 6041         | Number of door openings (digital input configured as "door") H part | 0 <del>:</del> 65535 | 0 <del>:</del> 65535 |           |
|      | 6042         | Number of automatic defrosts performed                              | 0 <del>:</del> 65535 | 0 <del>:</del> 65535 |           |
|      | 6043         | Number of manual defrosts performed                                 | 0 <del>:</del> 65535 | 0 <del>:</del> 65535 |           |
|      | 6044         | Total hours with instrument ON                                      | 0 <del>:</del> 65535 | 0 <del>:</del> 65535 |           |
|      | 6046         | Total hours with compressor output ON (ot or Out5 in ON condition)  | 0 <del>:</del> 65535 | 0 <del>:</del> 65535 | Note<br>2 |
|      | 6047         | Total hours with defrost output ON (dF)                             | 0 <del>:</del> 65535 | 0 <del>:</del> 65535 | Note<br>2 |
|      | 6048         | Total hours with fan output ON (Fn)                                 | 0 <del>:</del> 65535 | 0 <del>:</del> 65535 | Note<br>2 |

| Var. | HEX<br>addr. | Description                                     | Range READ           | Range WRITE          | Note      |
|------|--------------|-------------------------------------------------|----------------------|----------------------|-----------|
|      | 6049         | Total hours with Light/Aux output ON (L1/L2/Au) | 0 <del>:</del> 65535 | 0 <del>:</del> 65535 | Note<br>2 |
|      | 604A         | Total hours with Shop light ON (L1)             | 0 <del>:</del> 65535 | 0 <del>:</del> 65535 | Note<br>2 |
|      | 604B         | Total hours with cell light ON (L2)             | 0 <del>:</del> 65535 | 0 <del>:</del> 65535 | Note<br>2 |
|      | 604C         | Total hours with Aux output ON (Au)             | 0 <del>•</del> 65535 | 0 <del>:</del> 65535 | Note<br>2 |
|      | 604E         | Number of compressor starts, part L             | 0 <del>:</del> 65535 | 0 <del>:</del> 65535 | Note<br>2 |
|      | 604F         | Number of compressor starts, part H             | 0 <del>:</del> 65535 | 0 <del>:</del> 65535 | Note<br>2 |

Note:

The anomaly conditions of the process variables (measures) are reported as special values:

| Anomaly condition                | Value returned to the corresponding address |
|----------------------------------|---------------------------------------------|
| Short circuit on the probe input | -10000                                      |
| Open circuit on the probe input  | 10000                                       |
| Overflow (A/D converter)         | 10001                                       |
| Variable not available           | 10003                                       |

2. The value of these counts is saved in the internal EEPROM/FLASH memory every hour of ignition in order to preserve its duration. To avoid that, in random circumstances of power failure of the instrument, incongruent numbers are acquired by the system (more recent saves with smaller numbers), the value read in serial communications at this address is then updated every time the instrument is switched ON.